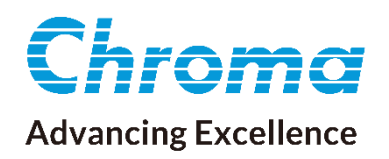

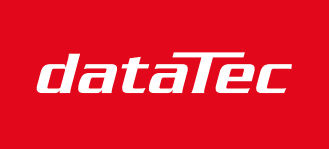

Mess- und Prüftechnik. Die Experten.

Ihr Ansprechpartner / Your Partner:

dataTec AG E-Mail: info@datatec.eu >>> www.datatec.eu

# User's Manual

# Regenerative DC Electronic Load 63700 Series

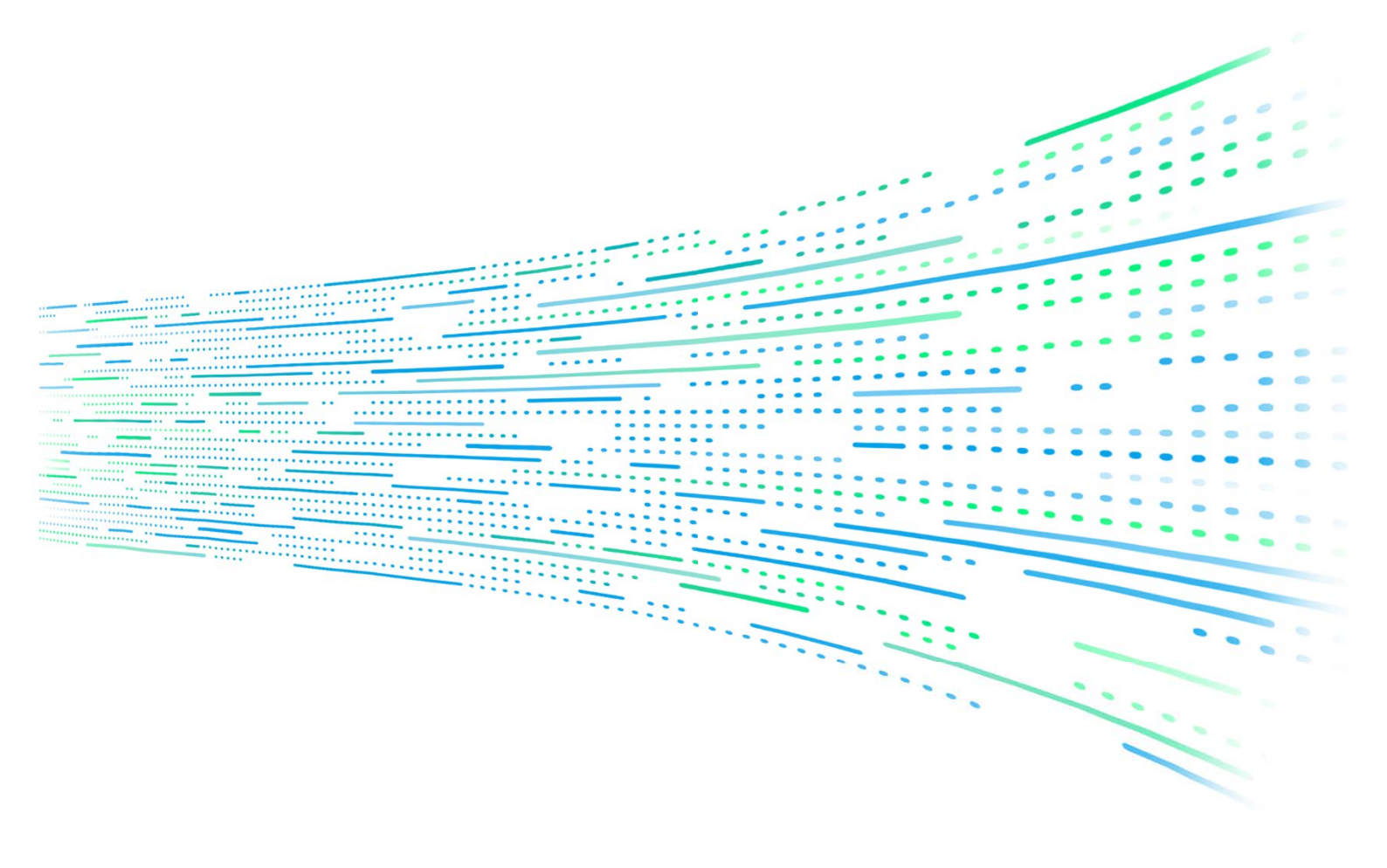

Get more product & global distributor information in Chroma ATE APP

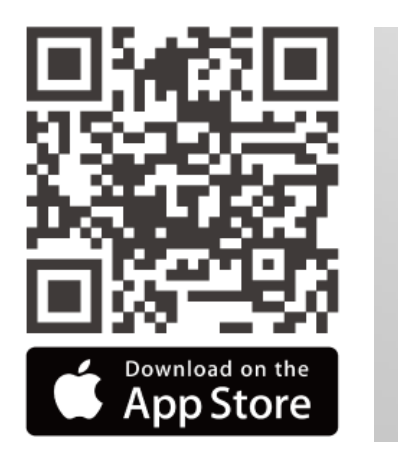

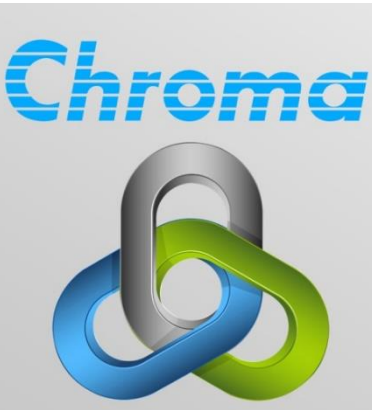

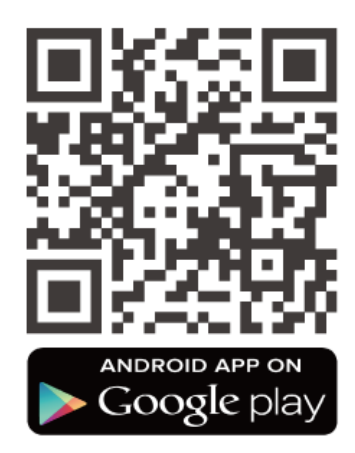

## Regenerative DC Electronic Load 63700 Series Operating and Programming Manual

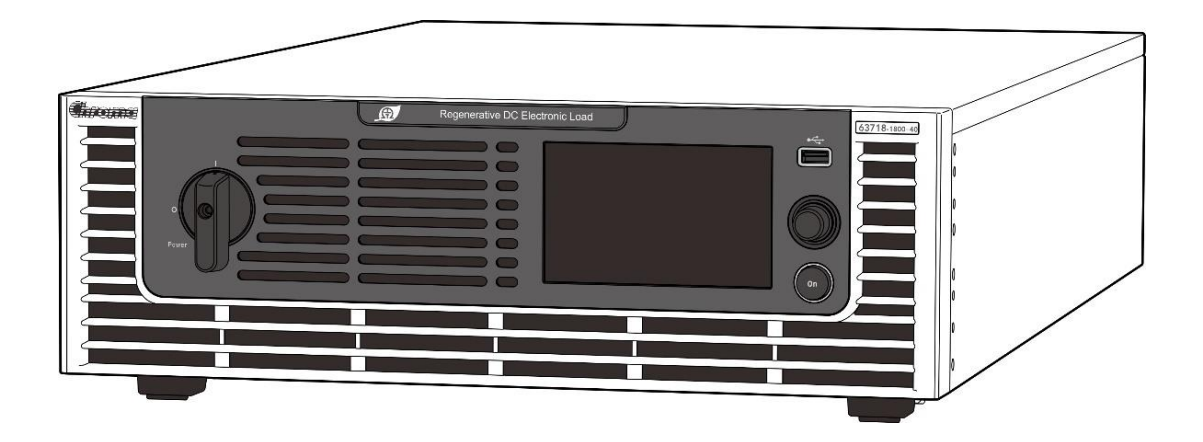

Version 1.1 October 2023

# **Legal Notices**

The information in this document is subject to change without notice.

Chroma ATE INC. makes no warranty of any kind with regard to this manual, including, but not limited to, the implied warranties of merchantability and fitness for a particular purpose. Chroma ATE INC. shall not be held liable for errors contained herein or direct, indirect, special, incidental, or consequential damages in connection with the furnishing, performance, or use of this material.

#### CHROMA ATE INC.

88 Wenmao Rd., Guishan Dist., Taoyuan City 333001, Taiwan

Copyright Notices. Copyright 2022 Chroma ATE INC., all rights reserved. Reproduction, adaptation, or translation of this document without prior written permission is prohibited, except as allowed under the copyright laws.

# Warranty

All of Chroma's instruments are warranted against defects in material and workmanship for a period of one year from the date of shipment. Chroma agrees to repair or replace any assembly or component found to be defective, under normal use during this period. Chroma's obligation under this warranty is limited solely to repairing any such instrument, which in Chroma's sole opinion proves to be defective within the scope of the warranty when returned to the factory or to an authorized service center. Purchaser is responsible for the shipping and cost of the service item to Chroma factory or service center. Shipment should not be made without prior authorization by Chroma.

This warranty does not apply to any products repaired or altered by persons not authorized by Chroma, or not in accordance with instructions furnished by Chroma. If the instrument is defective as a result of misuse, improper repair, or abnormal conditions or operations, repairs will be billed at cost.

Chroma assumes no responsibility for its product being used in a hazardous or dangerous manner either alone or in conjunction with other equipment. High voltage used in some instruments may be dangerous if misused. Special disclaimers apply to these instruments. Chroma assumes no liability for secondary charges or consequential damages and in any event, Chroma's liability for breach of warranty under any contract or otherwise, shall not exceed the purchase price of the specific instrument shipped and against which a claim is made.

Any recommendations made by Chroma regarding the use of its products are based upon tests believed to be reliable; Chroma makes no warranty of the results to be obtained. This warranty is in lieu of all other warranties, expressed or implied, and no representative or person is authorized to represent or assume for Chroma any liability in connection with the sale of our products other than set forth herein.

Chroma undertakes no liability for any special or consequential damages, or any of our customer's compensation responsibilities to third parties, arising from use or access of our product.

#### CHROMA ATE INC.

88 Wenmao Rd., Guishan Dist. Taoyuan City 333001, Taiwan Tel: 886-3-327-9999 Fax: 886-3-327-8898 e-mail: <u>info@chromaate.com</u>

www.chromaate.com

# **Material Contents Declaration**

The recycling label shown on the product indicates the Hazardous Substances contained in the product as the table listed below.

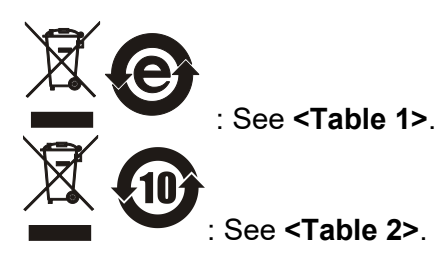

#### <Table 1>

|           | Hazardous Substances |         |         |                  |                   |                     |
|-----------|----------------------|---------|---------|------------------|-------------------|---------------------|
|           | Lead                 | Mercury | Cadmium | Hexavalent       | Polybrominated    | Selected Phthalates |
| Part Name |                      |         |         | Chromium         | Biphenyls/        | Group               |
|           |                      |         |         |                  | Polybromodiphenyl |                     |
|           |                      |         |         |                  | Ethers            |                     |
|           | Pb                   | Hg      | Cd      | Cr <sup>6+</sup> | PBB/PBDE          | DEHP/BBP/DBP/DIBP   |
| PCBA      | 0                    | 0       | 0       | 0                | 0                 | 0                   |
| CHASSIS   | 0                    | 0       | 0       | 0                | 0                 | 0                   |
| ACCESSORY | 0                    | 0       | 0       | 0                | 0                 | 0                   |
| PACKAGE   | 0                    | 0       | 0       | 0                | 0                 | 0                   |

"O" indicates that the level of the specified chemical substance is less than the threshold level specified in the standards of SJ/T-11363-2006, EU Directive 2011/65/EU, and 2015/863/EU.

"×" indicates that the level of the specified chemical substance exceeds the threshold level specified in the standards of SJ/T-11363-2006, EU Directive 2011/65/EU, and 2015/863/EU.

#### Remarks:

- 1. The CE marking on the product is a declaration of product compliance with EU Directive 2011/65/EU and 2015/863/EU.
- 2. This product complies with EU REACH regulations and no SVHC is in use.

#### Disposal

Do not dispose of electrical appliances as unsorted municipal waste, use separate collection facilities. Contact your local government for information regarding the collection systems available. If electrical appliances are disposed of in landfills or dumps, hazardous substances can leak into the groundwater and get into the food chain, damaging your health and well-being. When replacing old appliances with new ones, the retailer is legally obligated to take back your old appliances for disposal at least free of charge.

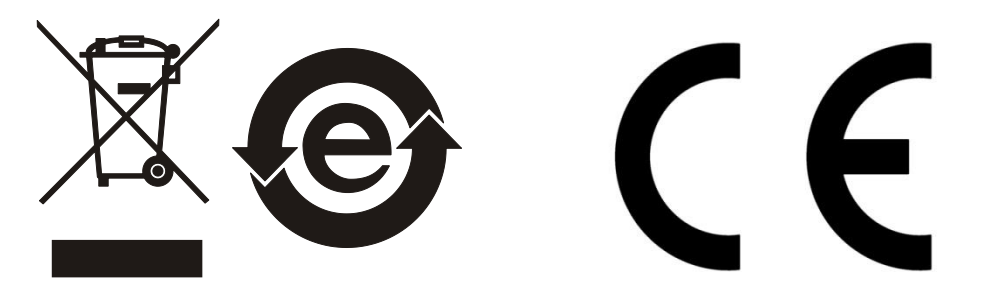

#### <Table 2>

|           |      | Hazardous Substances |         |                        |                                                             |                              |  |
|-----------|------|----------------------|---------|------------------------|-------------------------------------------------------------|------------------------------|--|
| Part Name | Lead | Mercury              | Cadmium | Hexavalent<br>Chromium | Polybrominated<br>Biphenyls/<br>Polybromodiphenyl<br>Ethers | Selected Phthalates<br>Group |  |
|           | Pb   | Hg                   | Cd      | Cr <sup>6+</sup>       | PBB/PBDE                                                    | DEHP/BBP/DBP/DIBP            |  |
| PCBA      | ×    | 0                    | 0       | 0                      | 0                                                           | 0                            |  |
| CHASSIS   | ×    | 0                    | 0       | 0                      | 0                                                           | 0                            |  |
| ACCESSORY | ×    | 0                    | 0       | 0                      | 0                                                           | 0                            |  |
| PACKAGE   | 0    | 0                    | 0       | 0                      | 0                                                           | 0                            |  |

"O" indicates that the level of the specified chemical substance is less than the threshold level specified in the standards of SJ/T-11363-2006, EU Directive 2011/65/EU, and 2015/863/EU.

" $\times$ " indicates that the level of the specified chemical substance exceeds the threshold level specified in the standards of SJ/T-11363-2006, EU Directive 2011/65/EU, and 2015/863/EU.

- 1. Chroma is not fully transitioned to lead-free solder assembly at this moment; however, most of the components used are RoHS compliant.
- 2. The environment-friendly usage period of the product is assumed under the operating environment specified in each product's specification.
- 3. This product complies with EU REACH regulations and no SVHC is in use.

#### Disposal

Do not dispose of electrical appliances as unsorted municipal waste, use separate collection facilities. Contact your local government for information regarding the collection systems available. If electrical appliances are disposed of in landfills or dumps, hazardous substances can leak into the groundwater and get into the food chain, damaging your health and well-being. When replacing old appliances with new ones, the retailer is legally obligated to take back your old appliances for disposal at least free of charge.

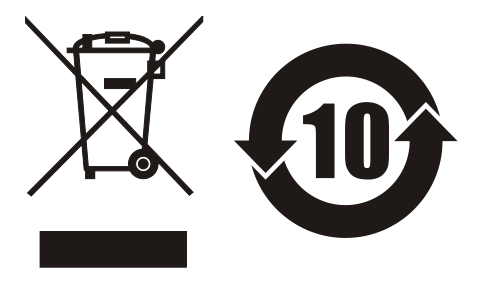

**Chroma C E Chroma Chroma** 

For the following equipment :

Programmable Bidirectional DC Power Supply

(Product Name/ Trade Name)

62180D-600, 62120D-600, 62060D-600, A620037, 62180H-600P, 62120H-600P, 62060H-600P, 63718-600-120, 63712-600-80, 63706-600-40, A637002

(Model Designation) Chroma ATE Inc.

(Manufacturer Name)

88 Wenmao Rd., Guishan Dist., Taoyuan City 333001, Taiwan

(Manufacturer Address)

Is herewith confirmed to comply with the requirements set out in the Council Directive on the Approximation of the Laws of the Member States relating to Electromagnetic Compatibility (2014/30/EU) and Low Voltage Directive (2014/35/EU). For the evaluation regarding the Directives, the following standards were applied :

EN 61326-1:2013 Class A, EN 61326-2-1:2013

EN 61000-3-12:2011, EN 61000-3-11:2000

EN 61326-1:2013 (industrial locations)

EN 61000-4-2:2009, EN 61000-4-3:2006+A1:2008+A2:2010,

EN 61000-4-4:2012, EN 61000-4-5:2014+A1:2017, EN 61000-4-6:2014,

EN 61000-4-8:2010, EN 61000-4-34:2007+A1:2009

IEC 61010-1:2010+A1:2016(Edition 3.1), EN 61010-1:2010+A1:2019

The equipment describe above is in conformity with Directive 2011/65/EU and 2015/863/EU of the European Parliament and of the Council on the restriction of the use of certain hazardous substances in electrical and electronic equipment.

The following importer/manufacturer or authorized representative established within the EUT is responsible for this declaration :

| Chroma ATE Eur      | ope B.V.                     |                   |
|---------------------|------------------------------|-------------------|
| (Authorized Represe | entative Name)               |                   |
| Morsestraat 32, 6   | 5716 AH Ede, The Netherlands |                   |
| (Authorized Represe | entative Address)            |                   |
|                     |                              |                   |
| Person responsibl   | le for this declaration:     |                   |
| Mr. Vincent Wu      |                              |                   |
| (Name, Surname)     |                              |                   |
| T&M BU/Vice Pre     | esident                      |                   |
| (Position/Title)    |                              |                   |
| Taiwan              | 2021.10.15                   | Vinut Wh          |
| (Place)             | (Date)                       | (Legal Signature) |

Chroma

For the following equipment :

Programmable Bidirectional DC Power Supply

(Product Name/ Trade Name)

62180D-1800, 62180D-1200, 62120D-1200, A620038, 62180H-1800P, 62120H-1200P, A620054, 63718-1800-40, 63712-1200-40, 63718-1200-40, A637003

(Model Designation) Chroma ATE Inc.

(Manufacturer Name)

88 Wenmao Rd., Guishan Dist., Taoyuan City 333001, Taiwan

(Manufacturer Address)

Is herewith confirmed to comply with the requirements set out in the Council Directive on the Approximation of the Laws of the Member States relating to Electromagnetic Compatibility (2014/30/EU) and Low Voltage Directive (2014/35/EU). For the evaluation regarding the Directives, the following standards were applied :

EN 61326-1:2013 Class A, EN 61326-2-1:2013

EN 61000-3-12:2011, EN 61000-3-11:2000

EN 61326-1:2013 (industrial electromagnetic environment)

EN 61000-4-2:2009, EN 61000-4-3:2006+A1:2008+A2:2010,

EN 61000-4-4:2012, EN 61000-4-5:2014+A1:2017, EN 61000-4-6:2014,

EN 61000-4-8:2010, EN 61000-4-34:2007+A1:2009

IEC 61010-1:2010+A1:2016(Edition 3.1), EN 61010-1:2010+A1:2019

The equipment describe above is in conformity with Directive 2011/65/EU and 2015/863/EU of the European Parliament and of the Council on the restriction of the use of certain hazardous substances in electrical and electronic equipment.

The following importer/manufacturer or authorized representative established within the EUT is responsible for this declaration :

| Chroma ATE Euro     | ope B.V.                    |                    |
|---------------------|-----------------------------|--------------------|
| (Authorized Represe | entative Name)              |                    |
| Morsestraat 32, 6   | 716 AH Ede, The Netherlands |                    |
| (Authorized Represe | entative Address)           |                    |
|                     |                             |                    |
| Person responsible  | e for this declaration:     |                    |
| Mr. Vincent Wu      |                             |                    |
| (Name, Surname)     |                             |                    |
| T&M BU/Vice Pres    | sident                      |                    |
| (Position/Title)    |                             |                    |
| Taiwan              | 2021.10.15                  | Vmut Wh            |
|                     | (5.1.)                      | (Level Of sectors) |

# Safety Summary

The following general safety precautions must be observed during all phases of operation, service, and repair of this product. Failure to comply with these precautions or specific WARNINGS given elsewhere in this manual will violate the safety standards of design, manufacture, and intended use of the instrument. *Chroma* assumes no liability for the customer's failure to comply with these requirements.

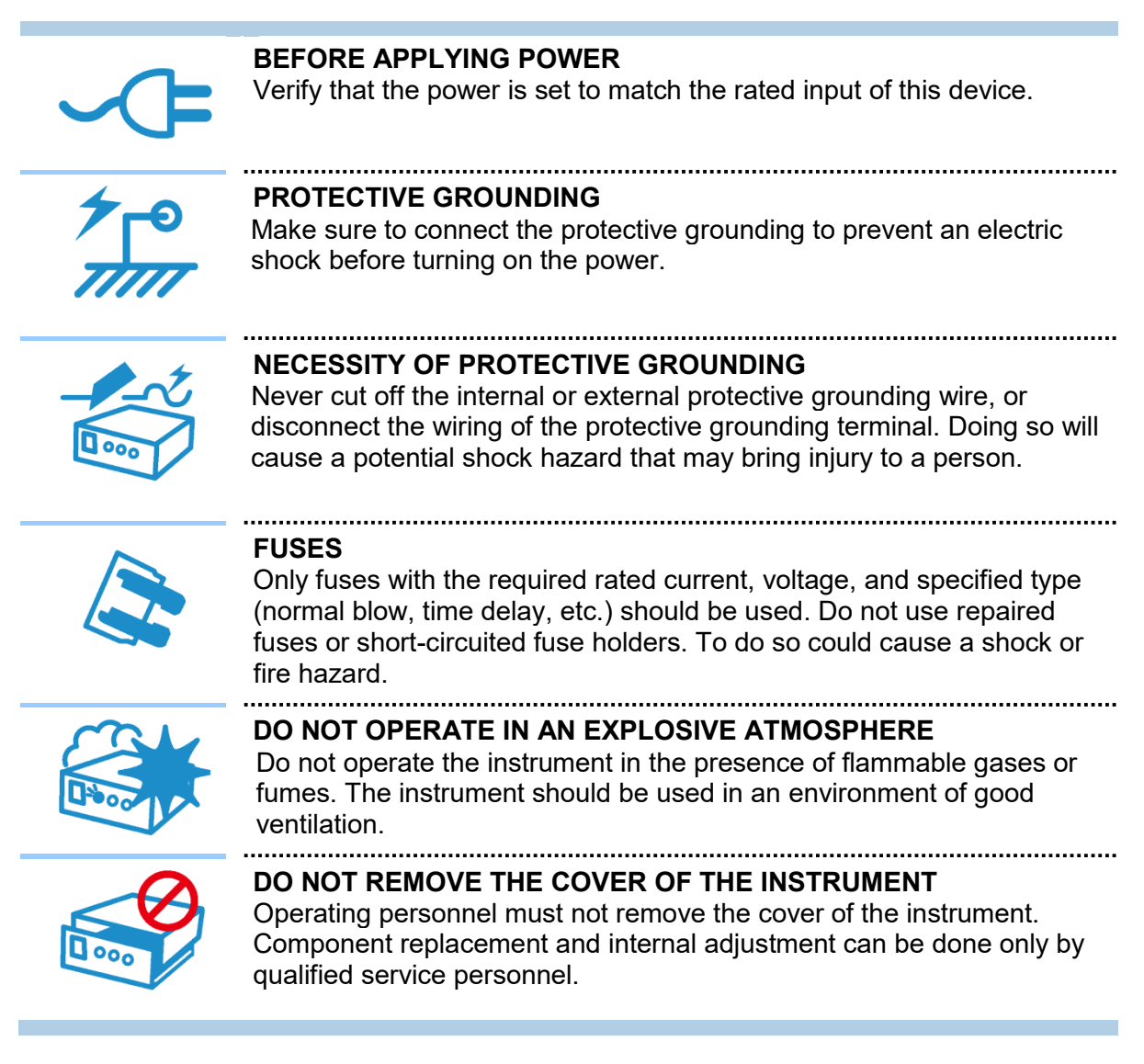

When the voltage and current are set and outputting, the output terminal on the rear panel has dangerous voltage, touching it may result in death.

# **Safety Symbols**

| Â             | <b>DANGER –</b> High voltage.                                                                                                    |
|---------------|----------------------------------------------------------------------------------------------------|
|               | <b>Explanation:</b> To avoid injury, death of personnel, or damage to the instrument, the operator must refer to the explanation in the manual.                                                                                          |
|               | <b>High temperature:</b> This symbol indicates the temperature is hazardous. Do not touch to avoid personal injury.                                                                                                    |
|               | <b>Protective grounding terminal:</b> This symbol indicates that the terminal must be connected to the ground before operating the equipment to protect against electrical shock in case of a fault.                                     |
| Ţ             | <b>Functional grounding:</b> To identify an earth (ground) terminal in cases where the protective ground is not explicitly stated. This symbol indicates the power connector does not provide grounding.                                 |
| $\rightarrow$ | Frame or chassis: To identify a frame or chassis terminal.                                                                                                    |
| $\sim$        | Alternating Current (AC)                                                                                                    |
| $\sim$        | Direct Current (DC) / Alternating Current (AC)                                                                                                    |
| ===           | Direct Current (DC)                                                                                                    |
|               | Push-on/Push-off power switch                                                                                                    |
|               | The <b>WARNING</b> sign highlights an essential operating or maintenance procedure, practice, condition, statement, etc., which if not strictly observed, could result in injury to, or death of, personnel or long-term health hazards. |
|               | The <b>CAUTION</b> sign highlights an essential operating or maintenance procedure, practice, condition, statement, etc., which if not strictly observed, could result in damage to, or destruction of, equipment.                       |
| Notice        | The <b>Notice</b> sign highlights an essential operating or maintenance procedure, condition, or statement.                                                                                                    |

# **Revision History**

The following lists the additions and modifications in this manual at each revision.

| Date      | Version | Revised Sections                                                               |
|-----------|---------|--------------------------------------------------------------------------------|
| Dec. 2022 | 1.0     | Complete this manual.                                                          |
| Oct. 2023 | 1.1     | Modify the following:                                                          |
|           |         | <ul> <li>"Introduction" and "Specifications" in "Overview" chapter</li> </ul>  |
|           |         | <ul> <li>"Checking the Package", "Common Environment Conditions",</li> </ul>   |
|           |         | and "Power on Procedure" in "Installation" chapter                             |
|           |         | <ul> <li>"System Setup", "Configuration", and "Parallel" in "Manual</li> </ul> |
|           |         | Operation" chapter                                                             |
|           |         | <ul> <li>"GPIB Function of 63700 Series", "CONFIGURE Subsystem",</li> </ul>    |
|           |         | and "SYSTEM Subsystem" in "Remote Operation" chapter                           |
|           |         | <ul> <li>Appendix "Analog Interface Pin Assignments" and "List of</li> </ul>   |
|           |         | Protection"                                                                    |
|           |         | Add "Sleep Mode" and "Fan Control" in "Manual Operation" chapter.              |
|           |         |                                                                                |

# **Table of Contents**

| 4  | Overview                                                 | 4 4         |
|----|----------------------------------------------------------|-------------|
| ١. | 1.1 Introduction                                         | 1-1         |
|    | 1.1 Illiouucuoli                                         | 1-1         |
|    | 1.2 System Functions                                     | 1-1         |
|    | 1.2.1 Operation Mode                                     | 1-1         |
|    |                                                          | 1-1         |
|    | 1.2.3 Output and Indicators                              | 1-1         |
|    | 1.2.4 Measuring and Editing                              | 1-2         |
|    | 1.3 Specifications                                       | 1-2         |
|    | 1.4 Function Buttons                                     | 1-9         |
|    | 1.4.1 Front Panel                                        | 1-9         |
|    | 1.4.2 Rear Panel 1                                       | -10         |
|    | 1.5 Dimension                                            | -12         |
| 2  | Installation                                             | 2-1         |
|    | 2.1 Checking the Package                                 | 2_1         |
|    | 2.1 Maintenance and Cleaning                             | 2-1         |
|    | 2.1.1 Wallite faile and Oleaning                         | 2-0         |
|    | 2.2 Freparation for Use                                  | 2-0         |
|    | 2.2.1 Common Environment Conditions                      | 2-0         |
|    | 2.3 Requirements of input Power                          | 2-3         |
|    | 2.3.1 Raings                                             | 2-3         |
|    | 2.5.2 Input Connection                                   | 2-4         |
|    | 2.4 Remote Sensing                                       | 2-0         |
|    | 2.4.1 Correct Connection                                 | 2-0         |
|    | 2.4.2 Reverse Connection of Remote Sensing Wire Polarity | 2-6         |
|    | 2.5 Output Connection                                    | 2-7         |
|    | 2.5.1 Rear Panel Output                                  | 2-7         |
|    | 2.5.2 Specification of Connecting Wire                   | 2-9         |
|    | 2.5.3 Installing the Handle                              | 2-9         |
|    | 2.6 Power on Procedure                                   | 2-10        |
| 3. | Manual Operation                                         | 3-1         |
|    | 3.1 Introduction                                         | 3-1         |
|    | 3.2 Menu for Setup                                       | 3-1         |
|    | 321 Meas & Setup                                         | 3-3         |
|    | 3 2 1 1 Constant Current (CC)                            | 3-3         |
|    | 3 2 1 2 Constant Resistance (CR)                         | 3-4         |
|    | 3 2 1 3 Constant Voltage (CV)                            | 3-5         |
|    | 3214 Constant Power (CP)                                 | 3-5         |
|    | 3 2 1 5 Constant Current Dynamic (CCD)                   | 3-6         |
|    | 3.2.2. System Setup                                      | 3-7         |
|    | 3.2.2.1 System Information                               | 3_7         |
|    | 3222 Basic Setting                                       | 3_8         |
|    | 3223 Protection                                          | 3-0         |
|    | 3 2 2 3 1 UIIT OCP                                       | 0-0<br>2_10 |
|    |                                                          | 2 11        |
|    |                                                          | 2 1 1       |
|    | 3.2.2.J. JAFETTINTLOUR                                   | 2 10        |
|    | 3.2.2.4 LUdu Jelling                                     | 13          |
|    | 3.2.2.3 IVIEdS. Jelling                                  | > 14        |
|    | J.Z.Z.O SUPERISIUL                                       | 01-0        |
|    | 3.2.2.1 Factory Default                                  | 5-17        |
|    | 3.2.2.8 Sleep Mode                                       | 5-18        |
|    | 3.2.2.9 Fan Control                                      | 5-18        |

|    | 3.2.3 Co          | nfiguration                                   | 3-19                     |
|----|-------------------|-----------------------------------------------|--------------------------|
|    | 3.2.3.1 I         | nterface                                      | 3-19                     |
|    | 3.2.3.1.          | 1 LAN                                         | 3-20                     |
|    | 3.2.3.1.2         | 2 GPIB                                        | 3-22                     |
|    | 3.2.3.1.3         | 3 CAN                                         | 3-22                     |
|    | 3.2.3.1.4         | 4 USB                                         | 3-23                     |
|    | 3.2.3.2 F         | Parallel                                      | 3-24                     |
|    | 3.2.3.2.1         | 1 Output Connection in Parallel               | 3-24                     |
|    | 3.2.3.2.2         | 2 Installing Parallel Communication Interface | 3-25                     |
|    | 3.2.3.2.3         | 3 Setting Parallel Operation Mode             | 3-26                     |
|    | 3.2.3.2.4         | 4 Parallel Mode Connection                    | 3-27                     |
| 4. | Remote            | e Operation                                   | 4-1                      |
|    | 4.1 Overvie       | W                                             | 4-1                      |
|    | 4.1.1 US          | B Interface                                   | 4-1                      |
|    | 4.1.2 Set         | tting GPIB and Ethernet Parameters            | 4-1                      |
|    | 4.1.3 Eth         | nernet Remote Control                         | 4-1                      |
|    | 4.2 GPIB Fu       | unction of 63700 Series                       | 4-2                      |
|    | 4.3 Introduc      | tion to Programming                           | 4-2                      |
|    | 4.3.1 Co          | nventions                                     | 4-2                      |
|    | 4.3.2 Nu          | merical Data Formats                          | 4-2                      |
|    | 4.3.3 Bo          | olean Data Format                             | 4-3                      |
|    | 4.3.4 Ch          | aracter Data Format                           | 4-3                      |
|    | 4.3.5 Ba          | sic Definition                                | 4-3                      |
|    | 4.3.5.1 (         | Command Tree Structure                        | 4-3                      |
|    | 4.3.5.2 F         | Program Headers                               | 4-4                      |
|    | 4.3.5.3 (         | Common Command and Query Headers              | 4-4                      |
|    | 4.3.5.4 I         | nstrument-Controlled Headers                  | 4-4                      |
|    | 4.3.5.5 F         | Program Header Separator (:)                  | 4-4                      |
|    | 4.3.5.6 F         | Program Message                               | 4-4                      |
|    | 4.3.5.7 F         | Program Message Unit                          | 4-4                      |
|    | 4.3.5.7.          | 1 Program Message Unit Separator (;)          | 4-4                      |
|    | 4.3.5.7.2         | 2 Program Message Terminator ( <pmt>)</pmt>   | 4-5                      |
|    | 4.4 Travers       | al of Command Tree                            | 4-5                      |
|    | 4.5 Executio      | on Order                                      | 4-5                      |
|    | 4.6 Comma         | nds                                           | 4-5                      |
|    | 4.6.1 Co          | mmon Command Syntax                           | 4-8                      |
|    | 4.6.2 Sp          | ecific Commands for 63700 Series              | 4-12                     |
|    | 4.6.2.1           |                                               | 4-12                     |
|    | 4.0.2.2           | JONFIGURE SUDSYSTEM                           | 4-12                     |
|    | 4.0.2.3           |                                               | 4-17                     |
|    | 4.0.2.4 L         | LUDDENT Subsystem                             | 4-17                     |
|    | 4.0.2.3           | JURRENT SUBSYSTEM                             | 4-10                     |
|    | 4.0.2.0 r         | VOLTAGE Subsystem                             | 4-21<br>1 22             |
|    | 4.0.2.1<br>1629 I | VCLIAOL OUDSYSICIII                           | / 72                     |
|    | 4.0.2.0 r         | FTCH Subsystem                                | <del>4</del> -∠3<br>∕2⁄  |
|    | 4.0.2.3 I         | MFASURE Subsystem                             | <del>4</del> -24<br>1_25 |
|    | 46211             | SYSTEM Subsystem                              | <u>4-</u> 25             |
|    | 46212             | INSTRUMENT Subsystem                          | <u>4-20</u>              |
| _  | 1.V.Z. IZ         |                                               |                          |
| 5. | Self Te           | st and Troubleshooting                        | 5-1                      |
|    | 5.1 Overvie       | W                                             | 5-1                      |
|    | 5.2 I roubles     | snooting                                      | 5-1                      |

| Appendix A | Analog Interface Pin AssignmentsA | <b>\-1</b> |
|------------|-----------------------------------|------------|
| Appendix B | List of ProtectionE               | 3-1        |

# 1. Overview

## 1.1 Introduction

The Chroma 63700 Series are high power density, regenerative DC electronic loads that have electronic load functions and regenerative load characteristics allowing energy feedback to the grid from UUT. They are suitable for testing modern energy storage systems, providing stable DC output and accurate measurement for regenerative power applications.

The features of 63700 Series Regenerative DC Electronic Loads are:

- High power density output → the maximum output power can be up to 18kW under 3U height.
- (2) 16-bit ADC/16-bit DAC → provides excellent resolution for measurement and load.
- (3) Rotary knob control on the front panel  $\Rightarrow$  to set the loading current and others.
- (4) Touch panel → provides users with a high brightness and wide viewing angle interface for manual operation.
- (5) Via GPIB/CAN (option), USB, Ethernet, or APG (analog programmable interface) interface → to do remote control.
- (6) Active PFC design → PF value > 0.99 to improve the utilization of power distribution capacity and wiring.

## 1.2 System Functions

### 1.2.1 Operation Mode

- (1) Local operation is performed by the touch panel and rotary knob on the front panel.
- (2) The remote control is done via GPIB/CAN (option), USB, or Ethernet interface.

### 1.2.2 Protection

- (1) Protections for voltage phase loss, input over-voltage or under-voltage, output overvoltage, over-current, over-power, over-temperature, fan fail, CV/CC foldback, etc. are available.
- (2) Smart fan control: Turn the fan speed from low to high based on the device temperature, output current, and output power to reduce the audible noise.

### 1.2.3 Output and Indicators

- (1) Analog outputs are provided to monitor (V/I Monitor) output signals. This allows signals to be easily measured by external instruments (DMM, Oscilloscope, etc.). The analog monitoring points are stored in the buffer for protection
- (2) Load ON indicator signal.
- (3) Protection state indication (AD OCP/DD OCP/OPP/FAN LOCK/AC FAULT, etc.).
- (4) Over temperature (OTP) protection signal.

(5) Load status indicators.

#### 1.2.4 Measuring and Editing

- (1) The Electronic Load can measure the voltage, current, and power.
- (2) The Electronic Load is equipped with constant current (CC), constant resistance (CR), constant voltage (CV), constant power (CP), and dynamic constant current (CCD) operating modes.

### 1.3 Specifications

Chroma 63700 Series Regenerative DC Electronic Loads include 63718-600-120, 63718-1200-40, and 63718-1800-40 three models. Table 1-1 lists the specifications of these models. It is suggested to warm up the instruments for more than 10 minutes before performing verification tests. The test condition is  $25 \pm 5^{\circ}$ C and under a resistance load.

|                             | Table 1-1 Specifications   |
|-----------------------------|----------------------------|
| Model                       | 63718-600-120              |
| Voltage <sup>*2</sup>       | 0-600V                     |
| Current <sup>*3</sup>       | 0-120A                     |
| Power <sup>*₄</sup>         | 0-18,000W                  |
| Static mode                 |                            |
| Min. operating              | 30\/@1204                  |
| voltage (DC) <sup>*5</sup>  | 50 V @ 120A                |
| CC                          |                            |
| Range                       | 0-120A                     |
| Resolution                  | 10mA                       |
| Accuracy <sup>*6</sup>      | 0.2%F.S.                   |
| Ripple (rms)                | <90mA                      |
| CR                          |                            |
| Range                       | 0.25Ω-2500Ω                |
| Resolution                  | 10mA / Vsense              |
| Accuracy                    | Vin/Rset*(0.4%)+0.4% IF.S. |
| CV                          |                            |
| Range                       | 0-600V                     |
| Resolution                  | 10mV                       |
| Accuracy                    | 0.1%F.S.                   |
| Ripple (P-P) * <sup>7</sup> | 420mV                      |
| Ripple (rms) * <sup>7</sup> | 85mV                       |
| СР                          |                            |
| Range                       | 0-18,000W                  |
| Resolution                  | 400mW                      |
| Accuracy *8                 | 0.3%F.S.                   |
| Dynamic mode                |                            |
| T1 & T2                     | 10ms-100s                  |
| Resolution                  | 1ms                        |
| Accuracy                    | 1ms+100ppm                 |
| Slew rate *9                | 10mA/ms-60A/ms             |

| Model             | 63718-600-120                                   |
|-------------------|-------------------------------------------------|
| Resolution        | 10mA/ms                                         |
| Accuracy          | 1% ± 2ms                                        |
| Min. rise time *9 | 2ms (Typical)                                   |
| Measurement       |                                                 |
| Voltage read back |                                                 |
| Range             | 0-600V                                          |
| Resolution        | 10mV                                            |
| Accuracy          | 0.05%+0.05%F.S.                                 |
| Current read back |                                                 |
| Range             | 0-120A                                          |
| Resolution        | 10mA                                            |
| Accuracy          | 0.1%+0.1%F.S.                                   |
| Power read back   |                                                 |
| Range             | 0-18,000W                                       |
| Resolution        | 400mW                                           |
| Accuracy *8       | 0.2%+0.2%F.S.                                   |
| Monitor           |                                                 |
| Voltage Monitor   |                                                 |
| Bandwidth         | 20kHz                                           |
| Range             | 0-600V                                          |
| Output            | 0-10V                                           |
| Accuracy          | 0.5%F.S.                                        |
| Output impedance  | 10kΩ                                            |
| Resolution        | 4mV                                             |
| Current Monitor   |                                                 |
| Bandwidth         | 20kHz                                           |
| Range             | 0-120A                                          |
| Output            | 0-10V                                           |
| Accuracy          | 0.75%F.S.                                       |
| Output impedance  | 10kΩ                                            |
| Resolution        | 4mV                                             |
| Signal            |                                                 |
| Signal Output     |                                                 |
| LOAD ON status    | Active "High" when the load is on, TTL          |
| ALARM status      | Active "High" when an alarm is in progress, TTL |
| SHORT status      | Active "High" when the short is on, TTL         |
| RANGE status      | N/A                                             |
| Digital output    | Defined by users                                |
| Signal Input      |                                                 |
| External load on  | To control load on/off externally               |
| Trigger sequence  | To trigger the following sequence, TTL          |
| Digital input     | Defined by users                                |
| Protection        |                                                 |
| DC Side           |                                                 |
| Over Current      | Yes (Settable)                                  |
| Over Power        | Yes (Settable)                                  |
| Over Temperature  | Yes                                             |
| Over Voltage      | Vac                                             |
| Alarm             |                                                 |
| Reverse Alarm     | Yes                                             |

| Model                              | 63718-600-120                                    |
|------------------------------------|--------------------------------------------------|
| Under Voltage                      | N/A                                              |
| AC Side                            |                                                  |
| Voltage Range                      | Out of the voltage range                         |
| Error                              |                                                  |
| Frequency Range                    | Out of the 47Hz - 63Hz range                     |
| Error<br>Open Phase                | When one of the three phases is missing          |
| Interface                          | when one of the time phases is missing           |
| Front USB (Host)                   | Standard (Type A)                                |
| Rear LISB (Device)                 | Standard (Type A)                                |
| iteal USD (Device)                 | GPIB sends commands to DC Load receiver <20ms    |
| GPIB                               | Under GPIB command using Measure <25ms           |
| Ethernet (LXI)                     | Standard                                         |
| RS232                              | Optional                                         |
|                                    | Optional                                         |
| CAN                                | Cycling time < 10ms                              |
| System Bus                         | Master/Slave                                     |
| Control Setting Time               | <20ms                                            |
| (CC Mode)                          | from command sent till the load starts to change |
| Measurement                        |                                                  |
| Response Time                      | <10ms                                            |
| (For both V&I)                     |                                                  |
| General                            |                                                  |
| HxWxD                              | 133 x 428 x 730 mm / 5.23 x 16.85 x 28.74 inch   |
| Weight                             | 39.5kg / 87.1lbs                                 |
| Operating Temp                     | 0-40°C                                           |
| Storage Temp                       | -25-70°C                                         |
|                                    | 3Ф 200Vac - 220Vac ± 10%                         |
| I ine Voltage                      | 3Φ 380Vac - 480Vac ± 10%                         |
| 3-wire + around                    | (Output=12kW@200-220 Vac input)                  |
| giotina                            | (Output=18kW@380-480 Vac input)                  |
| 10 5                               | w/o Neutral                                      |
| AC Frequency                       | 47 – 63 Hz                                       |
| Naliye                             | Regen                                            |
|                                    | PE>0.97 @220\/ac                                 |
| Power Factor                       | PE>0.95 @220040                                  |
|                                    | PF>0.92@480Vac                                   |
| Power Regeneration                 |                                                  |
| Efficiency *10                     | >92%(Typical)                                    |
| EMC & Safety                       | CE                                               |
| Fan Noise(dB)-                     | 604D                                             |
| Standby                            | 0200                                             |
| Fan Noise(dB) <sup>*11</sup> -Full | ~20dR                                            |
| Load                               |                                                  |
| Airflow max                        | 170CFM                                           |
| Input Cap.                         | 780µF                                            |

| Model                       | 63718-1200-40  | 63718-1800-40 |
|-----------------------------|----------------|---------------|
| Voltage <sup>*2</sup>       | 0-1,200V       | 0-1,800V      |
| Current <sup>*3</sup>       | 0-40A          | 0-40A         |
| Power <sup>*4</sup>         | 0-18,000W      | 0-18,000W     |
| Static mode                 |                |               |
| Min. operating              | 00\/6          | 2404          |
| voltage (DC) <sup>*5</sup>  | 90%@           | <u>y</u> 40A  |
| CC                          |                |               |
| Range                       | 0-4            | -0A           |
| Resolution                  | 10r            | mA            |
| Accuracy <sup>*6</sup>      | 0.2%           | F.S.          |
| Ripple (rms)                | <30            | ImA           |
| CR                          |                |               |
| Range                       | 2.25Ω-2        | 22.5kΩ        |
| Resolution                  | 10mA /         | Vsense        |
| Accuracy                    | Vin/Rset*(0.49 | %)+0.4% IF.S. |
| CV                          |                |               |
| Range                       | 0-1,200V       | 0-1,800V      |
| Resolution                  | 100            | mV            |
| Accuracy                    | 0.1%           | SF.S.         |
| Ripple (P-P) * <sup>7</sup> | 1,26           | 0mV           |
| Ripple (rms) *7             | 255            | imV           |
| СР                          |                |               |
| Range                       | 0-18,0         | W000          |
| Resolution                  | 11             | N             |
| Accuracy *8                 | 0.3%F.S.       |               |
| Dynamic mode                |                |               |
| T1 & T2                     | 10ms           | -100s         |
| Resolution                  | 1ms            |               |
| Accuracy                    | 1ms+100ppm     |               |
| Slew rate *9                | 10mA/ms-20A/ms |               |
| Resolution                  | 1mA/ms         |               |
| Accuracy                    | 1% ± 2ms       |               |
| Min. rise time *9           | 2ms (Typical)  |               |
| Measurement                 |                |               |
| Voltage read back           |                |               |
| Range                       | 0-1200V        | 0-1800V       |
| Resolution                  | 100            | 0mV           |
| Accuracy                    | 0.05%+0        | .05%F.S.      |
| Current read back           |                |               |
| Range                       | 0-4            | -0A           |
| Resolution                  | 10mA           |               |
| Accuracy                    | 0.1%+0.1%F.S.  |               |
| Power read back             |                |               |
| Range                       | 0-18,000W      |               |
| Resolution                  | 100mW          |               |
| Accuracy *8                 | 0.2%+0.2%F.S.  |               |
| Monitor                     |                |               |
| Voltage Monitor             |                |               |
| Bandwidth                   | 20k            | (Hz           |
| Range                       | 0-1200V        | 0-1800V       |

| Model                | 63718-1200-40                     | 63718-1800-40            |
|----------------------|-----------------------------------|--------------------------|
| Output               | 0-10                              | VC                       |
| Accuracy             | 0.5%                              | F.S.                     |
| Output impedance     | 10kΩ                              |                          |
| Resolution           | 4m                                | V                        |
| Current Monitor      |                                   |                          |
| Bandwidth            | 20k                               | Hz                       |
| Range                | 0-40                              | AC                       |
| Output               | 0-10                              | VC                       |
| Accuracy             | 0.75%                             | F.S.                     |
| Output impedance     | 10k                               | xΩ                       |
| Resolution           | 4m                                | V                        |
| Signal               |                                   |                          |
| Signal Output        |                                   |                          |
| LOAD ON status       | Active "High" when                | the load is on. TTL      |
| ALARM status         | Active "High" when an al          | arm is in progress, TTL  |
| SHORT status         | Active "High" when t              | he short is on, TTL      |
| RANGE status         | N//                               | A                        |
| Digital output       | Defined b                         | by users                 |
| Signal Input         |                                   | ,<br>,                   |
| External load on     | To control load on/off externally |                          |
| Trigger sequence     | To trigger the follow             | ing sequence, TTL        |
| Digital input        | Defined by users                  |                          |
| Protection           |                                   | ,<br>,                   |
| DC Side              |                                   |                          |
| Over Current         | Yes (Se                           | ttable)                  |
| Over Power           | Yes (Settable)                    |                          |
| Over Temperature     | Yes                               |                          |
| Over Voltage         | Ya                                |                          |
| Alarm                | Ye                                | S                        |
| Reverse Alarm        | Ye                                | S                        |
| Under Voltage        | N/A                               |                          |
| AC Side              |                                   |                          |
| Voltage Range        | Out of the ve                     | ltago rango              |
| Error                |                                   | llage lange              |
| Frequency Range      | Out of the 47Hz                   | z - 63Hz range           |
| Error                |                                   |                          |
| Open Phase           | When one of the thre              | e phases is missing      |
| Interface            |                                   |                          |
| Front USB (Host)     | Standard                          | (Туре А)                 |
| Rear USB (Device)    | Standard                          | (Туре В)                 |
| GPIB                 | GPIB sends commands to            | DC Load receiver <20ms   |
|                      | Under GPIB command                | using Measure <25ms      |
| Ethernet (LXI)       | Standard                          |                          |
| KS232                | Optional                          |                          |
| CAN                  | Optic                             | onal                     |
| Oraștere Du          | Cycling time < 10ms               |                          |
| System BUS           | Master/                           | Slave                    |
| Control Setting Time | <201<br>from community (11.11     | ms                       |
| (UC MODE)            | irom command sent till th         | ie ioad starts to change |

| Model                                          | 63718-1200-40                                                                                                    | 63718-1800-40             |
|------------------------------------------------|----------------------------------------------------------------------------------------------------|---------------------------|
| Measurement<br>Response Time<br>(For both V&I) | <10ms                                                                                                    |                           |
| General                                        |                                                                                                    |                           |
| HxWxD                                          | 133 x 428 x 730 mm / 5                                                                                                    | 5.23 x 16.85 x 28.74 inch |
| Weight                                         | 39.5kg /                                                                                                    | 87.1lbs                   |
| Operating Temp                                 | 0-4                                                                                                    | 0°C                       |
| Storage Temp                                   | -25-7                                                                                                    | 70°C                      |
| Line Voltage,<br>3-wire + ground               | 30 200Vac - 220Vac ± 10%<br>30 380Vac - 480Vac ± 10%<br>(Output=12kW@200-220 Vac input)<br>(Output=18kW@380-480 Vac input)<br>w/o Neutral |                           |
| AC Frequency<br>Range                          | 47 – 63 Hz                                                                                                    |                           |
| Power Factor                                   | Regen<br>PF>0.97 @220Vac<br>PF>0.95 @380Vac<br>PF>0 92@480Vac                                                                             |                           |
| Power Regeneration<br>Efficiency *10           | >92%(Typical)                                                                                                    |                           |
| EMC & Safety                                   | CE                                                                                                    |                           |
| Fan Noise(dB)-<br>Standby                      | 62dB                                                                                                    |                           |
| Fan Noise(dB) <sup>*11</sup> -Full<br>Load     | <80dB                                                                                                    |                           |
| Airflow max                                    | 1700                                                                                                    | CFM                       |
| Input Cap.                                     | 86.67µF                                                                                                    |                           |

All specifications are subject to change without prior notice.

**Note** 1. The specifications are guaranteed within the temperature range of 25±5°C.

- 2. The equipment could be damaged if the operating voltage exceeds 1.05 times the rated voltage.
- 3. The current does not sink when it is less than 0.5% of the rated current.
- 4. The rated power specifications are with an ambient temperature of 0~40°C.
- 5. The loading waveform is not guaranteed when the external voltage is lower than the minimum working voltage.
- 6. If the operating current is 0.2% under the low range, the accuracy specification is 0.1% F.S.
- From 20 Hz to 20 MHz for peak-to-peak noise; from 20 Hz to 300 kHz for rms noise. (A 44nF and 104.7µF capacitor are connected to the loading terminal for measurement.) (Reference TN board Capacitor)
- 8. Power F.S. = Vrange F.S. × Irang F.S.
- 9. The Slew rate is defined at 10%~90%.
- 10. The efficiency point at 480Vac input voltage and full load output (Vo Max).480Vac
- 11. This test value is the maximum noise value measured 1 meter in front of the device frame after 5 minutes of full power operation at an ambient temperature of 40°C.
- CAUTION 1.
- For applications with switching power supply and cable lengths greater than 20cm, it is recommended the cables be twisted and parallel capacitance be added to prevent oscillations, see Figure 1-1.

- 2. 3. Do not wrap the external input, output, and communication cables together to avoid cross-interference errors.
- Be sure to place the electronic load horizontally (top side up) when using or for storage Do not stand the electronic load vertically for a long period to avoid internal damage to the device.
- 4. It is not recommended to hook up a relay when there is a voltage difference to avoid damaging the Electronic Load due to instantaneous overcurrent.

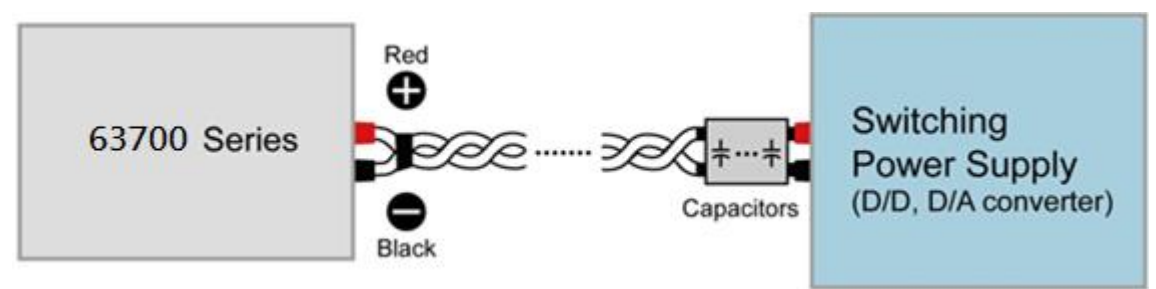

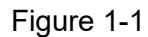

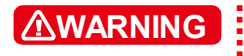

Voltage from the two output terminals to earth varies with the 63700 Series models as Table 1-2 shows:

|               | Table 1-2                                                          |
|---------------|--------------------------------------------------------------------|
| Model         | Max. Voltage (Vdc) Difference<br>between Output Terminal and Earth |
| 63718-600-120 |                                                                    |
| 63718-1200-40 | 3000                                                               |
| 63718-1800-40 |                                                                    |

If the voltage exceeds the above range it may result in damage to the DC electronic load.

## **1.4 Function Buttons**

### 1.4.1 Front Panel

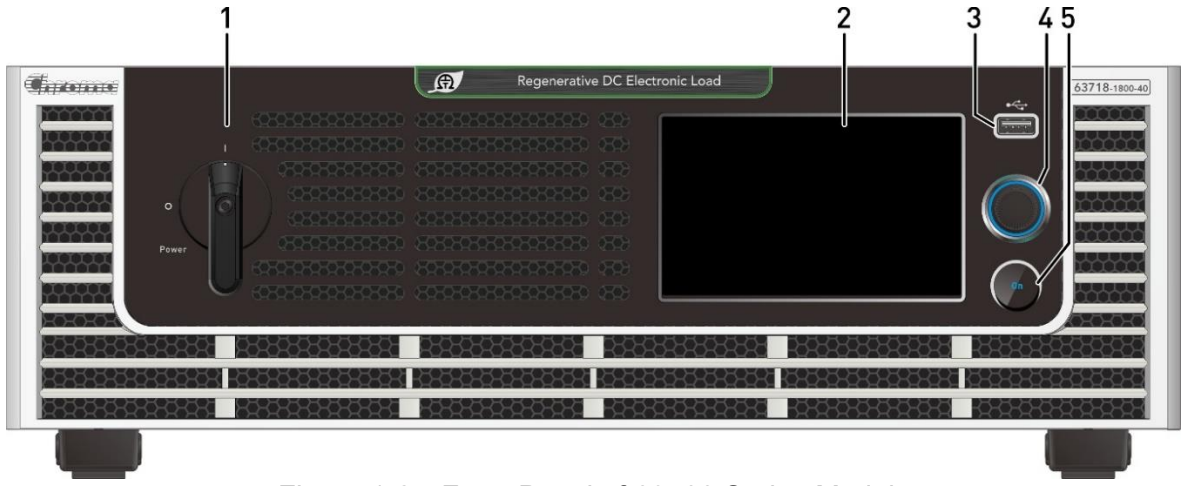

Figure 1-2 Front Panel of 63700 Series Models

| Item | Symbol | Description                                                                                                    |
|------|--------|----------------------------------------------------------------------------------------------------|
| 1    |        | <i>Main Power Switch:</i><br>Turn on or off the power.                                                                                                    |
| 2    |        | <i>LCD Touch Panel:</i><br>Use the icons as they appear on the touch screen to set the voltage, current, and other measurements.                                           |
| 3    |        | <b>USB HOST:</b><br>Download data and upgrade firmware, etc.                                                                                                    |
| 4    |        | <b>Rotary Knob:</b><br>The rotary knob is used to edit the settings on the screen.<br>When the settings are complete, press the rotary knob to<br>confirm the input value. |
| 5    |        | <i>Load ON Button:</i><br>Press the ON button, the light on means Load ON, and the<br>light off means Load OFF.                                                            |

| Table 1-3 | Front Panel Description |
|-----------|-------------------------|
|-----------|-------------------------|

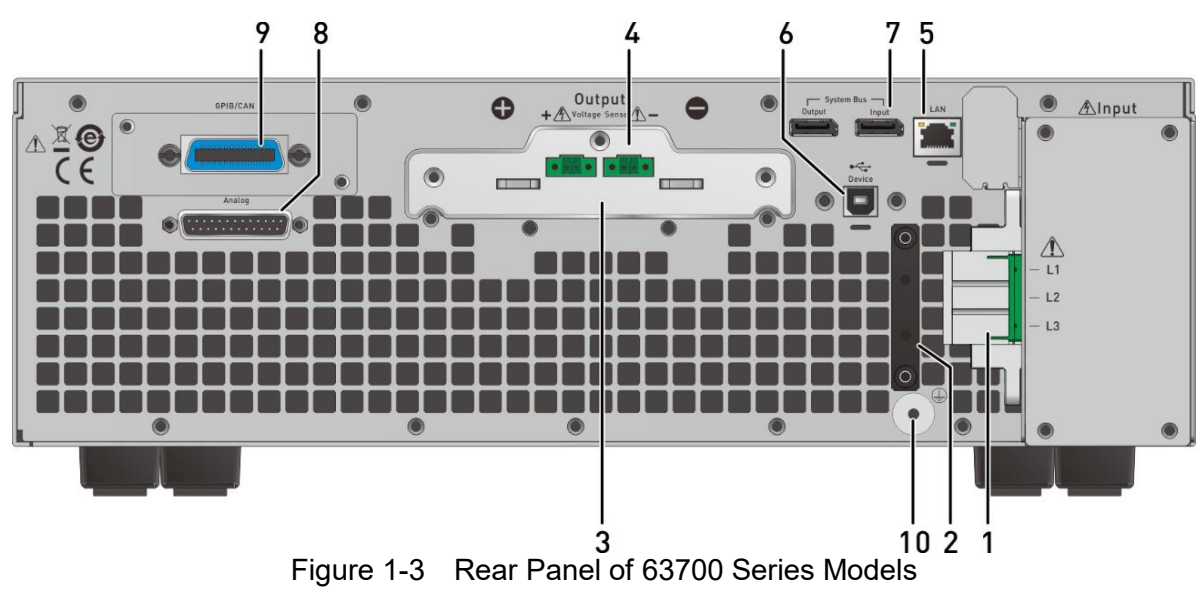

### 1.4.2 Rear Panel

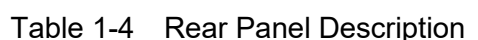

| ltem | Name                | Description                                                            |
|------|---------------------|------------------------------------------------------------------------|
| 1    | AC power            | AC power input connector.                                              |
|      | connector           |                                                                        |
| 2    | AC power cord       | Connects to the AC power cord connector to prevent the cord            |
|      | anti-pulling device | from loosening due to external force during operation.                 |
| 3    | Output terminal     | The output terminals of DC electronic load.                            |
| 4    | Voltage sense       | Connecting this connector to the load can compensate for the           |
|      | connector           | voltage drop generated due to cable resistance. Be sure to             |
|      |                     | connect the remote sense connector "+" to the positive output          |
|      |                     | terminal and the "–" connector to the negative output terminal. Do     |
|      |                     | not reversely connect the remote sense connector and the "+"           |
|      |                     | and "-" polarity on the output terminal.                               |
| 5    | Ethernet connector  | The remote controller uses an ETHERNET bus to connect to the           |
|      |                     | PC for remote operation.                                               |
| 6    | USB port            | The remote controller uses a USB bus to connect to the PC for          |
|      |                     | remote operation.                                                      |
| 7    | System bus          | It is for serial/parallel data transmission. (Remove this cable if the |
|      |                     | electronic load is not connected in series or parallel.)               |
| 8    | ANALOG interface    | There are 25 pins signals including APG input/output terminals         |
|      | signal connecting   | and system status signal terminals. See <i>Appendix</i> A for detailed |
|      | terminal            | pin assignments.                                                       |
| 9    | GPIB/CAN (option)   | Used for GPIB/CAN control via an external PC for remote                |
|      | connector           | operation.                                                             |
| 10   | Functional Ground   | This terminal is to connect the electronic load to earth grounding.    |

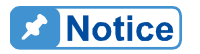

Item 9 in Figure 1-3 is an optional GPIB/CAN interface of the 63700 series selected by the user. A blank panel will be installed if no interface is selected.

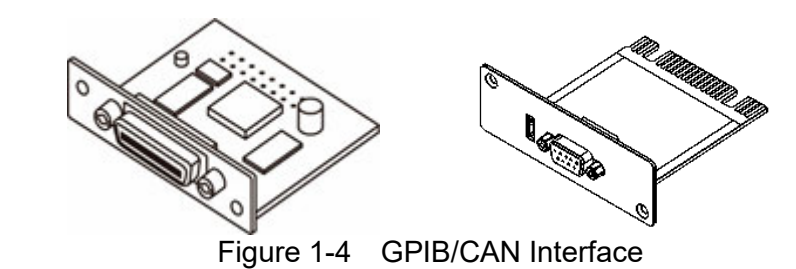

## 1.5 Dimension

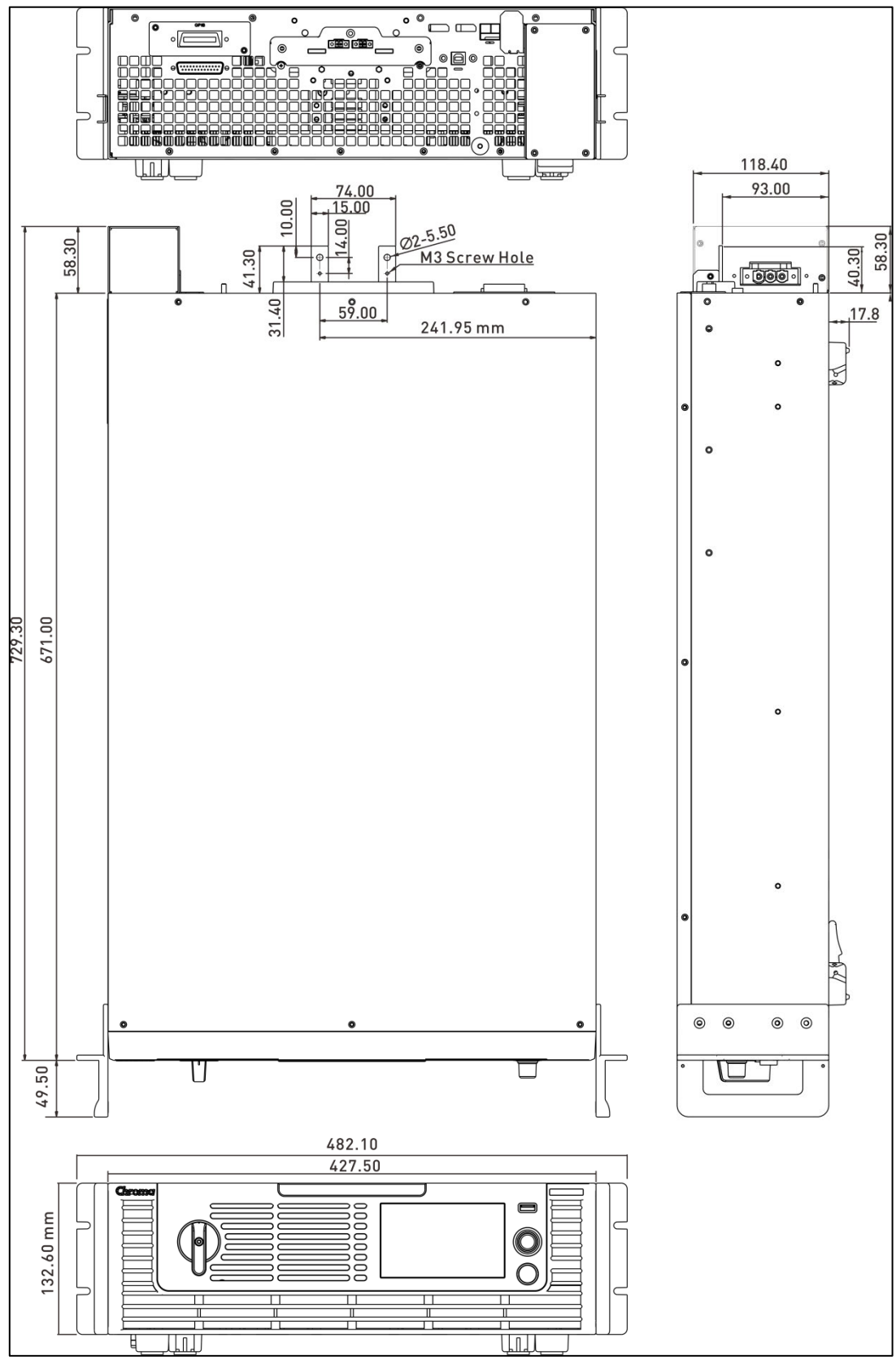

Figure 1-5 Dimension of 63700 Series

# 2. Installation

### 2.1 Checking the Package

- 1. Check for any damage or missing accessories after unpacking.
- 2. Should any damage be found, contact the shipping company and Chroma's service department immediately of the agent that the device was purchased. It is also recommended to take pictures of both the instrument's damage and the shipping container and that the shipping container is kept for future reference.

The standard accessories list of 63700 models is listed as follows:

| Standard Accessories |                                                 |                     |                                                   |                       |
|----------------------|-------------------------------------------------|---------------------|---------------------------------------------------|-----------------------|
| Item                 |                                                 |                     |                                                   |                       |
| Name                 | Current Sharing<br>Cable (Display<br>port-30cm) | USB Cable           | Stylus Current<br>Sharing Cable<br>(Display port) | Stylus Spring Wire    |
| P/N                  | W38-000844*1                                    | W38-000082*1        | A55-000289*1                                      | G55-001131*1          |
| ltem                 |                                                 |                     |                                                   |                       |
| Name                 | USB Cable Hoop                                  | Ethernet Cable Hoop | Ethernet Cable                                    | AC Input<br>Connector |
| P/N                  | G32-005010*1                                    | G32-005011*1        | W31-000053*1                                      | W52-000098*1          |
| Item                 |                                                 |                     | 00000                                             |                       |
| Name                 | AC Input<br>Connector Cover                     | Input Cable Cleat   | Input Cable Cleat                                 |                       |
| P/N                  | G29-000106*1                                    | G32-014501*1        | G32-014502*1                                      |                       |

| Standard Accessories |                                                                                                    |                          |                         |              |
|----------------------|----------------------------------------------------------------------------------------------------|--------------------------|-------------------------|--------------|
| Item                 |                                                                                                    | (2) JUD                  |                         | P            |
| Name                 | Rack Handle                                                                                                    | M4x10 Screw<br>(Handle)  | M5x13 Washer            | M5-8 Nut     |
| P/N                  | G28-000146*2                                                                                                    | H61-401020*8             | H81-501301*2            | H71-000029*2 |
| Item                 |                                                                                                    | (I)))))                  | (ES) MAD                | C Mai        |
| Name                 | Output Cover Set                                                                                                    | M3x6L Flat Head<br>Screw | M4x8 Flat Head<br>Screw | M4x8 Screw   |
| P/N                  | G29-000112 *1 pcs<br>G29-000114 *1 pcs<br>G53-000771 *1 pcs<br>G53-000770 *1 pcs<br>W61-000010 *2 pcs<br>H61-300621 *2 pcs<br>H69-300641 *1 pcs | H61-300621*2             | H61-400820*2            | H61-400850*2 |
| Item                 | M                                                                                                    |                          |                         |              |
| Name                 | M3x6 Screw                                                                                                    | M4x10 Screw              | M4x16 Screw             | M5x15 Screw  |
| P/N                  | H69-300641*2                                                                                                    | H61-401052*2             | H69-401550*2            | H61-501550*2 |

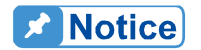

- 1. Please keep all of the packing materials in case the device has to be returned for repair.
- 2. Do not return the instrument to the factory without obtaining prior RMA acceptance from Chroma.
- 3. Check if all accessories that are listed in the packing list are received.

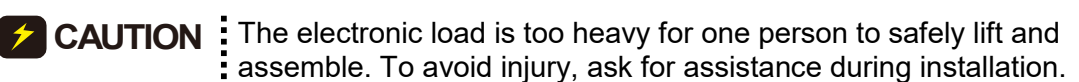

### 2.1.1 Maintenance and Cleaning

Remove all connected wires and cables on the instrument before cleaning. Use a brush to clean the dust. If there are stains on the chassis that cannot be removed by brush, wipe with a volatile liquid (such as Cleaning Naphtha). Do not use any corrosive liquid to avoid damaging the chassis. Use a damp cloth with soap water or soft detergent to clean the VFD front panel. For internal cleaning, use a low-pressure air gun to dust inside or send it back to our agent for cleaning.

## 2.2 Preparation for Use

- 1. Be sure the electronic load is connected to the AC line input that meets the specification.
- 2. The instrument must be installed in a well-ventilated area to avoid the internal temperature getting too high.
- 3. Ensure ambient air does not exceed 40°C.

### 2.2.1 Common Environment Conditions

- 1. Indoor use.
- 2. Altitude up to 2,000 meters.
- 3. Operating ambient temperature 0°C to 40°C.
- 4. Operating ambient humidity 0%rh to 90%rh (no condensation).
- 5. Storage ambient temperature -25°C to 70°C.
- 6. Storage ambient humidity 0%rh to 90%rh (no condensation).
- 7. Input AC supply voltage fluctuations can be up to ±10% of the rated voltage.
- 8. Transient over voltage is impulse withstand CAT II.
- 9. Pollution degree II.

### 2.3 Requirements of Input Power

### 2.3.1 Ratings

(1) Model 63718-600-120/1200-40/1800-40:

| Input voltage/frequency range: | V <sub>LL</sub> : 380-480V±10% 3~ 4W / 47-63Hz<br>V <sub>LL</sub> : 200-220V±10% 3~ 4W / 47-63Hz |
|--------------------------------|--------------------------------------------------------------------------------------------------|
| Maximum input power:           | 18.0kVA<br>12.0kVA                                                                               |

Maximum input current:

| Model<br>Vin | 63718-1200/1800-40 |
|--------------|--------------------|
| 200Vac       | 45.5A              |
| 380Vac       | 30A                |
| 480Vac       | 24A                |

- (2) The leakage current of the 63700 Series DC Electronic Load is about 3mA.
- (3) Since the 63700 Electronic Load is supplied with a full range of input power and different input power ranges correspond to different output power settings, it will take 30 seconds for the device to turn off and on again to completely shut down the system; otherwise, an AD\_UVP or AD\_OVP may be judged mistakenly and issue a warning message.

#### 2.3.2 Input Connection

- (1) The input power connector is located at the right of the rear panel.
- (2) The power line must be rated at least 105°C.
- (3) The power cable width must be 8AWG at least.
- (4) Assembly  $\Rightarrow$  see Figure 2-1(a)~(d) and execute the following steps:
  - a. Secure the power cable and input terminal with a screwdriver (AC input connector and AC input connector cover).
  - b. Insert the AC power connector into the AC terminal and secure the protection cover (via M3x6 flat head screw).
  - c. Secure the grounding terminal to the grounding copper stud on the chassis (via an M4x0.7 flange nut).
  - d. Secure the input cable cleat with M4x10 and M4x16 round head screws to prevent the AC power connecting terminal from falling off.

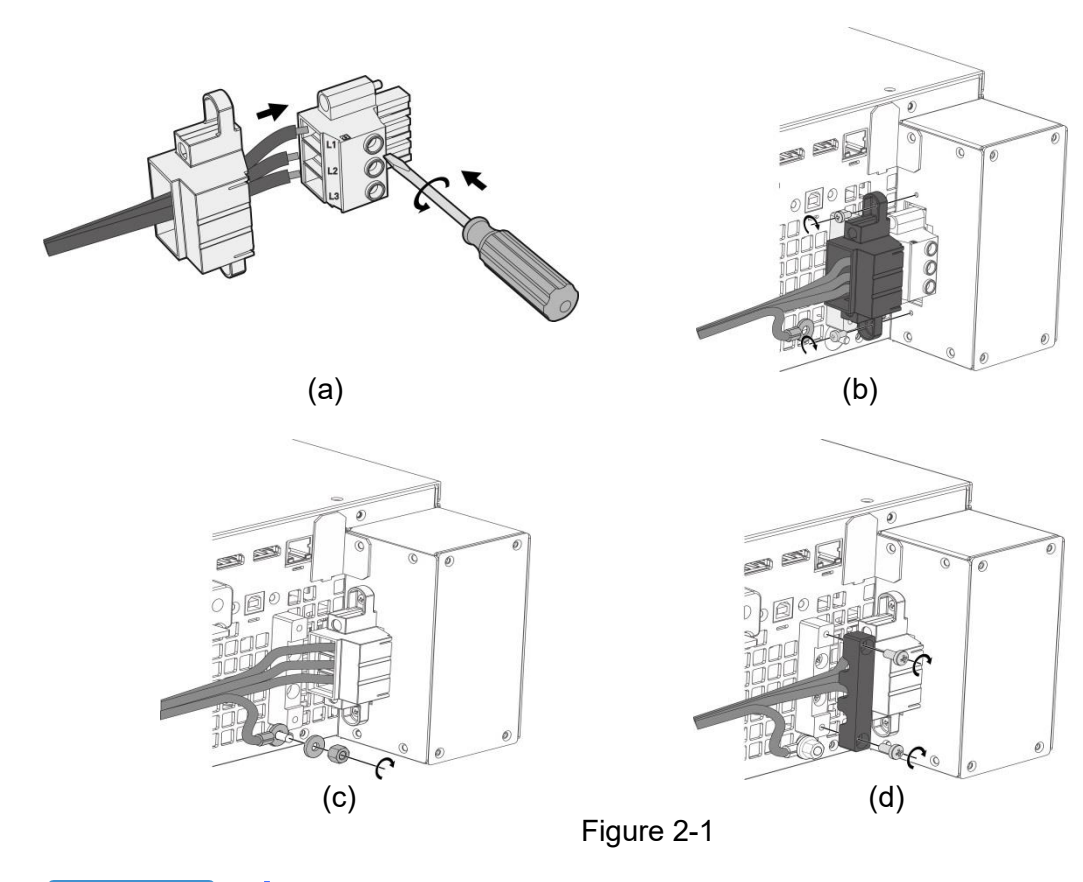

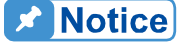

- Connect the green or green/yellow grounding wire to the terminal.
- 2. Connect the red black or blue power wire to the "L1, L2, L3" terminal.

| <b>WARNING</b> | To protect the operators, the wire connected to the GND terminal $(\textcircled{)})$ must be connected to the earth. Under no circumstances shall this DC electronic load be operated without an adequate ground connection. Installation of the power cord must be done by a professional and compliant with local electrical codes.                                                        |
|----------------|----------------------------------------------------------------------------------------------------|
|                | Be sure to select an appropriate withstand voltage cable based on<br>the varied input voltage.<br>To ensure operation safety, follow the input power source during<br>installation to select the rated current breaker that closes to each<br>phase and connect it to the input terminal in series.<br>The breaker should be installed inside the building. See Table 2-3<br>for the rating. |

Table 2-1 lists the conductor sectional area for safe use of the input current and anti-pulling wire diameter.

| Table 2-1 Suggested Cable Specification |                  |                                                |  |  |
|-----------------------------------------|------------------|------------------------------------------------|--|--|
| Conductor Area                          | Safe Current (A) | Diameter for Anti-<br>pulling Standard<br>(mm) |  |  |
| Sectional Area<br>mm <sup>2</sup>       | Copper Conductor |                                                |  |  |
| 8.0                                     | 55               | 6.65 <u>+</u> 0.15                             |  |  |

Table 2.1 Suggested Cable Specification

Table 2-2 lists the PVC (105°C) wire specification references when the ambient temperature is 30°C.

| Conductor Area | Safe Current (A) |           |  |
|----------------|------------------|-----------|--|
| Sectional Area | Copper           | Aluminum  |  |
|                | Conductor        | conductor |  |
| 1.25           | 15               |           |  |
| 2.0            | 20               |           |  |
| 3.5            | 30               |           |  |
| 5.5            | 40               |           |  |
| 8.0            | 55               |           |  |
| 14             | 70               | 50        |  |
| 22             | 90               | 70        |  |
| 30             | 120              | 90        |  |
| 38             | 145              | 100       |  |
| 50             | 175              | 120       |  |
| 80             | 230              | 150       |  |
| 100            | 260              | 200       |  |
| 125            | 300              | 240       |  |
| 150            | 350              | 270       |  |
| 200            | 425              | 330       |  |
| 250            | 500              | 380       |  |
| 325            | 600              | 450       |  |
| 400            | 700              | 500       |  |
| 500            | 800              | 600       |  |

#### Table 2-2 PVC (105°C) Cable Specification

| Table 2-3 Breaker Rating      |                   |  |
|-------------------------------|-------------------|--|
| Model                         | Breaker Rating(A) |  |
| 63718-600-120/1200-40/1800-40 | ) 50A max.        |  |

### 2.4 Remote Sensing

#### 2.4.1 Correct Connection

- 1. Connecting remote sensing wires correctly can ensure the measurement of the UUT voltage.
- 2. Figure 2-2 shows the correct connection. Use two wires to connect the positive/negative connector of the load to the remote sensing connector on the rear panel. The connecting wire diameter must be 22AWG, and its withstand voltage should meet the 3kV specification.
- 3. Though remote sensing can compensate for the voltage drop, if the line loss is too large (see specification) it will cause protection error on remote sensing.
- 4. Remote sensing wire <u>must be</u> connected to the copper bar output terminal OR the load UUT output terminal

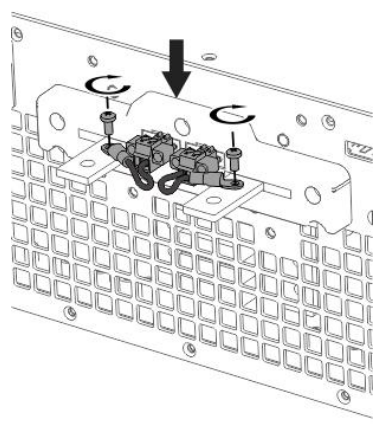

Figure 2-2

## 2.4.2 Reverse Connection of Remote Sensing Wire Polarity

The polarity of the remote sensing wire must be connected correctly, the "+" terminal is connected to the "+" side of the output terminal and the "-" terminal must be connected to the "-" side of the output terminal. If the polarity is connected reversely, an error message "SENSE FAULT" will prompt as Figure 2-3 shows.

| Notice |
|--------|
|--------|

In the event of a reverse polarity error condition, proceed as follows to reset it:

- 1. First power it off.
- 2. Connect the remote sensing wire properly.
- 3. Restart the DC electronic load.
- **CAUTION** 1. If there is a voltage on the electronic load output, do not reverse connect the Remote sense to it or to the UUT to avoid damaging the electronic load.
  - 2. The voltage of the Remote Sense and local output needs to be smaller than 4% V\_MAX to avoid damaging the electronic load.

## 2.5 Output Connection

The output connector of the 63700 Series DC electronic load is located in the upper middle area on the rear panel. The DC power is connected to the "+" and "-" output terminals.

### 2.5.1 Rear Panel Output

- (1) The output terminal is located in the upper middle area on the rear panel.
- (2) The output cable must be rated to at least 85°C with a conductor sectional area of more than 38mm<sup>2</sup>.
- (3) Assembly  $\Rightarrow$  follow Figure 2-4 (a)~(d) to execute the steps below:
  - a. Strip insulation off the ends of the power cable tip (the bare portion is about 1cm) and use an O-type terminal to crimp it.
  - b. Secure the power cable and input terminal with a Phillips screwdriver.
  - c. Secure the safety cover latch and safety cover to prevent the cable from falling or the electric terminal from exposure.

| Safety Cover | Applicable Range       | Applicable Model                                |
|--------------|------------------------|-------------------------------------------------|
|              | Vo=0~1800V<br>/o=0~40A | 63718-600-120<br>63718-1200-40<br>63718-1800-40 |

For the models requiring a larger safety cover, a cable with a wider diameter is needed. To ensure the output terminal is not stressed assemble it as Figure 2-4 shows.

First, pass the wire through the bottom plate of the safety cover as Figure 2-4 (a) shows, then lock the wire to the output copper bar according to Figure 2-4 (b), and then lock the bottom plate of the safety cover to the rear panel as shown in Figure 2-4 (c), finally lock the upper cover according to Figure 2-4 (d).

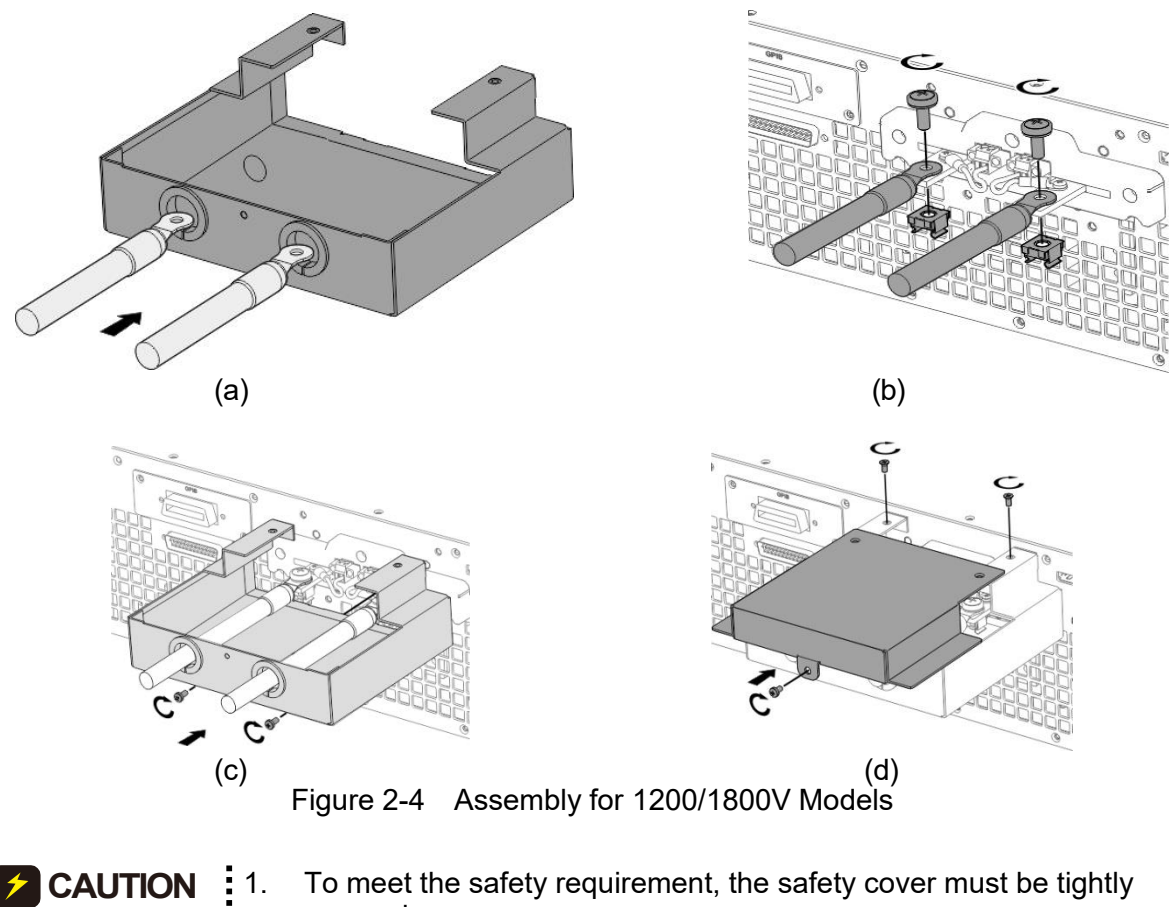

- 1. To meet the safety requirement, the safety cover must be tightly secured.
- 2. The diameter of the wire connected to the load must be able to carry the maximum current applied.
- 3. Be sure to select the proper output wire that can withstand the voltage based on the model.
# 

For safety, do not exceed the rated current (varies with 63700 series models) for the output current.

# 2.5.2 Specification of Connecting Wire

The maximum inductance of connecting wire to the electronic load is the total inductance of two wires after being twisted or processed otherwise including self-inductance and mutual inductance. Do not exceed the specifications listed in the table below.

| Table 2-5                     |                                   |
|-------------------------------|-----------------------------------|
| Model                         | Maximum Output<br>Inductance (µH) |
| 63718-600-120/1200-40/1800-40 | 400                               |

**CAUTION** 

- 1. To ensure the system's stability, the cable inductance should not exceed the above limits.
- exceed the above limits.2. Do not use wire of an extra thin diameter to avoid overheating and causing a hazard.

# 2.5.3 Installing the Handle

i

Use M4x12 flat head screws to secure the handle to the rack mounting kit as shown in Figure 2-5.

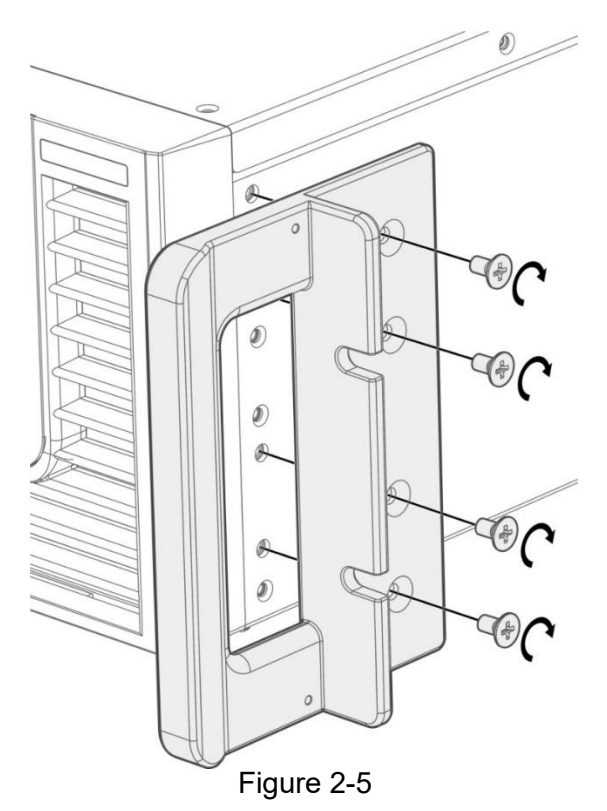

# 2.6 Power on Procedure

Plug in the power cord and turn on the power switch on the front panel. The DC electronic load will run a series of self-tests. The display on the front panel will turn on to run self-tests for CPLD (complex programmable logic device), memory, data, and communication as Figure 2-6 shows.

| CPLD Check:       | Pass | MODULE IDN Check:     | Pass |
|-------------------|------|-----------------------|------|
| SECURITY Check:   | Pass | DD MODEL Check:       | Pass |
| MACHINE_ID Check: | Pass | MODULE STARTUP Check: | Pass |
| CPLD NUM Check:   | Pass | MODULE SERPAR Check:  | Pass |
| DD NUM Check:     | Pass | MODULE CALIB Check:   | Pass |
| AD NUM Check:     | Pass | AD TYPE Check:        | Pass |
| SYS PARA Check:   | Pass | Gain Check:           | Pass |
|                   |      |                       |      |

Figure 2-6

When the self-tests of memory, data, and communication are done, the screen automatically turns to the MAIN page as Figure 2-7 shows:

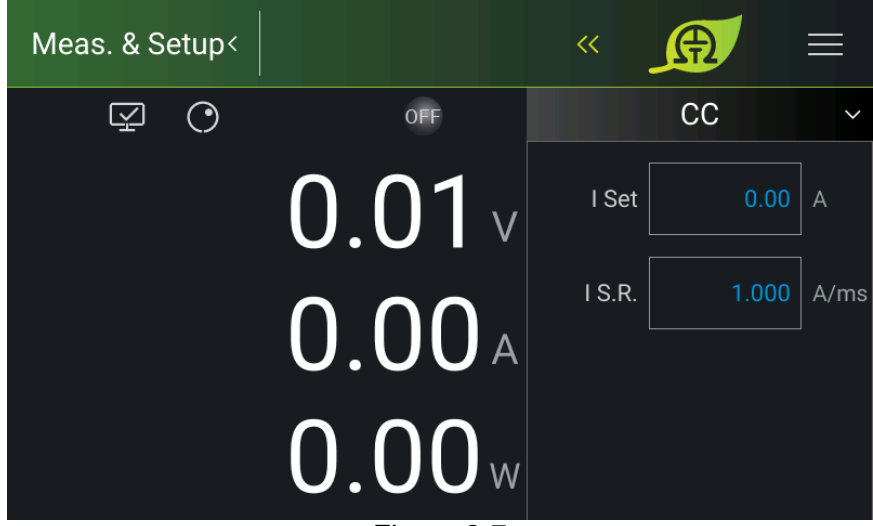

Figure 2-7

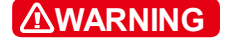

The DC electronic load internal circuit may not be able to reset if it is powered off and on immediately. It is suggested to wait for 3 seconds after powering it off and on again.

# **CAUTION** Before turning on the instrument, all protective grounding terminals, extension cords, and devices must connect to the earth. The hazard of potential electric shock may occur if any interrupted grounding and could cause injury or death.

# 3. Manual Operation

# 3.1 Introduction

The DC electronic load can be operated manually or remotely via GPIB/CAN (option), LAN, USB, or APG interface which is described in Chapter 4 and section 3.2.3.1. Refer to the manual operation for using the front touch panel or rotary knob to input data described in this chapter.

Notice

The operation mode defaults to manual mode whenever power to the load is turned on.

# 3.2 Menu for Setup

The Menu provides you with various settings for configuring the system functions of the DC electronic load. The functions include:

- 1. Meas. & Setup: To set the basic parameters for CC, CV, CR, CP, and CCD modes.
- 2. System Setup: To set the display panel, various protections, time, and factory defaults.
- 3. Configuration: To set the communication interface, serial/parallel settings, and calibration.

The Menu screen is shown in Figure 3-1 with a complete function tree as shown in Figure 3-2.

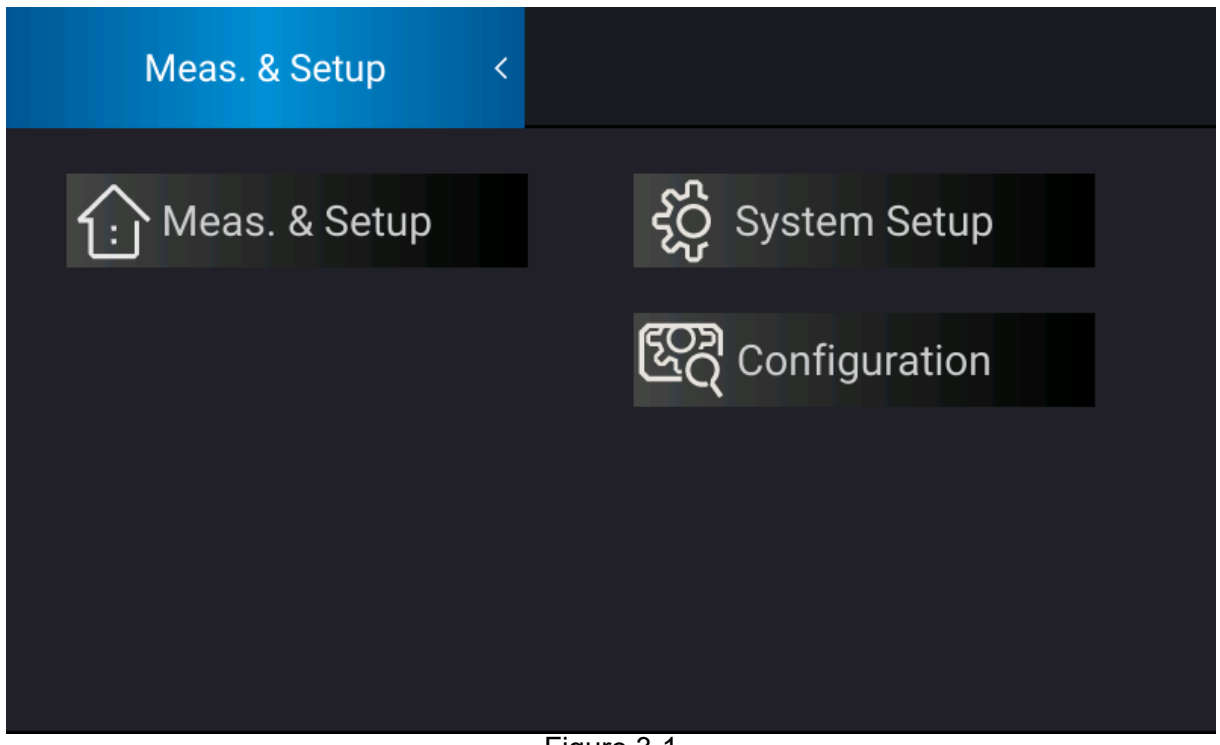

Figure 3-1

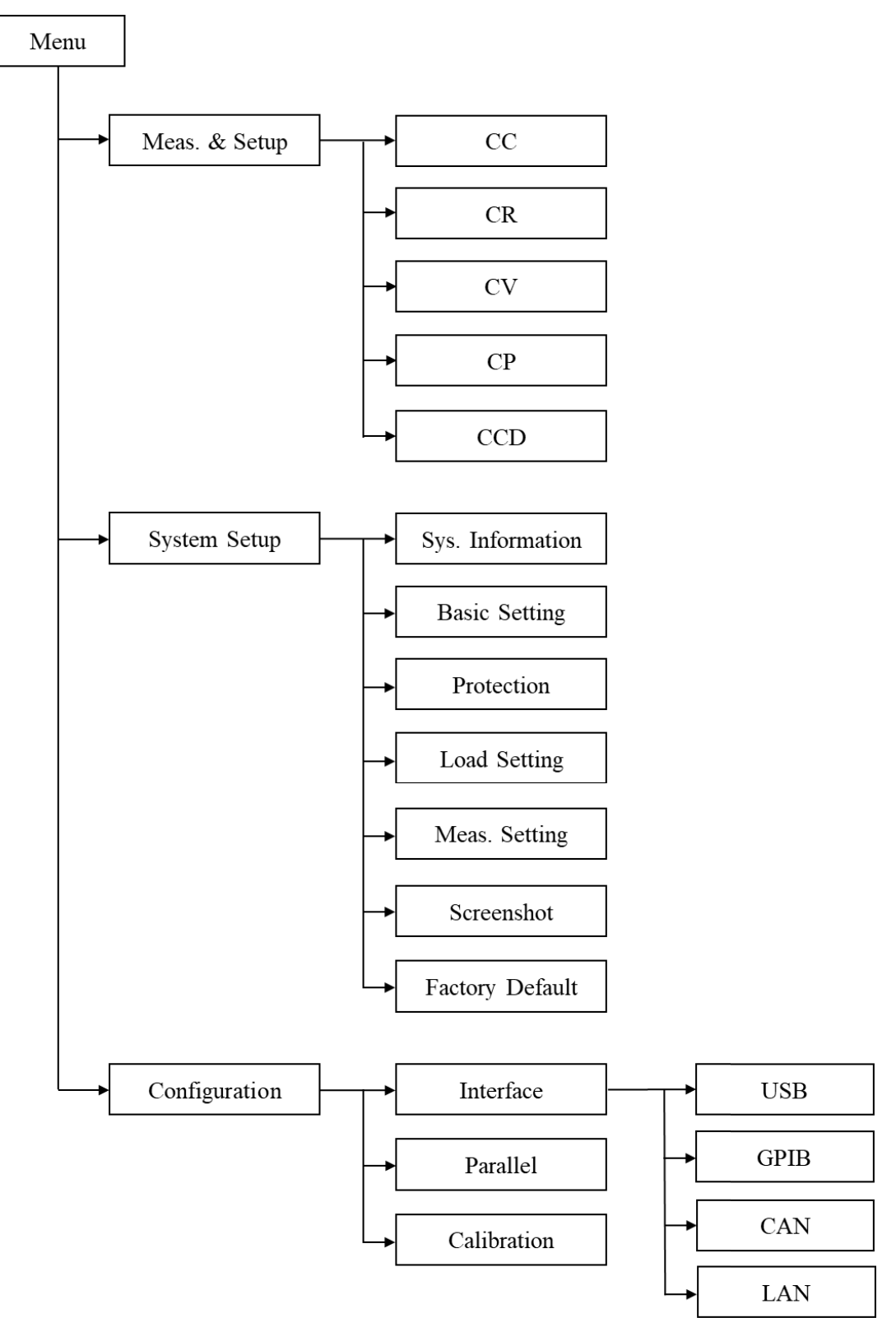

Figure 3-2

# 3.2.1 Meas. & Setup

There are five operation modes: Constant Current (CC), Constant Resistance (CR), Constant Voltage (CV), Constant Power (CP), and Constant Current Dynamic (CCD).

Tap the current mode pattern to select the mode from the mode menu, the load will change accordingly. When changing the mode, the load input will temporarily stop programming before the new mode is activated. When the current, resistance or voltage mode is selected, the programming parameters of this mode will be executed.

# 3.2.1.1 Constant Current (CC)

In constant current mode, no matter what the input voltage is, the load will sink according to the programmed current value. To enter the CC mode, tap the present mode and select CC mode from the mode menu.

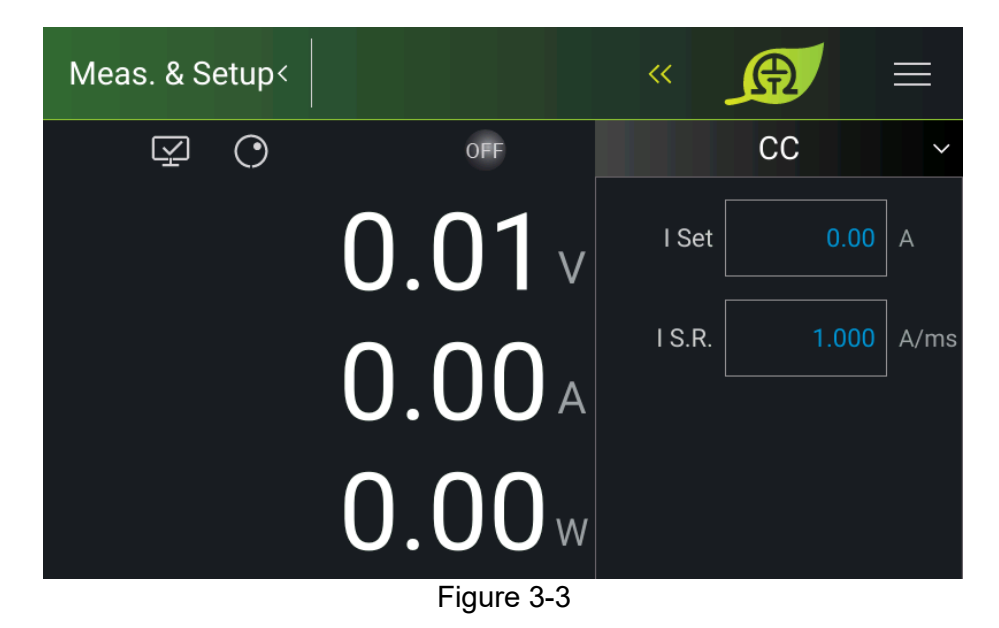

Parameters:

I Set: Sets the constant current loading parameters.

I S.R: Sets the current rise/fall slew rate.

There are two ways to set the value:

Method 1:

- 1. When the value of I Set is done, the touch panel will switch to a numeric keypad as Figure 3-4 shows.
- 3. Press " to start loading constant current.

Method 2:

1. Tap O on the panel to use the "Rotary" (O) knob and tap the I Set value, the cursor at the lower right of the number on the main screen will flicker.

- When using the "Rotary" (()) knob for setting, pressing the knob can move the cursor 2. to an individual digit, and then turn the rotary knob to increase or decrease the set value.
- 3. Press "
  to start loading for constant current.

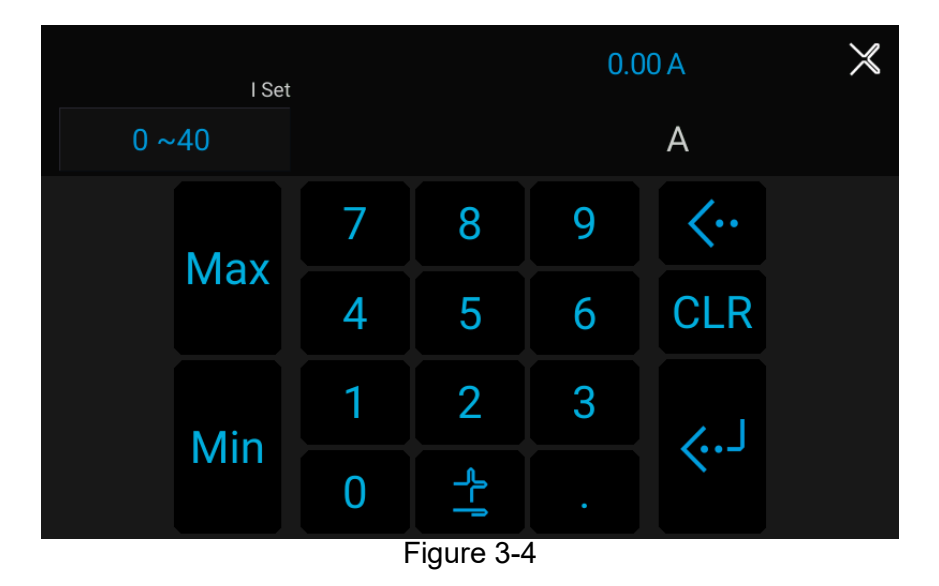

# 3.2.1.2 Constant Resistance (CR)

In constant resistance mode, the electronic load will follow the programmed resistance to sink current from the input voltage. To enter the CR mode, tap the present mode and select CR mode from the mode menu.

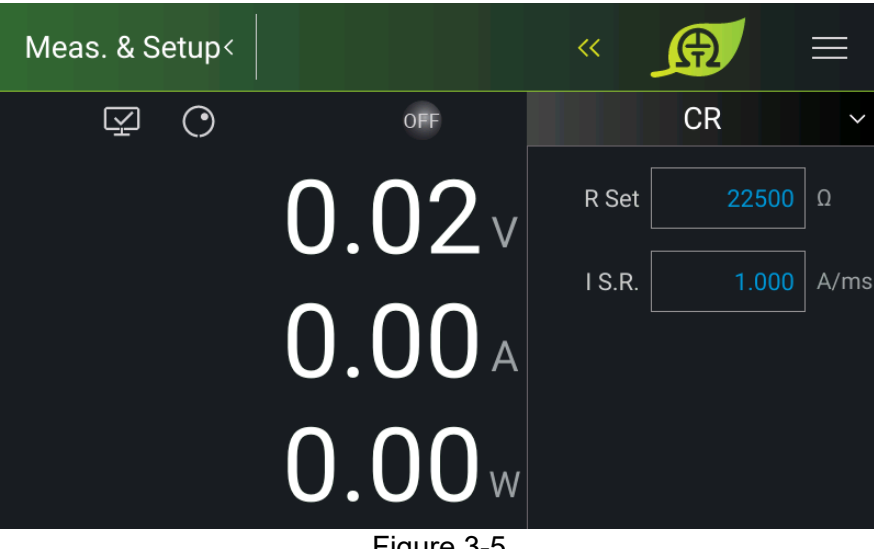

Figure 3-5

Parameters:

R SET: Sets the constant resistance loading parameters. I S.R: Sets the current rise/fall slew rate.

The value set is the same as in CC mode.

# 3.2.1.3 Constant Voltage (CV)

In constant voltage mode, the electronic load follows the programmed voltage to control the output voltage of the current source by adjusting the sinking method. The constant voltage mode has two response speeds: FAST and SLOW. To enter into CV mode, tap the present mode and select CR mode from the mode menu.

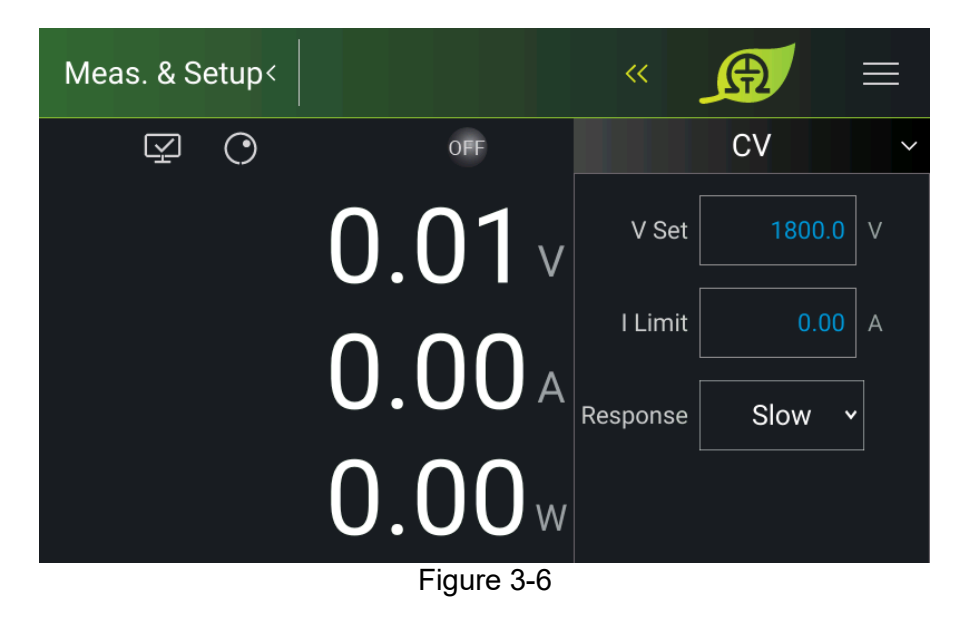

Parameters:

V SET: Sets the constant voltage of the load.

I Limit: Sets the maximum current of the load.

Response: Sets the response speed of electronic load. There are FAST and SLOW for selection.

The value set is the same as in CC mode.

# 3.2.1.4 Constant Power (CP)

In constant power mode, the electronic load will follow the programmed power to sink current from the input voltage. To enter into CP mode, tap the present mode and select CP mode from the mode menu.

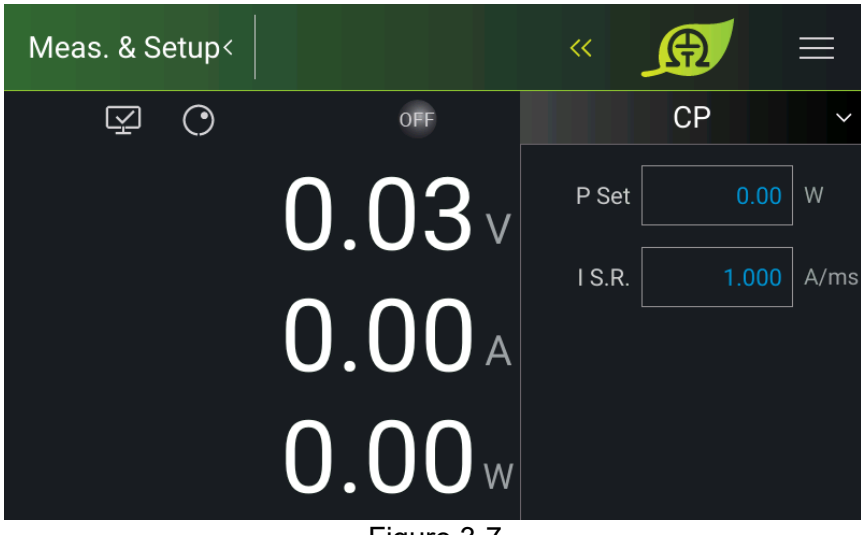

Figure 3-7

Parameters:

P SET: Sets the constant power loading parameter.

I S.R: Sets the current rise/fall slew rate.

## 3.2.1.5 Constant Current Dynamic (CCD)

In CCD mode, no matter what the input voltage is, the load will dynamically sink current according to the programmed current and dynamic timing. To enter into CCD mode, tap the present mode and select CCD mode from the mode menu.

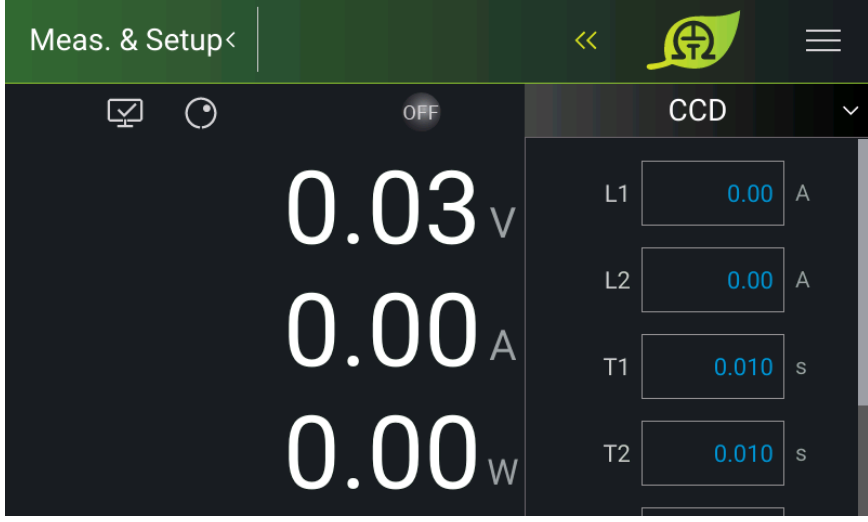

Figure 3-8

Parameters:

L1: Sets the Load1 parameter.

L2: Sets the Load2 parameter.

T1: Sets the L1 sinking time.

T2: Sets the L2 sinking time.

I S.R.: Sets the current rise/fall slew rate.

REPEAT: Sets the number of executions (0= infinite loop, 1= execute once).

# 3.2.2 System Setup

| Sys. Information Basic Setting Protection |
|-------------------------------------------|
| Load Setting Meas. Setting Screenshot     |
| Factory Default Sleep Mode Fan Control    |
|                                           |
|                                           |

Tap "System Setup" in the Menu, and the screen is as Figure 3-9 shows after entering.

Figure 3-9

# 3.2.2.1 System Information

This function allows you to learn the firmware information of the DC electronic load. Tap "Sys. Information" to access it.

The display of each item is explained as follows:

| Device Model | : | Displays the electronic load model no. as shown in Figure 3-10.    |
|--------------|---|--------------------------------------------------------------------|
| Serial No.   | : | Displays the device serial no.                                     |
| Host         | : | Displays the version of D board firmware, CPLD, PCB, and UI.       |
| AD1~AD3      | : | Displays the firmware version no. of the front stage module.       |
| DD1~DD3      | : | Displays the version of rear stage module firmware, CPLD, and PCB. |

| <···ر        | Sys. Information                            |
|--------------|---------------------------------------------|
| Device Model | 63718-1800-40                               |
| Build Time   | 2023/05/10 15:14:01                         |
| Serial No    | 6371840000068                               |
| Host         | MAIN:0.90.26,BOOT:1.17,PLD:1.18B8,UI:0.41.6 |
| CPU          | MAIN:0.05,BOOT:0.04;MAIN:0.07,BOOT:0.06     |
|              | ••••<br>5:                                  |

Figure 3-10

## 3.2.2.2 Basic Setting

This function allows you to set the brightness of the backlight, language, buzzer, time, and date. On the Menu page, tap "System Setup" and select "Basic Setting", the screen will appear as Figure 3-11 or Figure 3-12 shows.

- 1. Tap Backlight to set its brightness.
  - There are 3 selections for BRIGHTNESS: HIGH /NORMAL/ DIMMED, the default is HIGH.
  - 2. The lower the backlight brightness, the longer the display panel life. Thus, it is suggested to turn the backlight brightness to **DIMMED** when the device is doing burn-in to prolong the product life of the VFD display.
- 2. Tap Language to set the desired language.
- 3. The buzzer sounds when the touch panel or the rotary knob on the front panel is tapped or turned to remind the user. It can be turned off if it is not necessary. (The default is ON.)

| Notice |
|--------|
|--------|

Notice

- 1. BUZZER has two options: ON / OFF.
- 2. When the BUZZER is set to ON, press any key or turn the rotary knob will beep once to remind the user.
- 3. When the BUZZER is set to ON, the BUZZER will beep continuously if system protection occurs to remind the user.
- 4. When BUZZER is set to OFF, it will not beep in any situation.

Swipe the "Basic Setup" page left to set "Time" and "Date" in the format of hh:mm:ss and yyyy-mm-dd as shown in Figure 3-12.

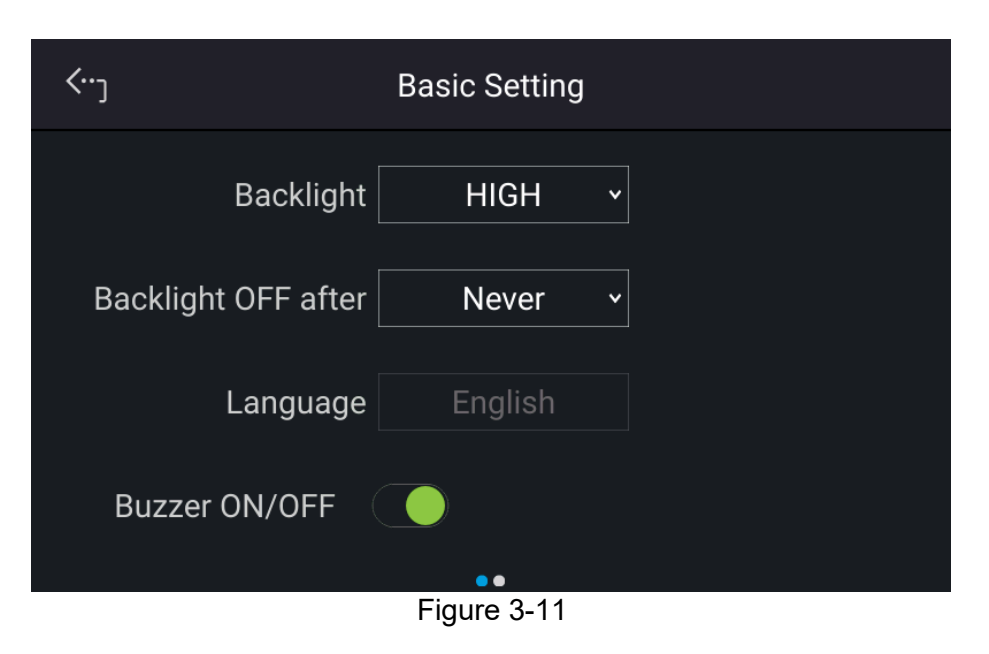

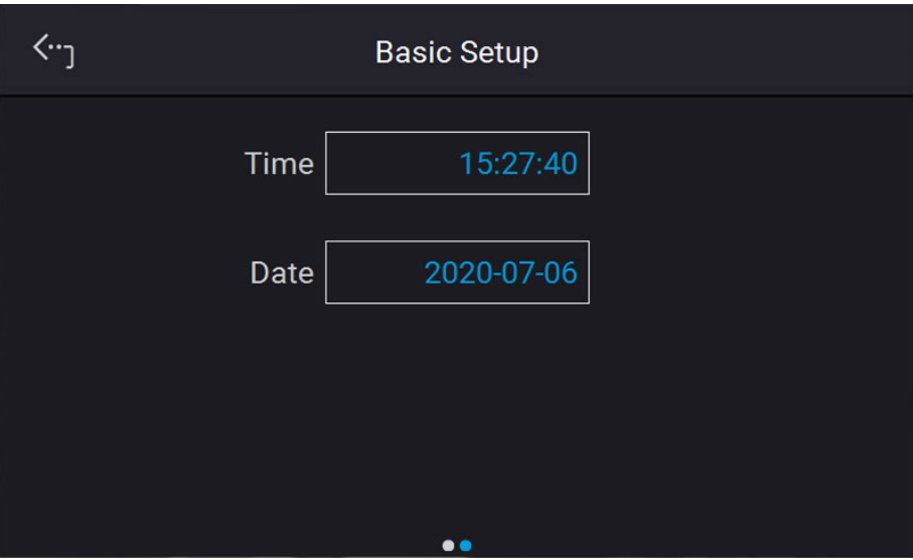

Figure 3-12

# 3.2.2.3 Protection

Chroma 63700 Series DC electronic loads have complete protection functions divided into two classes. The first type of protection includes over voltage, over current, and overpower; while the second type of protection includes over temperature, fan failure, and over/under input voltage. The first class protection trigger point is set by the user as described below, while the second class protection is auto-detected by the system hardware protection circuit.

On the "System Setup" page, select "Protection" to set each protection as shown below. The first page sets the OVP, OCP, OPP, and Foldback as Figure 3-13 shows.

| <···]       | Protection     |  |  |  |  |
|-------------|----------------|--|--|--|--|
| UUT OCP     | )              |  |  |  |  |
| OCP Point   | A Delay Time S |  |  |  |  |
|             |                |  |  |  |  |
| OPP Point   | W Delay Time S |  |  |  |  |
|             | ••             |  |  |  |  |
| Figure 3-13 |                |  |  |  |  |

#### 3.2.2.3.1 UUT OCP

Tap the touch panel to set UUT OCP. This function sets the protection point for Over Current. Once the loading current exceeds the range, it will turn off the output that is OUTPUT = OFF to protect the UUT.

| Notice | Table 3-1 shows the current range of UUT OCP. |                                       |               |  |
|--------|-----------------------------------------------|---------------------------------------|---------------|--|
|        |                                               | Table 3-1                             |               |  |
|        | Model                                         | Min. OCP (A)                          | Max. OCP (A)  |  |
|        | 637XX                                         | 0.001 x lo_MAX                        | 1.02 x lo_MAX |  |
|        |                                               | · · · · · · · · · · · · · · · · · · · |               |  |

When UUT OCP occurs the main page will prompt a protect message as Figure 3-14 shows. Tap "Confirm" to return to the setup page.

| Error!                   | $\sim$ |
|--------------------------|--------|
| MST/SLV ST/MD Info       |        |
| MST ST OCP2, ).00 A      |        |
|                          |        |
| 000 A                    | 'ms    |
|                          |        |
| Confirm Save             |        |
| <b>U.44</b> <sup>w</sup> |        |

Figure 3-14

### 3.2.2.3.2 UUT OPP

**\*** 

Tap the touch panel to set UUT OPP. This function sets the protection point for Over Current. Once the output current exceeds the range, it will turn off the output that is OUTPUT = OFF to protect the UUT.

| Notice) | Table 3-2 shows the current range of UUT OPP. |                |               |  |  |
|---------|-----------------------------------------------|----------------|---------------|--|--|
|         | Table 3-2                                     |                |               |  |  |
|         | Model                                         | Min. OCP (A)   | Max. OCP (A)  |  |  |
|         | 637XX                                         | 0.001 x Po_MAX | 1.03 x Po_MAX |  |  |

When UUT OPP occurs the main page will prompt a protect message as Figure 3-15 shows. Tap "[Confirm]" to return to the setup page.

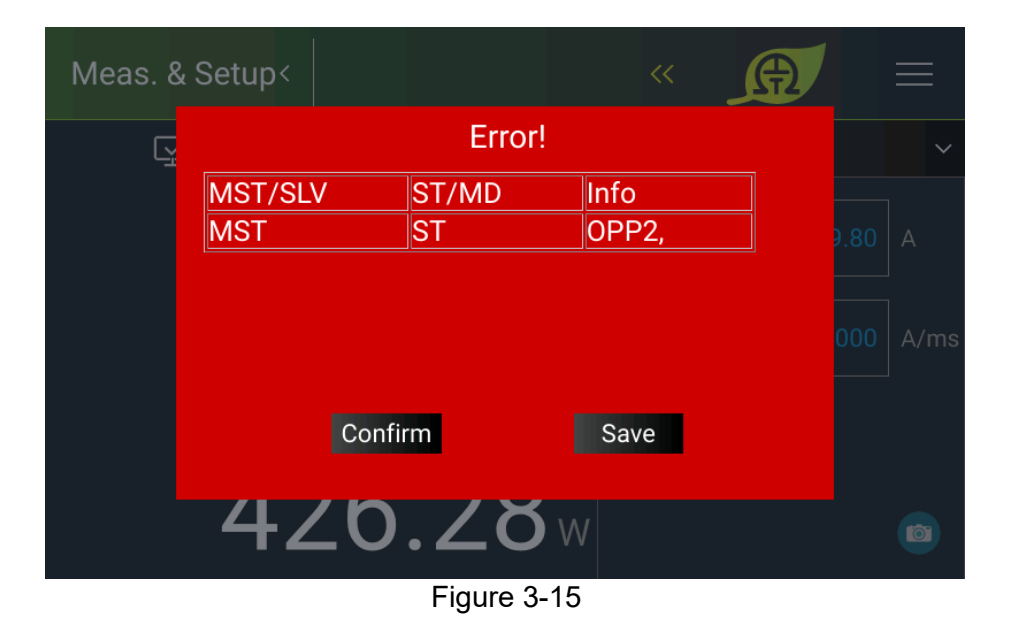

#### 3.2.2.3.3 SAFETY INT.LOCK

This function allows the user to use Pin 3 (Interlock) of the ANALOG INTERFACE to control the Electronic Load to be temporarily OFF.

1. Tap Safety Inter Lock to set it to ON or OFF as Figure 3-16 shows.

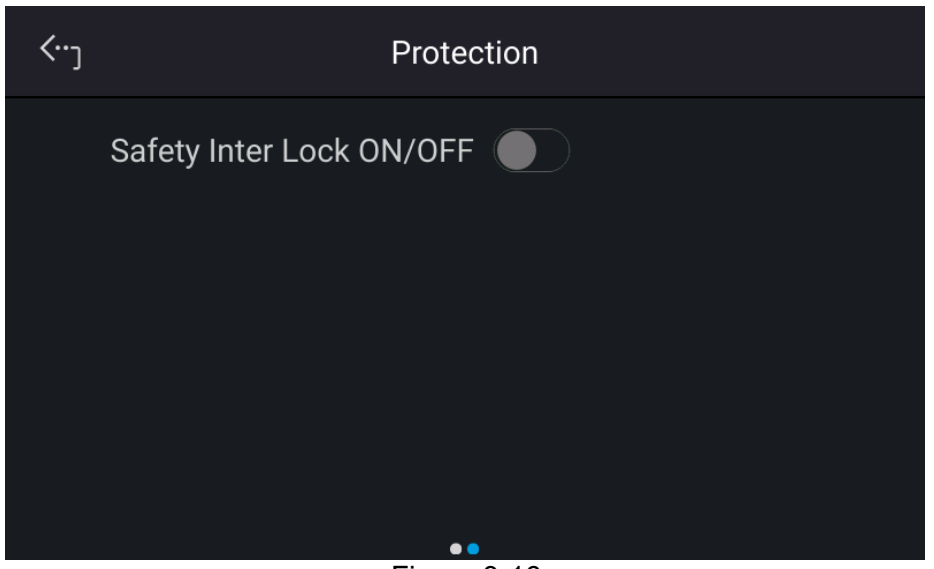

Figure 3-16

- (1) Set to OFF: It disables this function.
- (2) Set to ON: The ON/OFF of the Electronic Load is controlled by the " button. When Pin 3 of the ANALOG INTERFACE is at a low level, it means the Electronic Load can output normally. When Pin 3 of the ANALOG INTERFACE is in High

Level, the Electronic Load's output will be closed temporarily (the "V"" button is still on) and send out a protection signal. Once Pin 3 of the ANALOG INTERFACE returns to the low level, the Electronic Load will continue to output normally.

2. When protection occurs to Safety InterLock, the main screen will display the protection information, as shown in Figure 3-17.

| Error!  |       | ×         |   |
|---------|-------|-----------|---|
| MST/SLV | ST/MD | Info      | ] |
| MST     | ST    | INTERLOCK |   |
|         |       |           |   |
|         |       |           |   |
|         |       |           |   |
|         |       |           |   |
|         |       |           |   |
| Cor     | nfirm |           |   |
|         |       |           |   |

Figure 3-17

- 3. Pin 3 is the TTL Level input pin and its initial state is PULL=HIGH.
- 4. When the Electronic Load is set to OUTPUT = ON, the detailed action of Safety InterLock is shown in Figure 3-18.

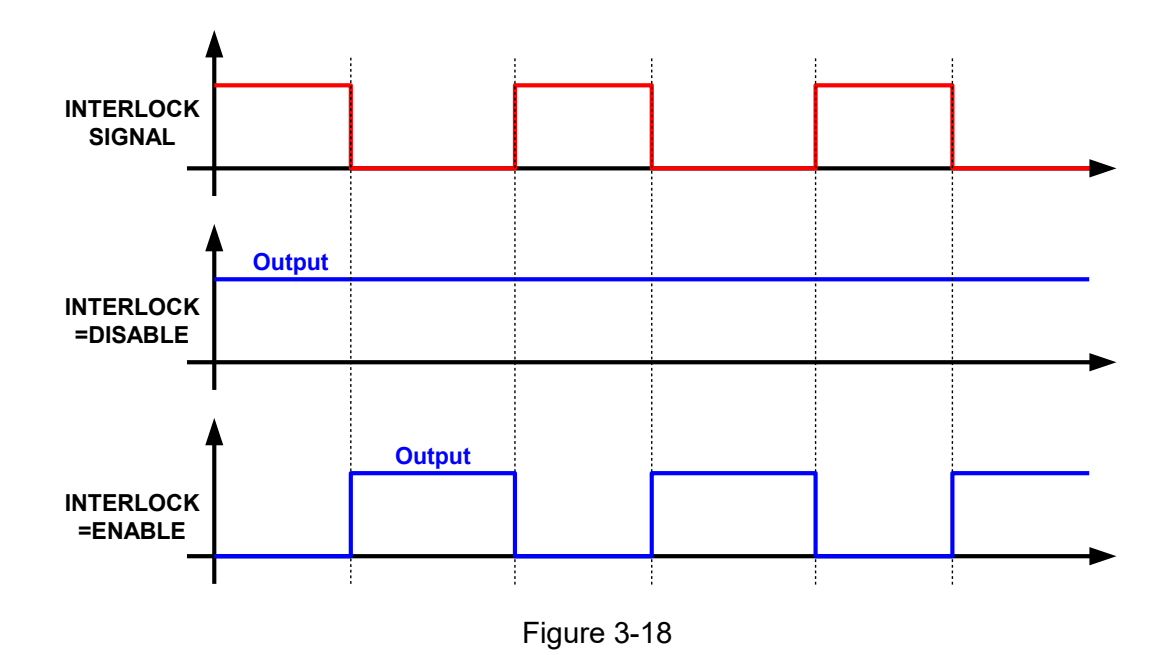

# 3.2.2.4 Load Setting

This function is mainly for the user to set the load timing of the Electronic Load. Tap Load Setting to set the DC electronic load. Von/off Point is the minimum operating voltage of each model by default.

| <···]      | Load Setting         |  |
|------------|----------------------|--|
| Von Point  | 90.00 V Von Latch    |  |
| Voff Point | 90.00 V Auto Load ON |  |
|            |                      |  |
|            |                      |  |
|            |                      |  |

Figure 3-19

#### Von Point, set the start loading voltage level

The current will start loading when the electronic load is in the Load ON state and the UUT output voltage reaches the start loading voltage level (Von).

#### Von LATCH, lock the start loading voltage

Latch ON means the Load will continue loading current when it reaches Von. Latch OFF means the loading current will stop when the UUT voltage is lower than Von. The Von latch default is OFF.

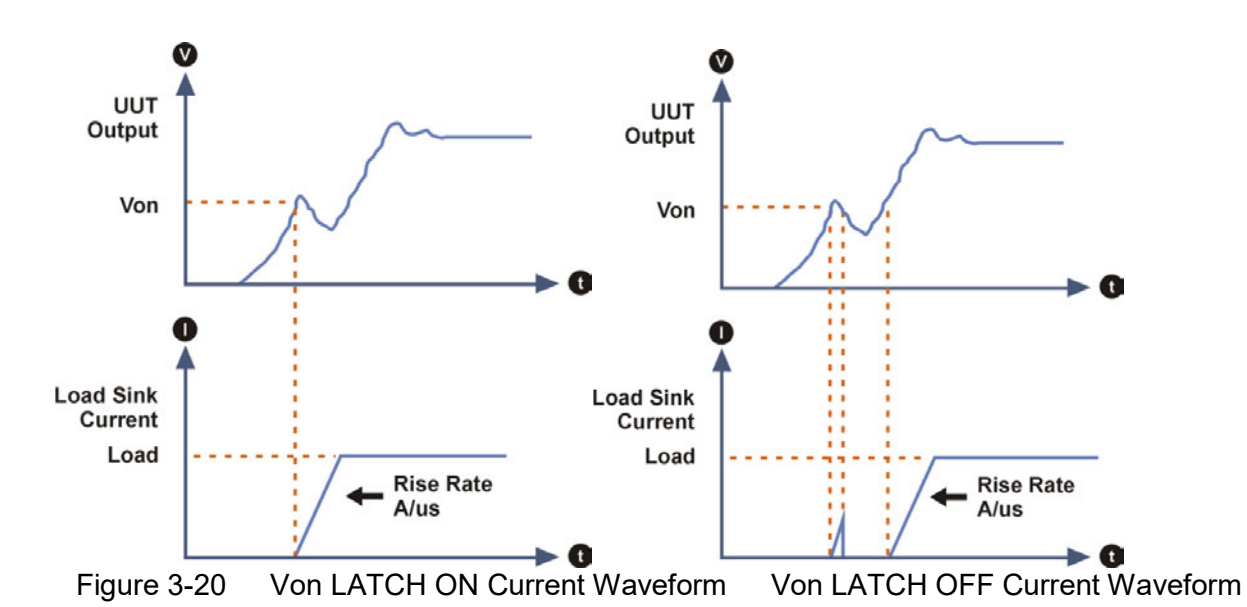

#### Voff Point, set the unload voltage level

The electronic load will close the loading state (Load OFF) when the UUT output is dropped to Voff. The default Voff voltage is the minimum working voltage of the electronic load.

- The electronic load can simulate the loading conditions. When the CAUTION 1 UUT output voltage reaches Von, the electronic load will start or stop the loading current. The electronic load starts loading current when it is ON and the input voltage exceeds Von and stops loading when it is OFF or the input voltage is lower than Von. To avoid logic errors, Voff should be smaller than or equal to Von. 2. If Von POT is set lower than the UUT minimum operating voltage,
  - it could cause the UUT unable to turn on or to generate overshoot voltage or current when the load is set too high. Therefore, it is necessary to consider if the UUT minimum operating voltage spec is met when setting Von POT.
    - 3. Voff can only be used when the Von latch is on. Please note that Voff must be lower than Von.
    - 4. When it sinks during Load on standby, the external voltage changing too fast may cause the electronic load to fail to respond and load over current triggering OPP, OCP protection.

#### AUTO ON, set for auto loading at power on

When Auto is on, the electronic load will apply the loading parameters and mode set last time before turning off for loading when powering on next time. The default is OFF.

#### 3.2.2.5 Meas. Setting

Tap Meas. Setting to enter into Measurement Setup as Figure 3-21 shows.

There are Average Time and Average Method for setting. 1.

| <···յ             | Meas.   | Setting |
|-------------------|---------|---------|
| Average Time      | 1 ~     |         |
| Average<br>Method | FIXED - |         |
| Sign of Voltage 🥥 | Plus    | Minus   |
|                   |         |         |

Figure 3-21

- 2. The way to change the reading average times is shown in Figure 3-22.
- 3. Tap the touch screen to set the desired average times. The reading average time can be set to <u>1, 2, 4, and 8</u>.

| <···j             | Meas. Setting |        | Average Time 🗙 |
|-------------------|---------------|--------|----------------|
| Average Time      | 1             |        | 1              |
| Average<br>Method | FIXED Y       |        | 2              |
| Sign of Voltage 🔵 | Plus          | 🔿 Minu | 4              |
|                   |               |        | 8              |

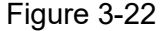

**Notice** 

 Assuming the reading average time is set to = 8, the average method is set to FIXED, readings sampling is that the device clears all of the old samples (A1 ~ A8) in the buffer and saves the new samples (B1 ~ B8), then average them in repetition as Figure 3-23 shows.

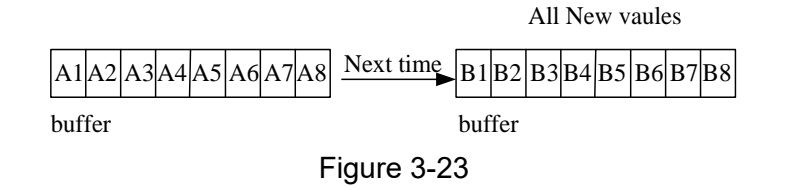

- 3. The panel reading is refreshed at the rate of 200ms.

Following is the way to change the Average Method:

1. Tap the touch screen to select the desired average method. The Average Method can be set to FIXED and MOVING as shown in Figure 3-25.

| Average Method | $\times$ |
|----------------|----------|
| FIXED          |          |
| MOVING         |          |
|                |          |
|                |          |
|                |          |
|                |          |
| Figure 3-25    |          |

2. Sign of Voltage: It sets the voltage display sign. The voltage shows a minus sign when MINUS is set. If PLUS is set, the voltage will not show any sign. The default is PLUS.

### 3.2.2.6 Screenshot

Tap Screenshot to turn on or off the screen capture gadget. It allows the users to capture the desired screens such as protection or error messages and save them to USB for technical service or RD engineer use. The screen is shown in Figure 3-26 (with a small camera icon appearing in the lower right corner.)

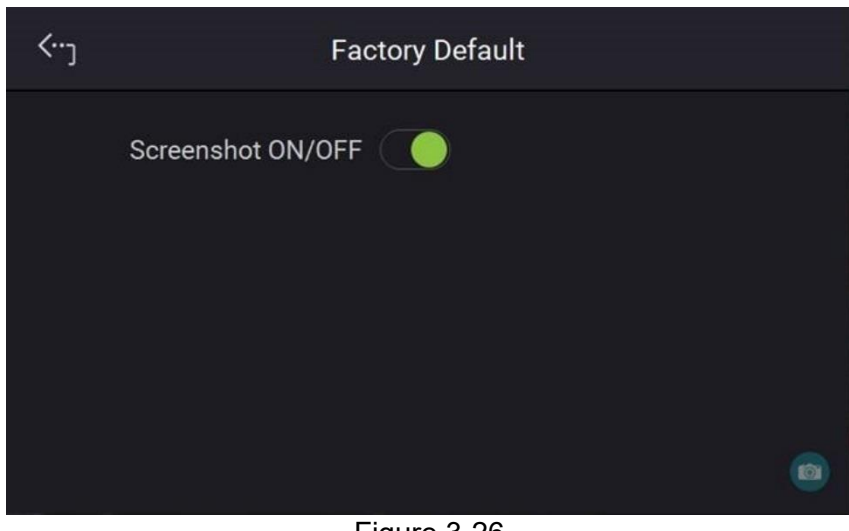

#### Figure 3-26

# 3.2.2.7 Factory Default

This function lets you reset the DC electronic load to its factory default settings.

- 1. On the Menu page, tap "System Setup" and select "Factory Default", the screen appears as Figure 3-27 shows.
- 2. Tap Recall Factory Default. A warning message will prompt as Figure 3-28 shows. It will remain the last configuration settings saved by you if No is selected, and return all configurations to the factory default if Yes is selected.

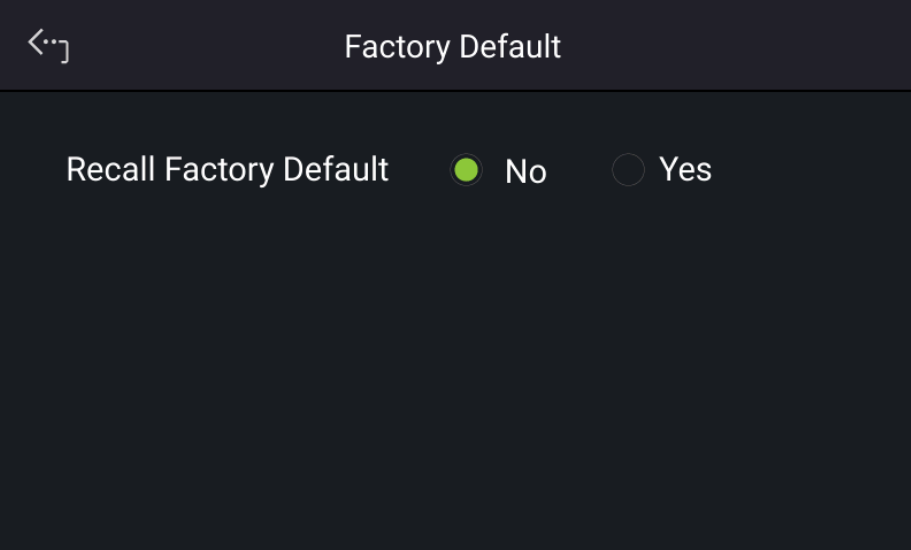

Figure 3-27

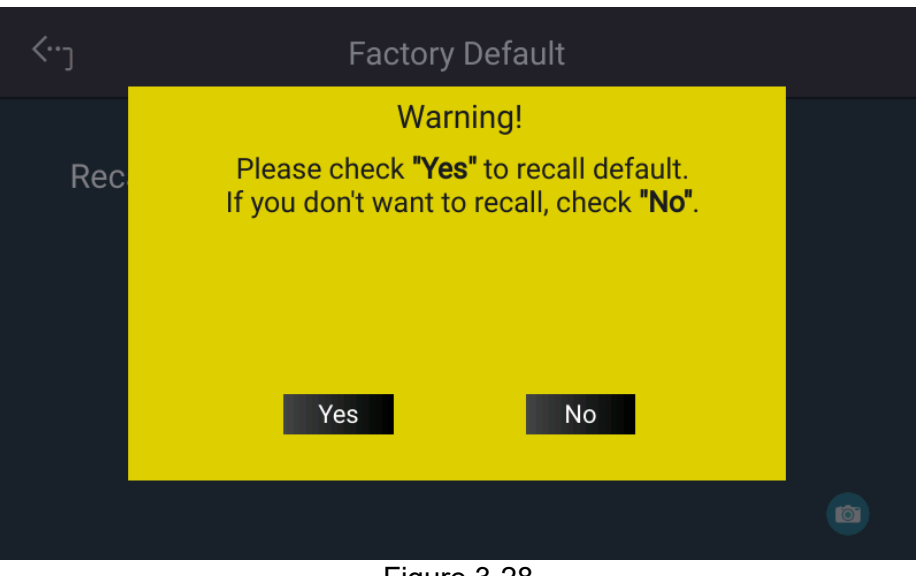

Figure 3-28

## 3.2.2.8 Sleep Mode

This function allows the electronic load to enter sleep mode and reduce energy consumption when it is in standby mode for a long time without any action. Tap Sleep Mode to enable it and set the time to enter the mode as Figure 3-29 shows.

| <b>‹</b> ) | Sleep Mode          |
|------------|---------------------|
|            | Sleep Mode          |
|            | Sleep After 20 Mins |
|            |                     |
|            |                     |
|            |                     |

Figure 3-29

### 3.2.2.9 Fan Control

The default mode is Normal. Suppose the electronic load is used in a harsh environment and the air inlet filter is easily clogged with dust. In that case, it is recommended to use Strong mode to increase the fan speed to avoid over-temperature protection from occurrence.

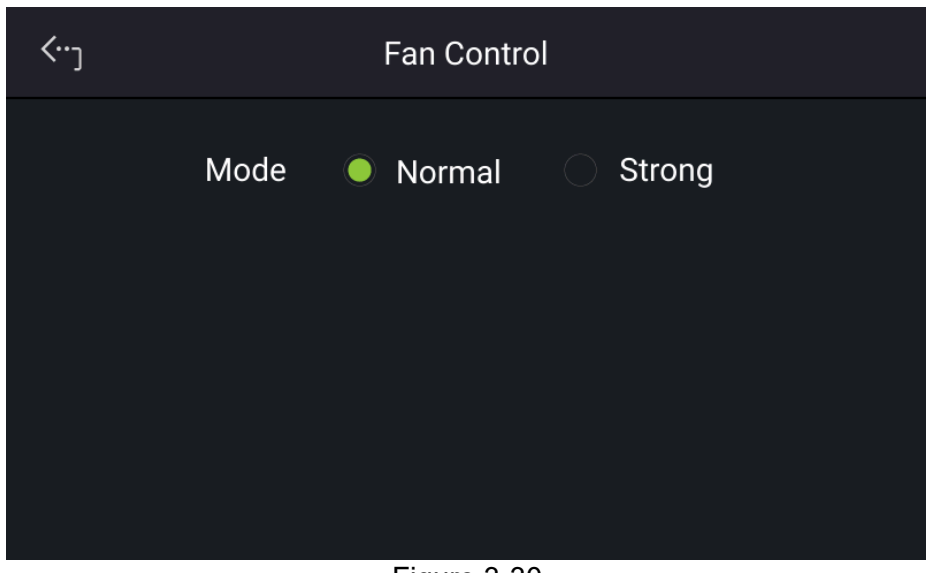

Figure 3-30

# 3.2.3 Configuration

# 3.2.3.1 Interface

Tap Configuration on the Menu page and select Interface as shown in Figure 3-31 and Figure 3-32.

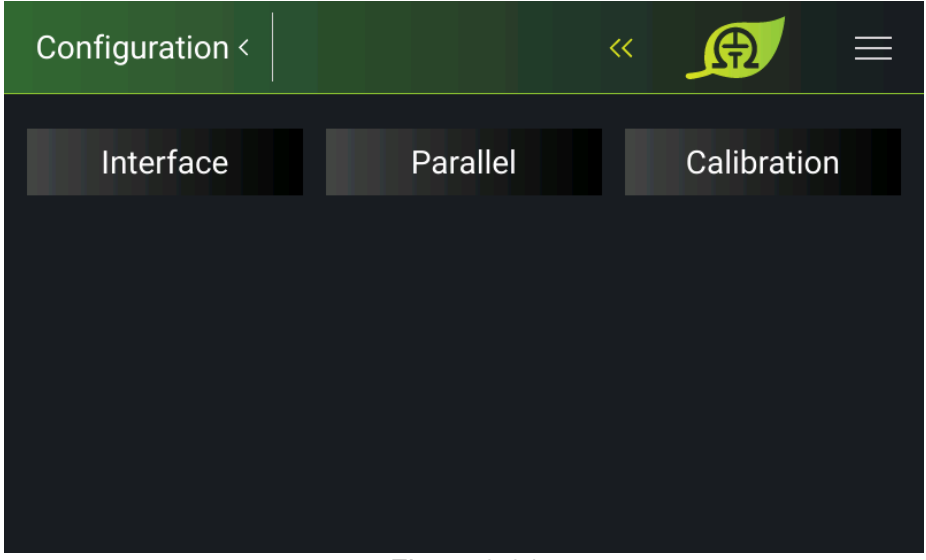

Figure 3-31

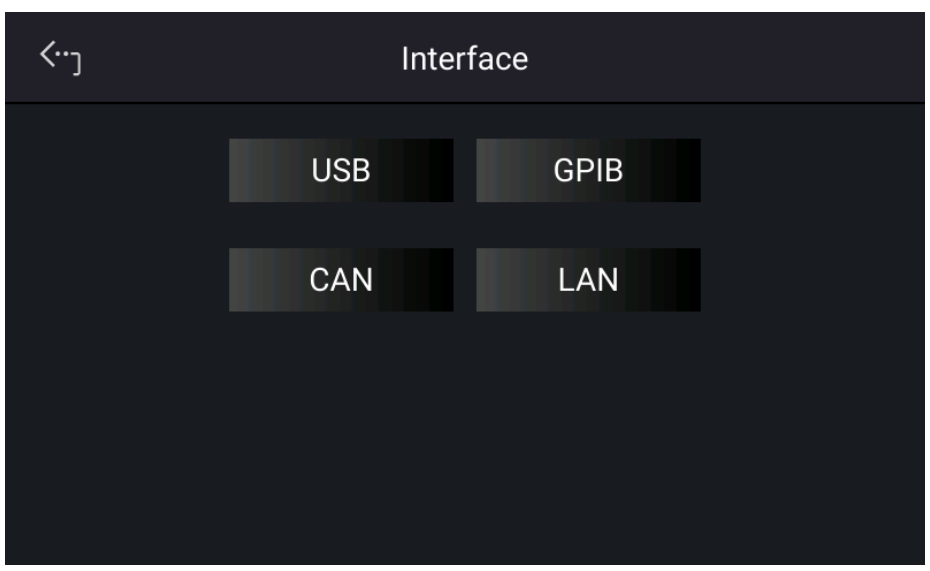

Figure 3-32

#### 3.2.3.1.1 LAN

This DC electronic load uses LAN to provide remote operation. The LAN address is required for remote operation.

**Notice** 1. The user needs to connect the network cable to the DC electronic load for auto-detection.

- 2. If the network cable is not connected properly, it may cause the DC electronic load screen to show abnormally. Turn off the DC electronic to resolve the network cable problem and reboot it to clear the abnormal screen.
- 1. Tap "Menu", "Configuration" and "Interface:" to select LAN as shown in Figure 3-33 and Figure 3-34
- 2. Tap LAN to enter into the address setting screen.

#### Auto Detect:

The default of DHCP is ON. Swipe left to the second page as Figure 3-34 shows, the DC electronic load will automatically detect the external network address.

Manual Detect:

- 1. Tap DHCP to set it to OFF.
- 2. Tap IP ADDR and set it.
- 3. Tap SUBNET MASK and set it.
- 4. Swipe left to the second page, tap GATEWAY ADDR, and set it.
- 5. Tap "Apply" and wait for the connection.
- 6. Touch the upper left corner to enter the Menu page.
- 7. Tap "MEAS. & Setup" to return to the main page.

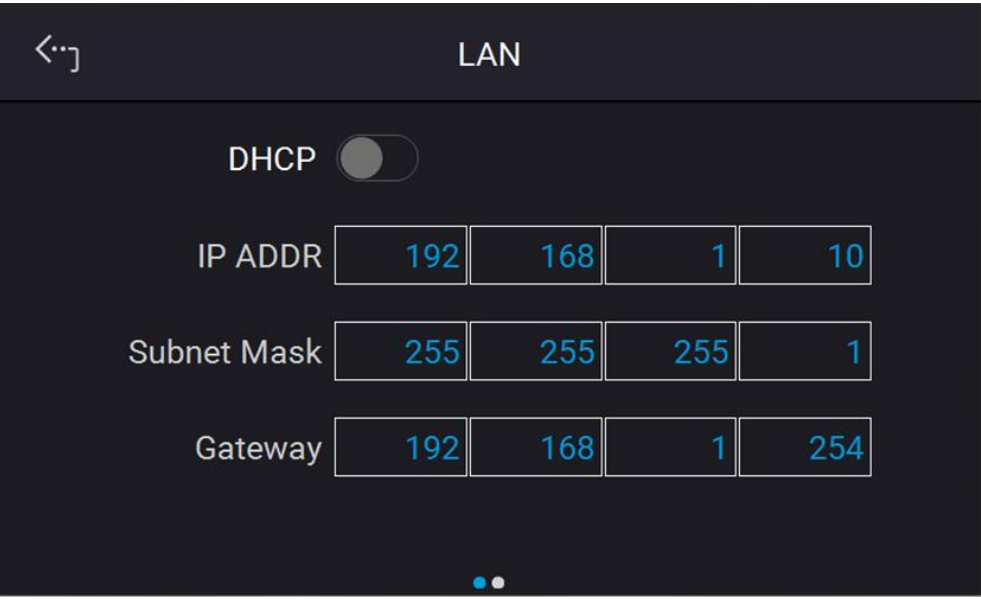

Figure 3-33

| <          | LAN   |  |
|------------|-------|--|
| LAN Status | Ready |  |
|            |       |  |
|            |       |  |
|            | Apply |  |
|            |       |  |

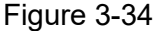

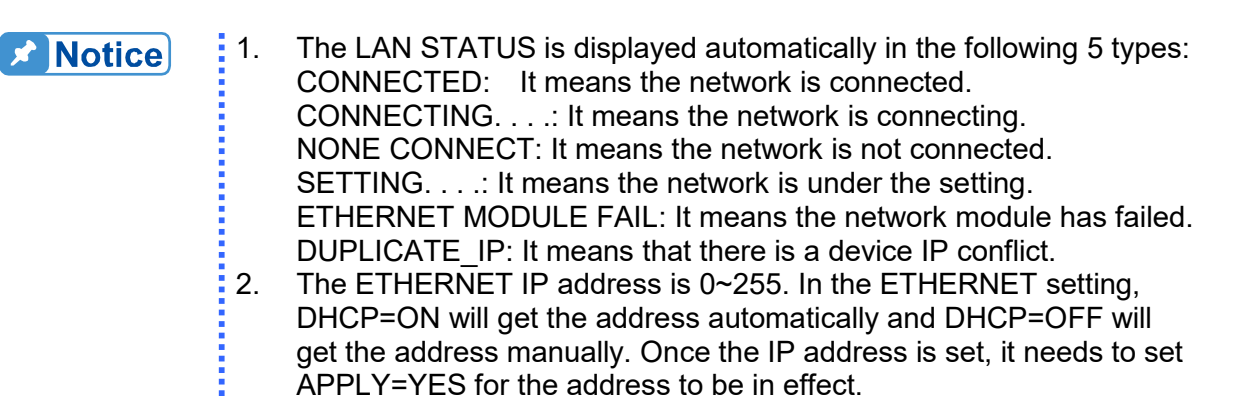

#### 3.2.3.1.2 GPIB

This DC electronic load supports remote operation via the GPIB function. It is necessary to set the GPIB address before operating remotely.

1. On the "Interface" page, select GPIB to enter the power supplies GPIB Address as shown in Figure 3-35.

| <b>‹</b> ر |              | GPIB |   |  |
|------------|--------------|------|---|--|
|            | GPIB Address |      | 8 |  |
|            |              |      |   |  |
|            |              |      |   |  |
|            |              |      |   |  |
|            |              |      |   |  |

Figure 3-35

- 2. Tap to set the address.
- 3. Touch the upper left corner to enter the Menu page.
- 4. Tap "MEAS. & Setup" to return to the main page.

Notice

Valid GPIB addresses are in the range of 1~30.

#### 3.2.3.1.3 CAN

The DC electronic load supports remote operation via the CAN bus. It is necessary to set the baud rate before operating remotely.

- 1. In the "Interface" page, select CAN as the screen shows in Figure 3-36 and Figure 3-37.
- 2. Tap Mode (11-bit / 29-bit mode) to set the bit number.
- 3. Tap Padding and set it.
- 4. Tap Baud and set it from the drop-down menu.
- 5. Tap Cyclic Time to set it.
- 6. Swipe left to the second page, then tap ID to set it.
- 7. Tap SCPI ID to set it.
- 8. Tap Broadcast ID to set it.
- 9. Tap Mask to set it.
- 10. Tap Cyclic ID to set it.
- 11. Tap Apply to execute the parameter settings.
- 12. Touch the upper left corner to enter the Menu page.
- 13. Tap "MEAS. & Setup" to return to the main page.

| <b>‹</b> ⊷ر | CAN                                |
|-------------|------------------------------------|
|             | Mode 🔵 11-bit 🔷 29-bit             |
|             | Padding 🔵 Disable 🔷 Enable         |
|             | Baud 1000 kbps - Cyclic Time 0.000 |
|             |                                    |
|             | Figure 3-36                        |

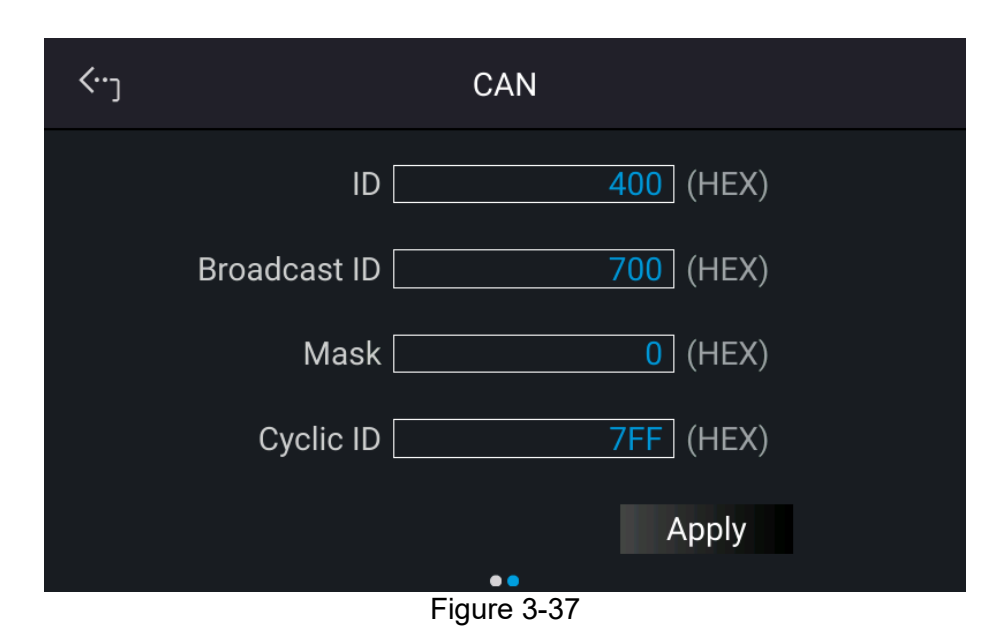

#### 3.2.3.1.4 USB

The DC electronic load supports remote operation via the USB bus. It is necessary to query the USB address before operating remotely.

1. On the "Interface" page, select USB to enter into the USB Address screen as Figure 3-38.

| <b>‹</b> ر | Us          | SB |  |
|------------|-------------|----|--|
|            | USB Address |    |  |
|            |             |    |  |
|            |             |    |  |
|            |             |    |  |

Figure 3-38

- 2. Touch the upper left corner to enter the Menu page.
- 3. Tap "MEAS. & Setup" to return to the main page.

**Notice** This function is for users to query the USB Address only.

### 3.2.3.2 Parallel

The 63700 Series models can be operated in parallel with maximum loading up to 120A.

| Notice |  |
|--------|--|
|--------|--|

1. The maximum loading current is 360A when operating the 63700 Series in parallel as shown in Table 3-3.

| I able 3-3    |               |                            |
|---------------|---------------|----------------------------|
| 62700 Sarias  | Parallel Mode |                            |
| Model         | Max. Devices  | Max. Output<br>Current (A) |
| 63718-600-120 | 3             | 360                        |
| 63718-1200-40 | 3             | 120                        |
| 63718-1800-40 | 3             | 120                        |

- 2. Different models cannot be operated in parallel.
- 3. Verify facility breaker capacity is large enough and that the earth wire is grounded to earth ground when series/parallel is in use.
- 4. The same model in the 63700 Series can be connected in parallel. The maximum number of devices is 3 units. When the parallel devices are more than 3, please contact CHROMA's sales rep. or agents.

#### 3.2.3.2.1 Output Connection in Parallel

The output connections for connecting three DC electronic loads in parallel are shown in Figure 3-39.

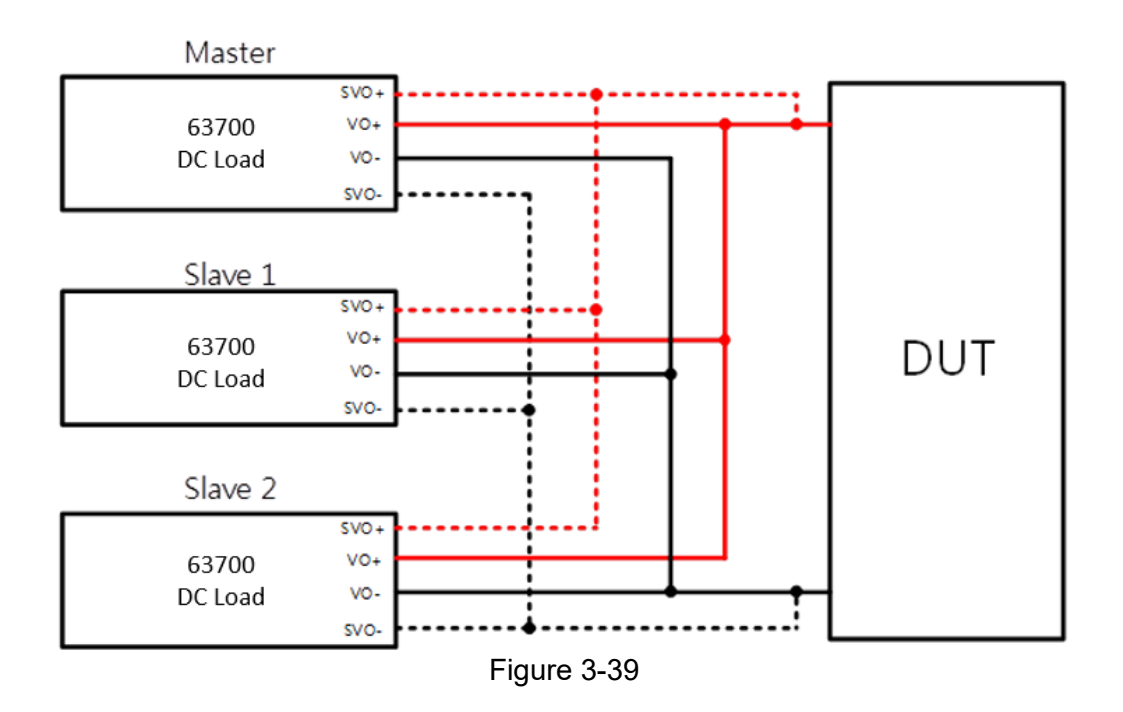

### 3.2.3.2.2 Installing Parallel Communication Interface

1. When two DC electronic loads are connected in parallel, the DisplayPort connector (W38-000418) on the rear panel must be connected as shown in Figure 3-40.

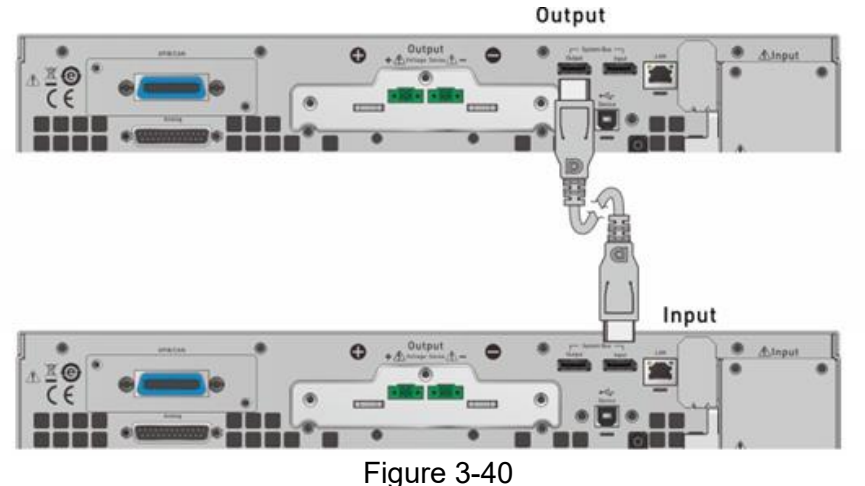

2. When three DC electronic loads are connected in parallel for operation, the DisplayPort connector on the rear panel must be connected as shown in Figure 3-41.

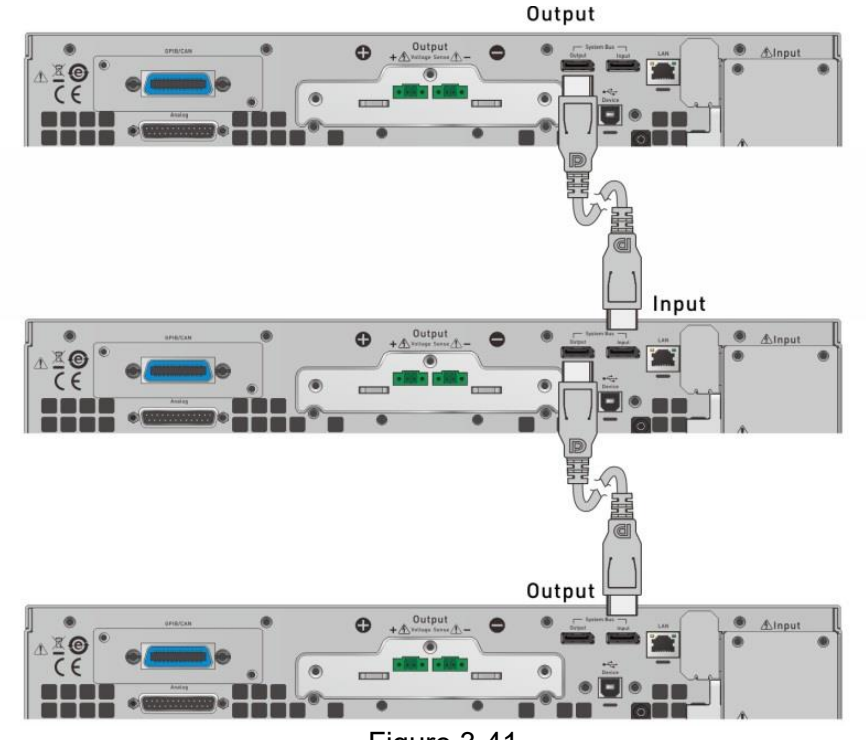

Figure 3-41

**Notice** 

Each DC electronic load has two DisplayPort female sockets and there is no difference between left and right connection ports but connected in series as shown in Figure 3-40 or Figure 3-41. The communication cable has a limit of 5 meters in length, do not exceed this limit to avoid an unstable signal. The DisplayPort communication cable connected to the last DC electronic load does not connect back to the first DC electronic load. Please note that the DisplayPort communication cable must be 1.2 meters or longer.

If it is necessary to return to single unit mode from the parallel mode for operation, the DisplayPort connection must be removed or the single unit will not work normally.

#### 3.2.3.2.3 **Setting Parallel Operation Mode**

It is necessary to set SLAVE first and MASTER last when operating the CAUTION i 63700 Series electronic load in parallel mode, or a communication error 63700 Serie may result.

- On the Menu page, tap "Configuration"  $\rightarrow$  "Series & Parallel" and the screen will appear 1. as Figure 3-42.
- 2. Select Parallel in Connection Mode.
- 3. Select the Type to be Master or Slave.
- Master+ **1** = this indicates that one Slave unit is connected to the master 4.
- If M/S Control is enabled, it means the parallel connection control is in execution. 5.

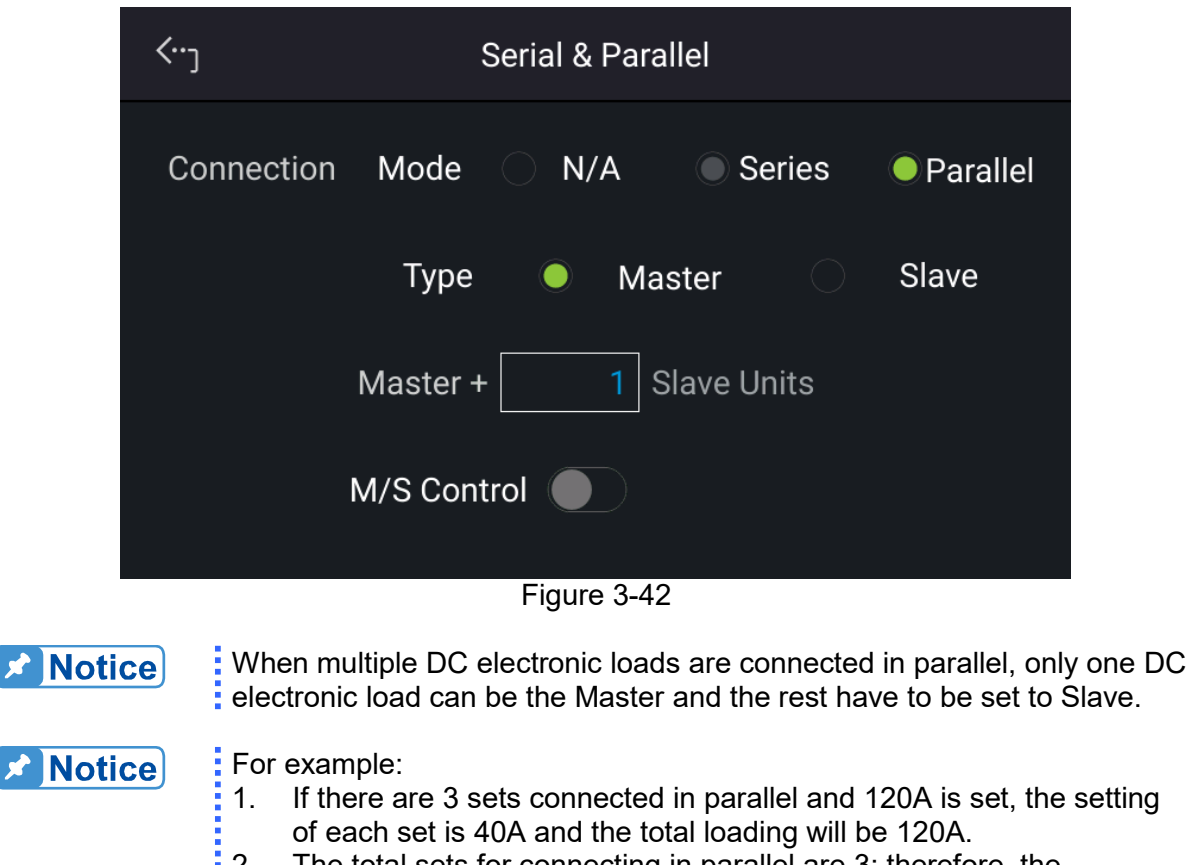

The total sets for connecting in parallel are 3; therefore, the maximum number of Master+2 is 3.

### 3.2.3.2.4 Parallel Mode Connection

- 1. When the parallel communication interface is installed, follow the steps described in the previous section to enter the Parallel page as Figure 3-43 shows.
- 2. Set one unit to Master and the other to Slave mode.
- 3. When paralleling two units set Master+ **1** as shown in Figure 3-43.
- 4. After the above settings are made, M/S Control should be enabled to perform parallel connection control. When the connection is successful, the Master device displays an icon boxed in red as Figure 3-43 shows while the Slave device displays as Figure 3-44 shows.

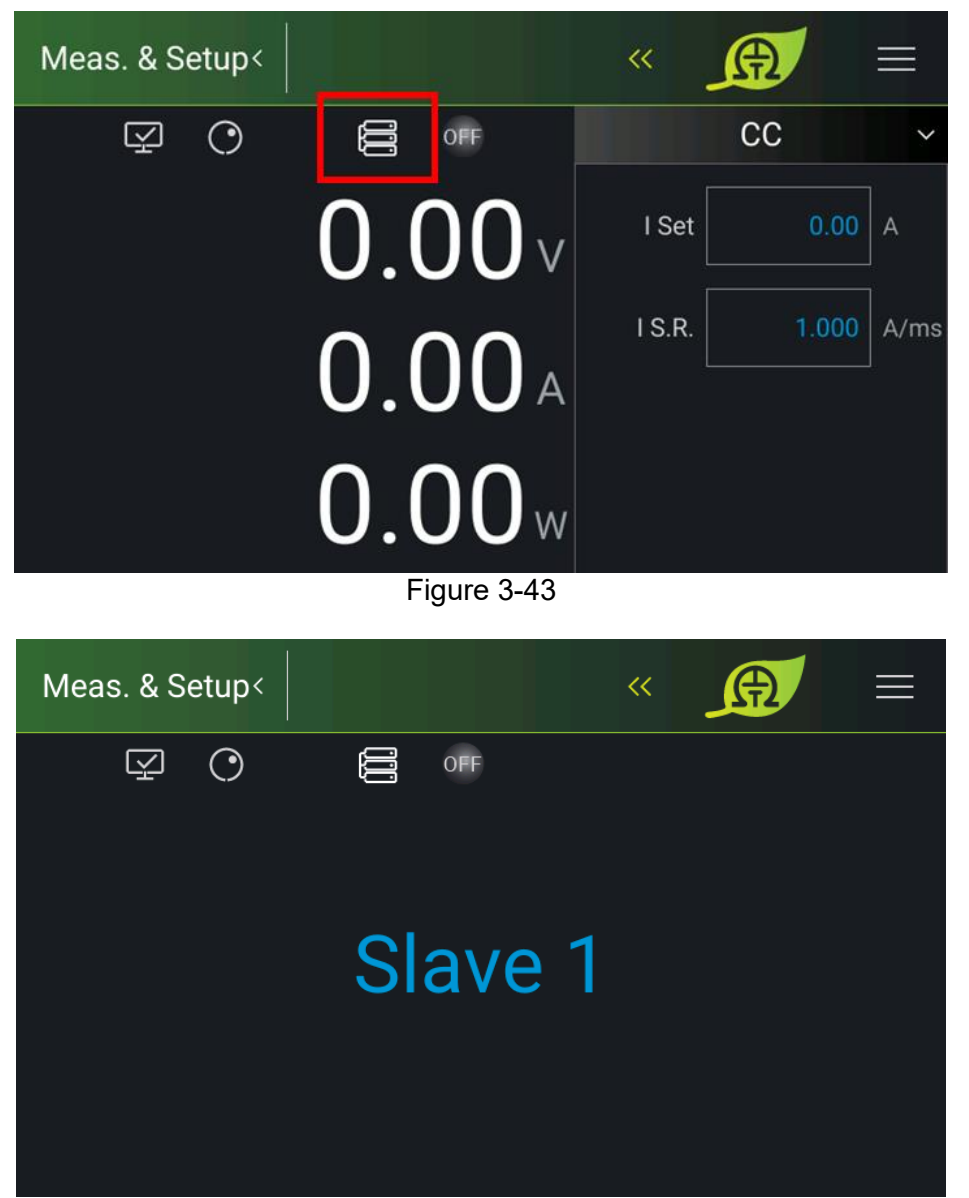

Figure 3-44

# 4. Remote Operation

# 4.1 Overview

The 63700 Series Regenerative DC Electronic Load can be controlled remotely via USB, GPIB, or Ethernet.

The USB interface supports USB 2.0/USB 1.1. GPIB interface is an 8-bit parallel data bus that synchronizes with the host bus commands. The Ethernet interface is used in the local area network for data transmission.

# 4.1.1 USB Interface

| (1)<br>(2)<br>(3) | Hardware Support:<br>Software Support:<br>OS Support: | USB 2.0 and USB 1.1<br>USBTMC class and USB488 subclass<br>Windows 98/ 2000 / XP / Vista /Windows 7 / Windows 8 /<br>Windows 10                                                                                                    |
|-------------------|-------------------------------------------------------|----------------------------------------------------------------------------------------------------|
| (4)               | Installing Driver:                                    | 63700 Series USB Interface supports USBTMC, so if the PC OS supports USBTMC (installed NI-VISA runtime version 3.00 or above) there is no need to install other drivers. The OS will search for the standard USBTMC driver installation program automatically. |

If the PC's operating system does not support USBTMC, it is suggested to install the NI-VISA runtime version 3.00 or above first. When the installation of NI-VISA runtime is done, the USBTMC driver program is stored in the operating system. The PC can communicate with the 63700 Series via NI-VISA after using the USB.

**Related Documents:** 

- 1. USB Test and Measurement Class (USBTMC) specification, Revision 1.0, www.usb.org
- 2. USB Test and Measurement Class USB488 subclass specification, Revision 1.0, www.usb.org

# 4.1.2 Setting GPIB and Ethernet Parameters

See section 3.2.3.

# 4.1.3 Ethernet Remote Control

To remote program a 63700 Series Regenerative DC Electronic Load via a PC with an Ethernet interface, the electronic load needs to confirm the IP address, Gateway address, and Subnet mask in advance. To ensure reliable data transmission, TCP is used for data transmission and the communication port is 5025.

# 4.2 GPIB Function of 63700 Series

| Table 4-1       |                                                                         |  |
|-----------------|-------------------------------------------------------------------------|--|
| GPIB Function   | Description                                                             |  |
| Talker/Listener | Command and response messages can be sent and received via the          |  |
|                 | GPIB bus. Status information can be read using a series of polls.       |  |
| Service Request | It sets the SRQ line to true if there is an enabled service request     |  |
|                 | condition.                                                              |  |
| Remote/Local    | Power-on in <b>Local</b> mode, the front panel can be operated, and the |  |
|                 | commands are responded via GPIB. When in <b>Remote</b> mode, all front  |  |
|                 | panel keys are invalid except 📟 . Long tap 📟 to return to local mode.   |  |

# 4.3 Introduction to Programming

All commands and response messages are transmitted in ASCII codes. The response messages must be read completely before a new command is sent, or the remaining response messages will be lost and cause a query interrupt error.

# 4.3.1 Conventions

The conventions used in this section are listed in the table below.

| Angle brackets | < | > | Items in angle brackets are parameter abbreviations.                                                                                                 |
|----------------|---|---|----------------------------------------------------------------------------------------------------|
| Vertical bar   |   |   | The vertical bar separates alternative parameters.                                                                                                   |
| Square         | [ | ] | Items in square brackets are optional. For example,                                                                                                  |
| brackets       |   |   | OUTP[:STATe] means that :STATe may be omitted.                                                                                                    |
| Braces         | { | } | Braces indicate the parameters that may be repeated.                                                                                                 |
|                |   |   | The notation <a> {&lt;, B&gt;} means that parameter "A" must be<br/>entered while parameter "B" may be omitted or entered once or<br/>more times</a> |
|                |   |   |                                                                                                    |

Table 4-2

# 4.3.2 Numerical Data Formats

The numerical data format of the 63700 Series Regenerative DC Electronic Load is listed in Table 4-3. Numerical data can be added to the suffix to distinguish data while the multiplier can be placed before the suffix. Table 4-4 lists the suffix used by the 63700 Series Regenerative DC Electronic Load and Table 4-5 lists the multiplier.

| Symbol | Description                                                | Example           |
|--------|------------------------------------------------------------|-------------------|
| NR1    | It is a digit without a decimal point. The decimal is      | 123, 0123         |
|        | assumed to be at the right of the least significant digit. |                   |
| NR2    | It is a digit with a decimal point.                        | 12.3, .123        |
| NR3    | It is a digit with a decimal point and an exponent.        | 1.23E+2           |
| NRf    | A flexible decimal format including NR1, NR2, or NR3.      | 123, 12.3, .23E+3 |

| Table 4-3 | Format of Numerical | Data |
|-----------|---------------------|------|
|-----------|---------------------|------|

| NRf+ | An extended decimal format including NRf and MIN, MAX. | 123,          |
|------|--------------------------------------------------------|---------------|
|      | MIN and MAX are the high and low limits of the         | 12.3,1.23E+3, |
|      | parameter.                                             | MIN, MAX      |

| Table 4-4 |             |                |                  |                     |
|-----------|-------------|----------------|------------------|---------------------|
| Mode      | Туре        | Primary Suffix | Secondary Suffix | Reference Unit      |
| CC        | Current     | A              |                  | Ampere              |
| CR        | Resistance  | OHM            |                  | Ohm                 |
| CV        | Amplitude   | V              |                  | Volt                |
| CP        | Power       | W              |                  | Watt                |
| CZ        | Inductance  | Н              |                  | Henry               |
|           | Capacitance | F              |                  | Farad               |
| All       | Time        | S              |                  | Second              |
| All       | Frequency   | Hz             |                  | Hertz               |
| All       | Slew Rate   | A/mS           |                  | Amperes/Millisecond |

| Table 4-5  |        |            |  |
|------------|--------|------------|--|
| Multiplier | Symbol | Definition |  |
| 1E6        | MA     | Mega       |  |
| 1E3        | K      | Kilo       |  |
| 1E-3       | М      | Milli      |  |
| 1E-6       | U      | Micro      |  |

# 4.3.3 Boolean Data Format

The <Boolean> parameter uses the form ON|OFF only.

# 4.3.4 Character Data Format

The character strings returned by the query command are shown in either of the following forms:

<CRD> Character Response Data: character string with a maximum length of 12. <SRD> String Response Data: character string.

# 4.3.5 Basic Definition

### 4.3.5.1 Command Tree Structure

The commands of the DC electronic load are based on a hierarchical structure, also known as a tree system. To obtain a particular command, the full path to that command must be specified. This path is represented in the structure by placing the highest node in the farthest left position of the hierarchy. Lower nodes in the hierarchy are indented in the position to the right, below the parent node.

### 4.3.5.2 Program Headers

Program headers are keywords that identify the command. They follow the syntax described in section 4.6 of IEEE 488.2. The Regenerative DC Electronic Load accepts characters in both upper and lower case without distinguishing the difference. Program headers consist of two distinctive types, common command headers, and instrument-controlled headers.

### 4.3.5.3 Common Command and Query Headers

The syntax of the common command and query headers is described in IEEE 488.2. It is used together with the IEEE 488.2-defined common commands and queries. The commands with a leading "\*" are common commands.

### 4.3.5.4 Instrument-Controlled Headers

Instrument-controlled headers are used for all other instrument commands. Each of them has a long form and a short form. 63700 Series only accepts the exact short and long forms. A special notation will be taken to differentiate the short form header from the long one of the same header in this subsection. The short-form header is shown in characters of upper case, whereas the rest of the headers are shown in lower case.

### 4.3.5.5 Program Header Separator (:)

If a command has more than one header, the user must separate them with a colon (FETC:CURR FUNC:SHAP). Data must be separated from the program header in one space at least.

### 4.3.5.6 Program Message

The program message consists of a sequence of zero or other elements of the program message unit that are separated by separator elements of the program message unit.

### 4.3.5.7 Program Message Unit

The program message unit represents a single command, programming data, or query.

```
Example: VOLT?, OUTPut ON.
```

#### 4.3.5.7.1 Program Message Unit Separator (;)

The separator (semicolon ;) separates the program message unit from one other element in a program message.

Example: VOLT 80; CURR 15<PMT>

### 4.3.5.7.2 Program Message Terminator (<PMT>)

A program message terminator represents the end of a program message. Three permitted terminators are:

- (1) <END> : end or identify (EOI)
- : new line which is a single ASCII-encoded byte 0A (10 decimals). (2) <NL>
- (3)  $\langle NL \rangle \langle END \rangle$  : new line with EOI.

```
Notice
```

The response message is terminated by <NL> <END> for GPIB.

#### 4.4 Traversal of Command Tree

Multiple program message unit elements can be sent in a program message. The first command is always referred to as the root node. Subsequent commands are referred to the same tree level as the previous command in a program message. A colon preceding a program message unit changes the header path to the root level.

Example: CURRent:STATic:SLEW 1 : CURRent:STATic:SLEW 1 CURRent:STATic:SLEW 1;: CURRent:STATic 100 Only the third colon is a specific root.

All colons are header separators. Only the first colon is a specific root.

#### **Execution Order** 4.5

The 63700 Series Regenerative DC Electronic Load executes program messages by the order received. Program message units except coupled commands are executed in order of reception. The execution of coupled commands is deferred until the program message terminator is received. A coupled command sets parameters, which are affected by the setting of other commands. Problems may arise because the prior state of the 63700 Series Regenerative DC Electronic Load will affect the response of a coupled parameter to its programming.

#### 4.6 Commands

This section describes the syntax and parameters of all commands for DC electronic load.

| *CLS  | Clear status command                 |
|-------|--------------------------------------|
| *ESE  | Standard event status enable         |
| *ESR? | Standard event status register       |
| *IDN? | Identification query                 |
| *OPC  | Operation complete command           |
| *OPC? | Operation complete query             |
| *RCL  | Recall instrument state command      |
| *RST  | Reset command                        |
| *SAV  | Save command                         |
| *SRE  | Service request enable command/query |

| *STB?                               | Read status byte query                            |  |  |
|-------------------------------------|---------------------------------------------------|--|--|
| ABORT subsystem                     |                                                   |  |  |
| ABORt                               | Sets all output states to "OFF".                  |  |  |
| CONFIGURE subsystem                 |                                                   |  |  |
| CONFigure:BRIGhtness                | Sets the display brightness of the panel.         |  |  |
| CONFigure:BEEPer                    | Sets beeper to ON or OFF.                         |  |  |
| CONFigure:OCP                       | Sets the OCP detection to enable or               |  |  |
| <b>3</b>                            | disable.                                          |  |  |
| CONFigure:OCP:POINt                 | Sets the OCP point.                               |  |  |
| CONFigure:OCP:DELay                 | Sets the OCP time delay.                          |  |  |
| CONFigure:OPP                       | Sets the OPP detection to enable or               |  |  |
|                                     | disable.                                          |  |  |
| CONFigure:OPP:POINt                 | Sets the OPP point.                               |  |  |
| CONFigure:OPP:DELay                 | Sets the OPP time delay.                          |  |  |
| CONFigure:VOLTage:ON                | Sets the Von point.                               |  |  |
| CONFigure:VOLTage:OFF               | Sets the Voff point.                              |  |  |
| CONFigure:VOLTage:LATCh             | Sets the Von Latch ON or OFF.                     |  |  |
| CONFigure:VOLTage:LATCh:RESet       | Resets the Von state when the Von Latch           |  |  |
|                                     | is turned on.                                     |  |  |
| CONFigure:AUTO:ON                   | Sets the auto output function to ON or OFF.       |  |  |
| CONFigure:AVG:TIMES                 | Sets the average number of times for input        |  |  |
|                                     | voltage and current measurements                  |  |  |
| CONFigure:AVG:METHod                | Sets the average method for input voltage         |  |  |
|                                     | and current measurements.                         |  |  |
| CONFigure:VOLTage:SIGN              | Sets the input voltage sign display to be         |  |  |
|                                     | PLUSor MINUS.                                     |  |  |
|                                     | Sets the device to Master.                        |  |  |
|                                     | Sets to series or parallel mode.                  |  |  |
|                                     | Sets the number of slaves to be controlled.       |  |  |
| CONFIGURE: MISTSLV: READY?          | Queries the Master/Slave connection               |  |  |
|                                     | Status.<br>Executes the Master/Slave control      |  |  |
|                                     | Switches the energy recycle display type          |  |  |
| CONFigure: RECV de: INTerval: RESet | Besets the interval energy recycle record         |  |  |
|                                     | Resurption of the interval energy recycle record. |  |  |
|                                     | Returns the total energy recycle record.          |  |  |
| MODE subsystem                      | Treturns the total energy recycle record.         |  |  |
| MODE                                | Sets the electronic load operating mode           |  |  |
| I OAD subsystem                     | Cets the electronic load operating mode.          |  |  |
|                                     | Sets the electronic load to ON or OEE             |  |  |
| LOAD PROTection?                    | Returns the electronic protection status          |  |  |
|                                     | Clears the protection on the electronic load      |  |  |
| CURRENT subsystem                   |                                                   |  |  |
|                                     | Sets the CC mode current                          |  |  |
| CURRent[:STATic]:SI FW              | Sets the current slew rate (A/ms) in CC           |  |  |
|                                     | mode.                                             |  |  |
| CURRent:DYNamic:L1                  | Sets the T1 duration current in CCD mode.         |  |  |
| CURRent:DYNamic:L2                  | Sets the T2 duration current in CCD mode.         |  |  |
| CURRent:DYNamic:T1                  | Sets the T1 time in CCD mode.                     |  |  |
| CURRent:DYNamic:T2                  | Sets the T2 time in CCD mode                      |  |  |
| CURRent:DYNamic:SLEW Sets the current slew rate (A/ms) in C mode.                                                                                                    | CD    |
|----------------------------------------------------------------------------------------------------|-------|
| CURRent:DYNamic:REPeat Sets the repeated times in CCD mode                                                                                                    | ).    |
| RESISTANCE subsystem                                                                                                    |       |
| RESistance[:STATic] Sets the resistance level in CR mode.                                                                                                    |       |
| RESistance[:STATic]:SLEW Sets the current slew rate (A/ms) in C                                                                                                    | R     |
| mode.                                                                                                    |       |
| VOLTAGE SUDSYSTEM                                                                                                    |       |
| VOLTage[:STATIC] Sets the voltage in CV mode.                                                                                                    |       |
| VOL Tage[:STATIC]:ILIMIT Sets the current limit in CV mode.                                                                                                    |       |
| CV mode.                                                                                                    | 51 IN |
| POWER subsystem                                                                                                    |       |
| POWer[:STATic] Sets the power in CP mode.                                                                                                    |       |
| POWer[:STATic]:SLEW Sets the current slew rate (A/ms) in C                                                                                                    | Р     |
| mode.                                                                                                    | •     |
| FETCH subsystem                                                                                                    |       |
| FETCh:VOLTage? Measures the output terminal of electr                                                                                                    | onic  |
| load and returns the real-time voltage                                                                                                    |       |
| FETCh:CURRent? Measures the output terminal of electr                                                                                                    | ronic |
| load and returns the real-time current.                                                                                                    |       |
| FETCh:POWer? Measures the output terminal of electr                                                                                                    | ronic |
| load and returns the real-time power.                                                                                                    |       |
| FETCh:STATus? Returns the real-time status code of the status code of the status code of | ne    |
| electronic load.                                                                                                    |       |
| MEASURE subsystem                                                                                                    |       |
| MEASure:VOLTage? Returns the output terminal measured voltage of the electronic load.                                                                                                    |       |
| MEASure:CURRent? Returns the output terminal measured                                                                                                    |       |
| current of the electronic load.                                                                                                    |       |
| MEASure:POWer? Returns the output terminal measured                                                                                                    |       |
| power of the electronic load.                                                                                                    |       |
| SYSTEM subsystem                                                                                                    |       |
| SYSTem:ERRor? Returns the error message and code electronic load.                                                                                                    | of    |
| SYSTem:VERSion:INTernal? Queries the Host version                                                                                                    |       |
| SYSTem:MODule:VERSion? Queries the module version.                                                                                                    |       |
| SYSTem:DATE Sets the system date.                                                                                                    |       |
| SYSTem:TIME Sets the system time.                                                                                                    |       |
| SYSTem:COMMunicate:CAN:CYClic:TIME Sets the CAN cycle time.                                                                                                    |       |
| SYSTem:COMMunicate:CAN:BAUD Sets the CAN baud rate.                                                                                                    |       |
| SYSTem:COMMunicate:CAN:ID Sets the CAN ID.                                                                                                    |       |
| SYSTem:COMMunicate:CAN:MASK Sets the CAN ID mask.                                                                                                    |       |
| SYSTem:COMMunicate:CAN:MODE Sets the CAN 11-bit / 29-bit mode.                                                                                                    |       |
| SYSTem:COMMunicate:CAN:PADding Sets the CAN padding function.                                                                                                    |       |
| SYSTem:COMMunicate:CAN:APPLY Updates the CAN setting.                                                                                                    |       |
| SYSTem:COMMunicate:GPIB:ADDRess Sets the GPIB address.                                                                                                    |       |
| SYSTem:COMMunicate:SOCK:MODE Sets the Ethernet mode.                                                                                                    |       |
| SYSTem:COMMunicate:SOCK:GATEway Sets the Ethernet gateway.                                                                                                    |       |
| SYSTem:COMMunicate:SOCK:IP Sets the Ethernet IP                                                                                                    |       |
|                                                                                                    |       |

| SYSTem:COMMunicate:SOCK:APPLY | Updates the Ethernet setting. |  |
|-------------------------------|-------------------------------|--|
| INSTRUMENT subsystem          |                               |  |
| INSTrument:STATus:AD?         | Queries the AD module status. |  |
| INSTrument:STATus:DD?         | Queries the DD module status. |  |

### 4.6.1 Common Command Syntax

Commands are defined by IEEE488.2 standard containing common and query commands. Common commands begin with a "\*" and consist of three letters and/or one "?" (query). Common commands and queries are listed alphabetically.

| * <b>CLS</b><br>Type:<br>Description:<br>Syntax:<br>Parameter:                                                    | Clear Status<br>Device status<br>*CLS comman<br>Clear Error Co<br>"output queue"<br>*CLS<br>None                                                             | nd acts the follows:<br>ode Reset Error Message. If "*CLS" is followed by <nl>, the<br/>" and MAV bit will be clear as well.</nl>                                                                                                    |
|----------------------------------------------------------------------------------------------------|----------------------------------------------------------------------------------------------------|----------------------------------------------------------------------------------------------------|
| * <b>ESE</b><br>Type:<br>Description:                                                                             | Standard Eve<br>Device status<br>This command<br>register, which<br>Event register<br>Bit) of the Stat<br>corresponding<br>Status Event r<br>Status Byte reg | A sets the condition of the Standard Event Status Enable<br>d determines which events of the Standard Event Status<br>(see *ESR?) are allowed to set the ESB (Event Summary<br>tus Byte register. A "1" in the bit position enables the<br>event. All of the enable events of the Standard Event<br>egister are logically ORed to cause the ESB (bit 5) of the<br>gister to be set. |
| Syntax:<br>Parameter:<br>Example:<br>Query Syntax:                                                                | *ESE <nrf><br/>0 to 255<br/>*ESE 48<br/>*ESE?</nrf>                                                                                                    | This command enables the CME and EXE events of the Standard Event Status Event register.                                                                                                    |
| Return Parameter:<br>Query Example:                                                                               | <nr1><br/>*ESE?</nr1>                                                                                                    | This query returns the current setting of Standard Event Status Enable.                                                                                                    |
| * <b>ESR?</b><br>Type:<br>Description:<br>Query Syntax:<br>Return Parameter:<br>Query Example:<br>Return Example: | Standard Eve<br>Device status<br>This query rea<br>*ESR?<br><nr1><br/>*ESR?<br/>48</nr1>                                                                     | ent Status Register<br>Ids the Standard Event Status register and clears it.<br>Return status readings of Standard Event Status register.                                                                                                    |
| * <b>IDN?</b><br>Type:<br>Description:<br>Query Syntax:<br>Query Example:                                         | Identification<br>System interfa<br>This query req<br>*IDN?<br>*IDN?<br>String<br>CHROMA ATE                                                                 | Query<br>lice<br>juests the electronic load to identify itself.<br>Description<br>Manufacturer                                                                                                    |

| Return Example:                                                                                | 63718-1800-40<br>123456<br>01.00<br>Chroma, 63718-180                                                                                                    | Model name<br>Serial No.<br>Firmware version<br>0-40, 96218030123456,1.00                                                                                                    |
|------------------------------------------------------------------------------------------------|----------------------------------------------------------------------------------------------------|----------------------------------------------------------------------------------------------------|
| * <b>OPC</b><br>Type:<br>Description:<br>Syntax:<br>Parameter:                                 | Operation Complet<br>Device status<br>This command caus<br>Standard Event Stat<br>completed all pendir<br>*OPC<br>None                                                             | e Command<br>es the interface to set the OPC bit (bit 0) of the<br>us register when the DC electronic load has<br>ng operations.                                                                                                    |
| * <b>OPC?</b><br>Type:<br>Description:<br>Query Syntax:<br>Return Parameter:<br>Query Example: | <b>Operation Complet</b><br>Device status<br>This query returns at<br>completed.<br>*OPC?<br><nr1><br/>1</nr1>                                                                     | e Query<br>n ASCII "1" when all pending operations are                                                                                                    |
| * <b>RCL</b><br>Type:<br>Description:<br>Syntax:<br>Parameter:<br>Example:                     | Recall Instrument S<br>Device status<br>This command resto<br>previously stored in r<br>location (see *SAV).<br>*RCL <nr1><br/>None<br/>*RCL 1</nr1>                               | State Command<br>res the High Slew Rate Load to a state that was<br>memory with the *SAV command to the specified                                                                                                    |
| * <b>RST</b><br>Type:<br>Description:<br>Syntax:<br>Parameter:                                 | Reset Command<br>Device status<br>Reset System<br>*RST<br>None                                                                                                    |                                                                                                    |
| * <b>SAV</b><br>Type:<br>Description:<br>Syntax:<br>Example:                                   | Save Command<br>Device status<br>This command store<br>states of the current<br>*SAV<br>*SAV                                                                                       | s the present state of the DC electronic load and the mode in a specified location in memory.                                                                                                    |
| * <b>SRE</b><br>Type:<br>Description:                                                          | Service Request En<br>Device status<br>This command sets<br>which determines wh<br>allowed to set the MS<br>position enables bits<br>Summary Status Bit)<br>Byte register for a de | the condition of the Service Request Enable register,<br>nich events of the Status Byte register (see *STB) are<br>SS (Master Status Summary) bit. A "1" in the bit<br>to be logically ORed to cause Bit 6 (the Master<br>of the Status Byte register to be set. See the Status<br>etailed description. |
| Syntax:<br>Parameter:<br>Example:                                                              | *SRE <nrt><br/>0 to 255<br/>*SRE 20 Enab</nrt>                                                                                                    | e the CSUM and MAV bit of the Service Request.                                                                                                    |

| Query Syntax:<br>Return Parameter:<br>Query Example:                    | *SRE?<br><nr1><br/>*SRE?</nr1>                                                       | Return the current setting of Service Request Enable.                                                                                                    |  |
|-------------------------------------------------------------------------|--------------------------------------------------------------------------------------|----------------------------------------------------------------------------------------------------|--|
| * <b>STB?</b><br>Type:<br>Description:                                  | Read Status I<br>Device status<br>This query rea<br>Summary Stat<br>indicates if the | Byte Query<br>Ids the Status Byte register. Note that the MSS (Master<br>us) bit instead of the RQS bit is returned in Bit 6. This bit<br>High Slew Rate Load has at least one reason for        |  |
| Query Syntax:<br>Return Parameter:<br>Query Example:<br>Return Example: | requesting ser<br>is cleared only<br>*STB?<br><nr1><br/>*STB?<br/>20</nr1>           | ng service. *STB? does not clear the Status Byte register, which<br>d only when subsequent action has cleared all its set bits.<br>Return the contents of Status Byte.                           |  |
| Notice                                                                  | 1. Status Byt<br>The Status<br>an overlay<br>be read us                              | e Register:<br>s Byte Register is composed of eight bits that summarize<br>ring status data structure. The Status Byte Register can<br>sing *STB? to return a decimal expression of the register |  |

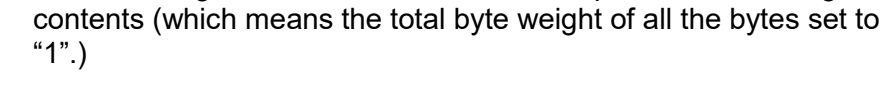

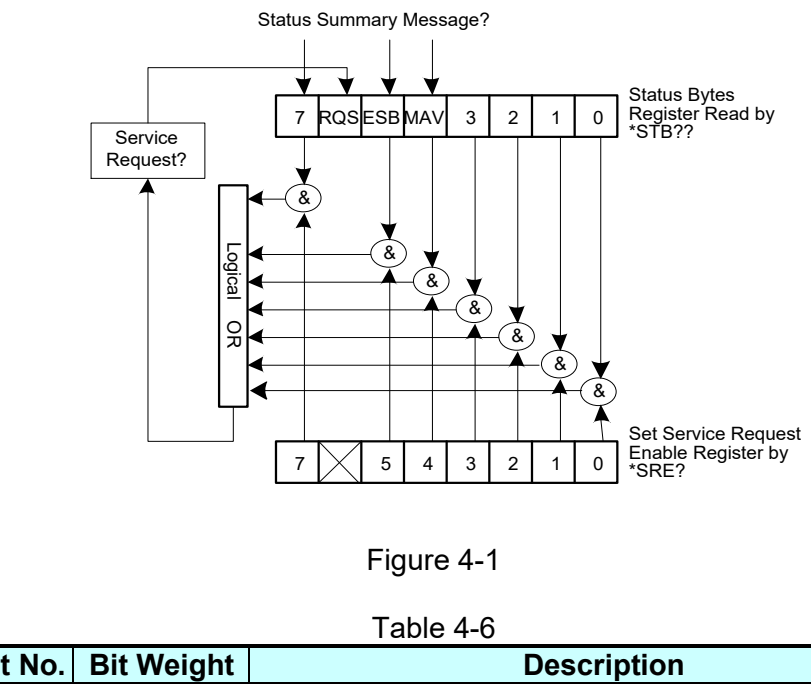

|    | "1".)                                                                                                    |            |                                       |  |  |
|----|----------------------------------------------------------------------------------------------------|------------|---------------------------------------|--|--|
|    | Figure 4-1                                                                                                    |            |                                       |  |  |
|    |                                                                                                    |            | Table 4-6                             |  |  |
| ł. | Bit No.                                                                                                    | Bit Weight | Description                           |  |  |
| ł. | 7                                                                                                    | 128        | Operation Status Register Summary Bit |  |  |
|    | 6 64 Request Service Bit. This bit is set when any<br>enabled bit of the Status Byte Register has beer<br>set, which indicates it has at least one reason fo<br>requesting service. |            |                                       |  |  |
| 1  | 5 32 Standard Event Status Register Summary Bit.                                                                                                    |            |                                       |  |  |

| 4                                                                                                    | 16                                                  | Message Available Bit. This bit is set whenever<br>there is data available in the output queue and is<br>reset when the available data is read.                                                                   |  |  |  |
|----------------------------------------------------------------------------------------------------|-----------------------------------------------------|----------------------------------------------------------------------------------------------------|--|--|--|
| 3-0                                                                                                    | 3-0 Always 0.                                       |                                                                                                    |  |  |  |
| <ol> <li>Standard Event Status Register:<br/>The Standard Event Status Register is frequently used. The<br/>common use commands *ESE and *ESR? can be utilized to<br/>program it.</li> </ol> |                                                     |                                                                                                    |  |  |  |
| Summ<br>Event<br>Status                                                                                                    | nary Message<br>Bit (ESB) Bit 5 of<br>Byte Register | Power On<br>7 6 5 4 3 2 1 0<br>7 6 5 4 3 2 1 0<br>7 6 5 4 3 2 1 0<br>7 6 5 4 3 2 1 0<br>7 6 5 4 3 2 1 0<br>8 ESR?<br>8 Read Standard Event<br>Status Register by<br>*ESR?                                         |  |  |  |
|                                                                                                    | Figure 4-2                                          |                                                                                                    |  |  |  |
| Bit No                                                                                                    | . Bit Weight                                        | Description                                                                                                    |  |  |  |
| 7                                                                                                    | 128                                                 | Power on Bit. Reboot the electronic load can set this bit to 1.                                                                                                    |  |  |  |
| 6                                                                                                    | 6 Always 0.                                         |                                                                                                    |  |  |  |
| 5                                                                                                    | 32                                                  | Command Error Bit. This bit is set to 1 if there is any IEEE 488.2 syntax error.                                                                                                    |  |  |  |
| 4                                                                                                    | 16                                                  | Execution Error Bit. This bit is set to 1 when the command parameter is out of valid range or inconsistent.                                                                                                    |  |  |  |
|                                                                                                    |                                                     | Device Dependent Error Bit. This bit is set to 1<br>when too many errors have occurred and the<br>error queue is full.                                                                                            |  |  |  |
| 3                                                                                                    | 8                                                   | error queue is full.                                                                                                    |  |  |  |
| 2                                                                                                    | 8                                                   | when too many errors have occurred and the<br>error queue is full.Queue Error Bit. This bit is set to 1 when reading<br>data from the output buffer and no data is<br>present, or when the data is lost.          |  |  |  |
| 2                                                                                                    | 8                                                   | when too many errors have occurred and the<br>error queue is full.Queue Error Bit. This bit is set to 1 when reading<br>data from the output buffer and no data is<br>present, or when the data is lost.Always 0. |  |  |  |

## 4.6.2 Specific Commands for 63700 Series

### 4.6.2.1 ABORT Subsystem

### ABORt

| Description: | Sets all output states to "OFF". |
|--------------|----------------------------------|
| Syntax:      | ABORt                            |

### 4.6.2.2 CONFIGURE Subsystem

### 1. CONFigure:BRIGhtness

| Description:      | Sets the display brightness of the panel. |
|-------------------|-------------------------------------------|
| Syntax:           | CONFigure:BRIGhtness< space >< CRD >      |
| Parameter:        | < CRD >: HIGH   NOR   DIM                 |
| Example:          | CONFigure:BRIGhtness HIGH                 |
| Query Syntax:     | CONFigure:BRIGhtness?                     |
| Return Parameter: | < CRD >: HIGH   NOR   DIM                 |
| Query Example:    | CONFigure:BRIGhtness?                     |
| Return Example:   | HIGH                                      |

### 2. CONFigure:BEEPer

| Description:      | Sets the beeper to ON or OFF.    |
|-------------------|----------------------------------|
| Syntax:           | CONFigure:BEEPer< space >< CRD > |
| Parameter:        | < CRD >: ON   OFF                |
| Example:          | CONF:BEEPer ON                   |
| Query Syntax:     | CONFigure:BEEPer?                |
| Return Parameter: | < CRD >: ON   OFF                |
| Query Example:    | CONFigure:BEEPer?                |
| Return Example:   | ON                               |

### 3. CONFigure:OCP

| Description:      | Sets to enable or disable the user-defined OCP function. |
|-------------------|----------------------------------------------------------|
| Syntax:           | CONFigure:OCP< space >< CRD >                            |
| Parameter:        | < CRD >: ENABLE   DISABLE                                |
| Example:          | CONF: OCP ENABLE                                         |
| Query Syntax:     | CONFigure:OCP?                                           |
| Return Parameter: | < CRD >: ENABLE   DISABLE                                |
| Query Example:    | CONFigure:OCP?                                           |
| Return Example:   | ENABLE                                                   |

### 4. CONFigure:OCP:POINt

| 0                 |                                                             |                                    |  |
|-------------------|-------------------------------------------------------------|------------------------------------|--|
| Description:      | Sets the current limit for the user-defined OCP function.   |                                    |  |
| Syntax:           | CONFigure:OCP:POINt< space >< NRf+ >[suffix]                |                                    |  |
| Parameter:        | < NRf+ >: Refer to individual spec for valid numeric range. |                                    |  |
| Example:          | CONF: OCP: POIN 3                                           | It sets the current limit to 3A.   |  |
|                   | CONF: OCP: POIN MAX                                         | It sets the maximum current limit. |  |
|                   | CONF: OCP: POIN MIN                                         | It sets the minimum current limit. |  |
| Query Syntax:     | CONFigure:OCP:POINt?< space >[{MAX   MIN}]                  |                                    |  |
| Return Parameter: | < NRf+ >,[unit = Ampere]                                    |                                    |  |
| Query Example:    | CONF:OCP:POIN?                                              |                                    |  |
|                   | CONF: OCP: POIN? MAX                                        |                                    |  |
|                   | CONF:OCP:POIN? MIN                                          |                                    |  |
|                   |                                                             |                                    |  |

Return Example: 4.400000e+01

### 5. CONFigure:OCP:DELay

| Sets the delay time for the use | er-defined OCP function.                                                                                                    |
|---------------------------------|----------------------------------------------------------------------------------------------------|
| CONFigure:OCP:DELay< spa        | ace >< NRf+ >[suffix]                                                                                                    |
| < NRf+ >: Refer to individual s | spec for valid numeric range.                                                                                                    |
| CONF:OCP:DEL 0.02               | It sets the delay time to 20ms.                                                                                                    |
| CONF:OCP:DEL 20ms               | It sets the delay time to 20ms.                                                                                                    |
| CONF: OCP: DEL MAX              | It sets the maximum delay time.                                                                                                    |
| CONF: OCP: DEL MIN              | It sets the minimum delay time.                                                                                                    |
| CONFigure:OCP:DELay? < s        | pace >[{MAX   MIN}]                                                                                                    |
| < NRf+ >,[unit = Second]        |                                                                                                    |
| CONF:OCP:DELay?                 |                                                                                                    |
| CONF:OCP:DELay? MAX             |                                                                                                    |
| CONF:OCP:DELay? MIN             |                                                                                                    |
| 1.000000e-02                    |                                                                                                    |
|                                 | Sets the delay time for the use<br>CONFigure:OCP:DELay< spa<br>< NRf+ >: Refer to individual s<br>CONF:OCP:DEL 0.02<br>CONF:OCP:DEL 20ms<br>CONF:OCP: DEL MAX<br>CONF:OCP: DEL MIN<br>CONFigure:OCP:DELay? < s<br>< NRf+ >,[unit = Second]<br>CONF:OCP:DELay?<br>CONF:OCP:DELay? MAX<br>CONF:OCP:DELay? MIN<br>1.000000e-02 |

### 6. CONFigure:OPP

| ion. |
|------|
|      |
|      |
|      |
|      |
|      |
|      |
|      |
|      |

### 7. CONFigure:OPP:POINt

| Description:      | Sets the power limit for the use | r-defined OPP function.          |
|-------------------|----------------------------------|----------------------------------|
| Syntax:           | CONFigure:OPP:POINt< space       | e >< NRf+ >[suffix]              |
| Parameter:        | < NRf+ >: Refer to individual sp | pec for valid numeric range.     |
| Example:          | CONF:OPP:POIN 300                | It sets the power limit to 300W. |
|                   | CONF:OPP:POIN MAX                | It sets the maximum power limit. |
|                   | CONF:OPP:POIN MIN                | It sets the minimum power limit. |
| Query Syntax:     | CONFigure:OPP:POINt?< space      | ce > [{MAX   MIN}]               |
| Return Parameter: | < NRf+ >,[unit = Watt]           |                                  |
| Query Example:    | CONF:OPP:POIN?                   |                                  |
|                   | CONF:OPP:POIN? MAX               |                                  |
|                   | CONF:OPP:POIN? MIN               |                                  |
| Return Example:   | 6.300000e+03                     |                                  |
|                   |                                  |                                  |

### 8. CONFigure:OPP:DELay

| Description:      | Sets the delay time for the user- | defined OPP function.           |
|-------------------|-----------------------------------|---------------------------------|
| Syntax:           | CONFigure:OPP:DELay< space        | >< NRf+ >[suffix]               |
| Parameter:        | < NRf+ >: Refer to individual spe | ec for valid numeric range.     |
| Example:          | CONF:OPP:DEL 0.02                 | It sets the delay time to 20ms. |
|                   | CONF:OPP:DEL 20ms                 | It sets the delay time to 20ms. |
|                   | CONF:OPP:DEL MAX                  | It sets the maximum delay time. |
|                   | CONF:OPP:DEL MIN                  | It sets the minimum delay time. |
| Query Syntax:     | CONFigure:OPP:DELay?< space       | e >[{MAX   MIN}]                |
| Return Parameter: | < NRf+ >,[unit = Second]          |                                 |
| Query Example:    | CONF:OPP:DELay?                   |                                 |
|                   | CONF:OPP:DELay? MAX               |                                 |
|                   | CONF:OPP:DELay? MIN               |                                 |

Return Example: 1.000000e-02

### 9. CONFigure:VOLTage:ON

| Description:      | Sets the loading on voltage.     |                              |
|-------------------|----------------------------------|------------------------------|
| Syntax:           | CONFigure:VOLTage:ON< spa        | ace >< NRf+ >[suffix]        |
| Parameter:        | < NRf+ >: Refer to individual sp | pec for valid numeric range. |
| Example:          | CONF:VOLT:ON 0.5                 | It sets Von to 0.5V.         |
| ·                 | CONF:VOLT:ON 500mV               | It sets Von to 0.5V.         |
|                   | CONF:VOLT:On MAX                 | It sets Von to the maximum.  |
|                   | CONF:VOLT:ON MIN                 | It sets Von to the minimum.  |
| Query Syntax:     | CONFigure:VOLTage:ON?< sp        | bace >[{MAX   MIN}]          |
| Return Parameter: | < NRf+ >,[unit = Voltage]        |                              |
| Query Example:    | CONF:VOLT:ON?                    |                              |
|                   | CONF:VOLT:ON? MAX                |                              |
|                   | CONF:VOLT:ON? MIN                |                              |
| Return Example:   | 5.000000e-01                     |                              |

### 10. CONFigure:VOLTage:OFF

| Sets the loading off voltage.    |                                                                                                    |
|----------------------------------|----------------------------------------------------------------------------------------------------|
| CONFigure:VOLTage:OFF< sp        | ace >< NRf+ >[suffix]                                                                                                    |
| < NRf+ >: Refer to individual sp | ec for valid numeric range.                                                                                                    |
| CONF:VOLT:OFF 0.5                | It sets Voff to 0.5V.                                                                                                    |
| CONF:VOLT:OFF 500mV              | It sets Voff to 0.5V.                                                                                                    |
| CONF:VOLT:OFF MAX                | It sets Voff to the maximum.                                                                                                    |
| CONF:VOLT:OFF MIN                | It sets Voff to the minimum.                                                                                                    |
| CONFigure:VOLTage:OFF?< s        | pace >[{MAX   MIN}]                                                                                                    |
| < NRf+ >,[unit = Voltage]        |                                                                                                    |
| CONF:VOLT:OFF?                   |                                                                                                    |
| CONF:VOLT:OFF? MAX               |                                                                                                    |
| CONF:VOLT:OFF? MIN               |                                                                                                    |
| 5.000000e-01                     |                                                                                                    |
|                                  | Sets the loading off voltage.<br>CONFigure:VOLTage:OFF< sp<br>< NRf+ >: Refer to individual sp<br>CONF:VOLT:OFF 0.5<br>CONF:VOLT:OFF 500mV<br>CONF:VOLT:OFF MAX<br>CONF:VOLT:OFF MIN<br>CONFigure:VOLTage:OFF?< s<br>< NRf+ >,[unit = Voltage]<br>CONF:VOLT:OFF?<br>CONF:VOLT:OFF? MAX<br>CONF:VOLT:OFF? MIN<br>5.000000e-01 |

### 11. CONFigure:VOLTage:LATCh

| Description:      | Sets the Von Latch function.            |
|-------------------|-----------------------------------------|
| Syntax:           | CONFigure:VOLTage:LATCh< space >< CRD > |
| Parameter:        | < CRD >: ON   OFF                       |
| Example:          | CONF:VOLT:LATC ON                       |
| Query Syntax:     | CONFigure:VOLTage:LATCh?                |
| Return Parameter: | < CRD >: ON   OFF                       |
| Query Example:    | CONF:VOLT:LATC?                         |
| Return Example:   | ON                                      |

### 12. CONFigure:VOLTage:LATCh:RESet

| Description: | When Von Latch is enabled, reset the Von status. |
|--------------|--------------------------------------------------|
| Syntax:      | CONFigure:VOLTage:LATCh:RESet                    |
| Parameter:   | None.                                            |

### 13. CONFigure:AUTO:ON

| Description:      | Sets Load ON automatically when powered on. |
|-------------------|---------------------------------------------|
| Syntax:           | CONFigure:AUTO:ON< space >< CRD >           |
| Parameter:        | < CRD >: ON   OFF                           |
| Example:          | CONF:AUTO:ON ON                             |
| Query Syntax:     | CONFigure:AUTO:ON?                          |
| Return Parameter: | < CRD >: ON   OFF                           |

| Query Example:  | CONF: AUTO: ON? |
|-----------------|-----------------|
| Return Example: | ON              |

### 14. CONFigure: AVG: TIMES

Description: Sets the average times for measuring input voltage/current. Syntax: CONFigure: AVG: TIMES < space > < NR1> Parameter: 0: 1 time 1: 2 times 2: 4 times 3: 8 times 4: 16 times 5: 32 times Example: CONF:AVG:TIMES 0 Query Syntax: CONFigure: AVG: TIMES? Return Parameter: 0~5 0: 1 time 1: 2 times 2: 4 times 3: 8 times 4: 16 times 5: 32 times Query Example: CONF:AVG:TIMES? Return Example: 0

### 15. CONFigure:AVG:METHod

| Sets the average method for measuring input voltage/current. |
|--------------------------------------------------------------|
| CONFigure:AVG:METHod< space >< CRD >                         |
| < CRD >: FIX   MOV                                           |
| CONF:AVG:METH FIX                                            |
| CONFigure:AVG:METHod?                                        |
| < CRD >:FIX   MOV                                            |
| CONF:AVG:METH?                                               |
| FIX                                                          |
|                                                              |

### 16. CONFigure:VOLTage:SIGN

| Description:      | Sets the voltage sign for measurement. |
|-------------------|----------------------------------------|
| Syntax:           | CONFigure:VOLTage:SIGN< space >< CRD > |
| Parameter:        | < CRD >: PLUS   MINUS                  |
| Example:          | CONF:VOLT:SIGN PLUS                    |
| Query Syntax:     | CONFigure:AUTO:ON?                     |
| Return Parameter: | < CRD >: PLUS   MINUS                  |
| Query Example:    | CONF: VOLT:SIGN?                       |
| Return Example:   | PLUS                                   |

#### 17. CONFigure:MSTSLV:ID

| Description:      | Sets the device to Master. This command is not required for the |
|-------------------|-----------------------------------------------------------------|
|                   | Slave device.                                                   |
| Syntax:           | CONFigure:MSTSLV:ID< space >< CRD >                             |
| Parameter:        | < CRD >: MASTER                                                 |
| Example:          | CONF:MSTSLV:ID MASTER                                           |
| Query Syntax:     | CONFigure:MSTSLV:ID?                                            |
| Return Parameter: | < CRD >: MASTER   SLAVE1   SLAVE2   ······                      |
| Query Example:    | CONF:MSTSLV:ID?                                                 |
| Return Example:   | MASTER                                                          |

**Note** CONFigure:MSTSLV? must be OFF when setting it. (Not in series/parallel mode.)

#### 18. CONFigure:MSTSLV:PARSER

| Sets to series or parallel mode. Both Master and Slave need |  |  |
|-------------------------------------------------------------|--|--|
| be set by this command.                                     |  |  |
| CONFigure:MSTSLV:PARSER< space >< CRD >                     |  |  |
| < CRD >: PARALLEL   SERIES                                  |  |  |
| CONF:MSTSLV:PARSER PARALLEL                                 |  |  |
| CONFigure:MSTSLV:PARSER?                                    |  |  |
| < CRD >: PARALLEL   SERIES                                  |  |  |
| CONF:MSTSLV:PARSER?                                         |  |  |
| PARALLEL                                                    |  |  |
|                                                             |  |  |

Note 1. CONFigure:MSTSLV? must be OFF when setting it. (Not in series/parallel mode.) 2. The command for series connection is not supported at present.

#### 19. CONFigure:MSTSLV:NUMSLV

| Description:      | Sets the number of SLAVE to be controlled. This command is not required for the Slave device. |
|-------------------|-----------------------------------------------------------------------------------------------|
| Syntax:           | CONFigure:MSTSLV:NUMSLV< space >< NR1 >                                                       |
| Parameter:        | < NR1 >                                                                                       |
| Example:          | CONF:MSTSLV:NUMSLV 1                                                                          |
| Query Syntax:     | CONFigure:MSTSLV:NUMSLV?                                                                      |
| Return Parameter: | < NR1 >                                                                                       |
| Query Example:    | CONF:MSTSLV:NUMSLV?                                                                           |
| Return Example:   | 1                                                                                             |

 2. The series mode is not valid at present and only 2 slaves can be set when in parallel mode.
 2. The series mode is not valid at present and only 2 slaves can be set when in parallel mode. Note 1. CONFigure:MSTSLV? must be OFF when setting it. (Not in series/parallel mode.)

### 20. CONFigure:MSTSLV:READY?

| Description:      | Queries the Master/Slave connection status. |
|-------------------|---------------------------------------------|
| Query Syntax:     | CONFigure:MSTSLV:READY?                     |
| Return Parameter: | < CRD > ON   OFF   WAIT                     |
| Query Example:    | CONFigure:MSTSLV:READY?                     |
| Return Example:   | ON                                          |

### 21. CONFigure:MSTSLV

| Description:      | Executes the Master/Slave control. |
|-------------------|------------------------------------|
| Syntax:           | CONFigure:MSTSLV< space >< CRD >   |
| Parameter:        | < CRD >: ON   OFF                  |
| Example:          | CONF:MSTSLV ON                     |
| Query Syntax:     | CONFigure:MSTSLV?                  |
| Return Parameter: | < CRD >:ON   OFF                   |
| Query Example:    | CONF:MSTSLV?                       |
| Return Example:   | ON                                 |

 Note
 Set the following 3 commands before controlling this function:

 ➤
 CONFigure:MSTSLV:ID

 ➤
 ONFigure:MSTSLV:PARSER

 ➤
 CONFigure:MSTSLV:NUMSLV

Use CONFigure:MSTSLV:READY? to query the connection status at present. If the status is WAIT, query again until the status is ON | OFF to perform this function.

### 22. CONFigure:RECYcle:DISPlay

| Description:      | Switches the display type of the energy recycling panel. |
|-------------------|----------------------------------------------------------|
| Syntax:           | CONFigure:RECYcle:DISPlay< space >< CRD >                |
| Parameter:        | < CRD >: TOTAL   INTERVAL                                |
| Example:          | CONF:RECY:DISP TOTAL                                     |
| Query Syntax:     | CONFigure:RECYcle:DISPlay?                               |
| Return Parameter: | < CRD >: TOTAL   INTERVAL                                |
| Query Example:    | CONF:RECY:DISP?                                          |
| Return Example:   | TOTAL                                                    |

#### 23. CONFigure:RECYcle:INTerval:RESet

| Description: | Resets the interval record of recycled energy. |
|--------------|------------------------------------------------|
| Syntax:      | CONFigure:RECYcle:INTerval:RESet               |
| Parameter:   | None                                           |
| Example:     | CONF:RECY:INT:RES                              |

#### 24. CONFigure:RECYcle:INTerval

Description:Returns the interval record of recycled energy.Query Syntax:CONFigure:RECYcle:INTerval?Return Parameter:< NRf+ >,[unit = Watt]Example:CONF:RECY:INT?

#### 25. CONFigure:RECYcle:TOTal

| Description:      | Returns the total recycled energy. |
|-------------------|------------------------------------|
| Query Syntax:     | CONFigure:RECYcle:TOTal?           |
| Return Parameter: | < NRf+ >,[unit = Watt]             |
| Example:          | CONF:RECY:TOT?                     |

### 4.6.2.3 MODE Subsystem

### 1. MODE

| Sets the operating mode of the electronic load. |
|-------------------------------------------------|
| MODE <space>&lt; CRD &gt;</space>               |
| < CRD > CC,CR,CV,CP,CCD                         |
| MODE CC                                         |
| MODE?                                           |
| < CRD >: CC,CR,CV,CP,CCD                        |
| MODE?                                           |
| CC                                              |
|                                                 |

### 4.6.2.4 LOAD Subsystem

### 1. LOAD[:STATe]

| Enables/turns on or disables/turns off the electronic load. |
|-------------------------------------------------------------|
| LOAD[:STATe] <space>&lt; CRD &gt;</space>                   |
| < CRD >: ON   OFF                                           |
| LOAD ON                                                     |
| LOAD[:STATe]?                                               |
|                                                             |

Return Parameter:< CRD >:ON | OFFQuery Example:LOAD?Return Example:ON

### 2. LOAD:PROTection?

| Description:<br>Query Syntax:<br>Return Parameter: | Returns the protection status of the electronic load.<br>LOAD:PROT?<br><nr1> Return warning message 0~4294967295, 0: No warning,<br/>use binary for the rest, and identify the cause of the error.</nr1> |      |        |                        |
|----------------------------------------------------|----------------------------------------------------------------------------------------------------|------|--------|------------------------|
|                                                    | BIT 0                                                                                                    | OVP  | BIT 16 | Security IC Error      |
|                                                    | BIT 1                                                                                                    | OCP1 | BIT 17 | Machine ID Error       |
|                                                    | BIT 2                                                                                                    | OCP2 | BIT 18 | System parameter Error |
|                                                    | BIT 3                                                                                                    |      | BIT 10 | Boot Lin Initial Error |

|        | UCP2                    | DII IO | System parameter Error |
|--------|-------------------------|--------|------------------------|
| BIT 3  | OPP1                    | BIT 19 | Boot Up Initial Error  |
| BIT 4  | OPP2                    | BIT 20 | FAN Lock               |
| BIT 5  | OTP                     | BIT 21 | FAN Start Up Error     |
| BIT 6  | UTP                     | BIT 22 | Cascade Conn Error     |
| BIT 7  | Remote Inhibit          | BIT 23 | Slave Protect Alarm    |
| BIT 8  | InterLock               | BIT 24 | Save File Error        |
| BIT 9  | AD Number Error         | BIT 25 | In Boot Mode           |
| BIT 10 | DD Number Error         | BIT 26 | REV                    |
| BIT 11 | CD FPGA Number<br>Error | BIT 27 | Reserve                |
| BIT 12 | AD_PROTECT              | BIT 28 | Reserve                |
| BIT 13 | DD_PROTECT              | BIT 29 | Reserve                |
| BIT 14 | FPGA Fail               | BIT 30 | Reserve                |
| BIT 15 | Calibration Error       | BIT 31 | Reserve                |
| LOAD?  |                         |        |                        |

Query Example: LC Return Example: 0

### 3. LOAD:PROTection:CLEar

| Description: | Resets the electronic load status. |
|--------------|------------------------------------|
| Syntax:      | LOAD:PROTection:CLEar              |
| Parameter:   | None                               |
| Example:     | LOAD:PROT:CLE                      |

### 4.6.2.5 CURRENT Subsystem

### 1. CURRent[:STATic]

| Description:      | Sets the static load current in constant current static mode. |                                              |
|-------------------|---------------------------------------------------------------|----------------------------------------------|
| Syntax:           | CURRent[:STATic]< space >< NRf+ >[suffix]                     |                                              |
| Parameter:        | Refer to individual spec for valid numeric range.             |                                              |
| Example:          | CURR 20                                                       | It sets the static load current to 20A.      |
|                   | CURR 10A                                                      | It sets the static load current to 10A.      |
|                   | CURR MAX                                                      | It sets the maximum current for static load. |
|                   | CURR MIN                                                      | It sets the minimum current for static load. |
| Query Syntax:     | CURRent[:STATic]?[< space                                     | e >< MAX   MIN >]                            |
| Return Parameter: | <nrf+> [unit = Ampere]</nrf+>                                 | · ·                                          |
| Query Example:    | CURR?                                                         |                                              |
|                   | CURR? MAX                                                     |                                              |
|                   | CURR? MIN                                                     |                                              |

Return Example: 2.000000e+01

### 2. CURRent[:STATic]:SLEW

| Description:                                                                                                    | Sets the current slew rate in                                                                                                    | constant current static mode                                                                                                    |
|----------------------------------------------------------------------------------------------------|----------------------------------------------------------------------------------------------------|----------------------------------------------------------------------------------------------------|
| Svntav:                                                                                                    | CLIRRent[:STATic]:SLEW/ space >< NRf+ >[suffix]                                                                                                    |                                                                                                    |
| Parameter:                                                                                                    | Refer to individual spec for valid numeric range                                                                                                    |                                                                                                    |
| Example:                                                                                                    | CUBR:SI FW 2.5                                                                                                    | It sets the current slew rate to                                                                                                    |
| Example.                                                                                                    |                                                                                                    | 2.5A/ms.                                                                                                    |
|                                                                                                    | CURR:SLEW 1A/ms                                                                                                    | It sets the current slew rate to 2.5A/ms. 1A/ms.                                                                                                    |
|                                                                                                    | CURR:SLEW MAX                                                                                                    | It sets the maximum current slew rate.                                                                                                    |
|                                                                                                    | CURR:SLEW MIN                                                                                                    | It sets the minimum current slew rate.                                                                                                    |
| Query Syntax:                                                                                                    | CURRent[:STATic]:SLEW?                                                                                                    | [< space >< MAX   MIN >]                                                                                                    |
| Return Parameter:                                                                                                    | <nrf+> [unit = A/ms]</nrf+>                                                                                                    |                                                                                                    |
| Query Example:                                                                                                    | CURR:SLEW?                                                                                                    |                                                                                                    |
|                                                                                                    | CURR:SLEW? MAX                                                                                                    |                                                                                                    |
|                                                                                                    | CURR:SLEW? MIN                                                                                                    |                                                                                                    |
| Return Example:                                                                                                    | 2.000000e+01                                                                                                    |                                                                                                    |
|                                                                                                    |                                                                                                    |                                                                                                    |
| CURRent:DYNamic                                                                                                    | ::L1                                                                                                    |                                                                                                    |
| CURRent:DYNamic<br>Description:                                                                                                    | <b>::L1</b><br>Sets the load current during<br>dynamic mode.                                                                                                    | the T1 period in constant current                                                                                                    |
| CURRent:DYNamic<br>Description:<br>Syntax:                                                                                                    | <b>::L1</b><br>Sets the load current during<br>dynamic mode.<br>CURRent:DYNamic:L1< spa                                                                                                    | the T1 period in constant current<br>ace >< NRf+ >[suffix]                                                                                                    |
| CURRent:DYNamic<br>Description:<br>Syntax:<br>Parameter:                                                                                        | <b>::L1</b><br>Sets the load current during<br>dynamic mode.<br>CURRent:DYNamic:L1< spa<br>Refer to individual spec for                                                                                                    | the T1 period in constant current<br>ace >< NRf+ >[suffix]<br>valid numeric range.                                                                                                    |
| CURRent:DYNamic<br>Description:<br>Syntax:<br>Parameter:<br>Example:                                                                            | Sets the load current during<br>dynamic mode.<br>CURRent:DYNamic:L1< space<br>Refer to individual spec for<br>CURR:DYN:L1 20                                                                                                    | the T1 period in constant current<br>ace >< NRf+ >[suffix]<br>valid numeric range.<br>It sets the dynamic load L1 to 20A.                                                                                                    |
| CURRent:DYNamic<br>Description:<br>Syntax:<br>Parameter:<br>Example:                                                                            | Sets the load current during<br>dynamic mode.<br>CURRent:DYNamic:L1< space<br>Refer to individual spec for<br>CURR:DYN:L1 20<br>CURR:DYN:L1 10A                                                                                                    | the T1 period in constant current<br>ace >< NRf+ >[suffix]<br>valid numeric range.<br>It sets the dynamic load L1 to 20A.<br>It sets the dynamic load L1 to 10A.                                                                                                    |
| CURRent:DYNamic<br>Description:<br>Syntax:<br>Parameter:<br>Example:                                                                            | Sets the load current during<br>dynamic mode.<br>CURRent:DYNamic:L1< spa<br>Refer to individual spec for<br>CURR:DYN:L1 20<br>CURR:DYN:L1 10A<br>CURR:DYN:L1 MAX                                                                                                    | the T1 period in constant current<br>ace >< NRf+ >[suffix]<br>valid numeric range.<br>It sets the dynamic load L1 to 20A.<br>It sets the dynamic load L1 to 10A.<br>It sets the dynamic load L1 to its<br>maximum.                                                                            |
| CURRent:DYNamic<br>Description:<br>Syntax:<br>Parameter:<br>Example:                                                                            | Sets the load current during<br>dynamic mode.<br>CURRent:DYNamic:L1< spa<br>Refer to individual spec for<br>CURR:DYN:L1 20<br>CURR:DYN:L1 10A<br>CURR:DYN:L1 MAX<br>CURR:DYN:L1 MIN                                                                                                    | the T1 period in constant current<br>ace >< NRf+ >[suffix]<br>valid numeric range.<br>It sets the dynamic load L1 to 20A.<br>It sets the dynamic load L1 to 10A.<br>It sets the dynamic load L1 to its<br>maximum.<br>It sets the dynamic load L1 to its<br>minimum.                          |
| CURRent:DYNamic<br>Description:<br>Syntax:<br>Parameter:<br>Example:<br>Query Syntax:                                                           | Sets the load current during<br>dynamic mode.<br>CURRent:DYNamic:L1< spa<br>Refer to individual spec for<br>CURR:DYN:L1 20<br>CURR:DYN:L1 10A<br>CURR:DYN:L1 MAX<br>CURR:DYN:L1 MIN<br>CURRent:DYNamic:L1?[< s                                                                                                   | the T1 period in constant current<br>ace >< NRf+ >[suffix]<br>valid numeric range.<br>It sets the dynamic load L1 to 20A.<br>It sets the dynamic load L1 to 10A.<br>It sets the dynamic load L1 to its<br>maximum.<br>It sets the dynamic load L1 to its<br>minimum.<br>space >< MAX   MIN >] |
| CURRent:DYNamic<br>Description:<br>Syntax:<br>Parameter:<br>Example:<br>Query Syntax:<br>Return Parameter:                                      | <b>::L1</b><br>Sets the load current during<br>dynamic mode.<br>CURRent:DYNamic:L1< spa<br>Refer to individual spec for to<br>CURR:DYN:L1 20<br>CURR:DYN:L1 10A<br>CURR:DYN:L1 MAX<br>CURR:DYN:L1 MIN<br>CURRent:DYNamic:L1?[< s<br><nrf+> [unit = Ampere]</nrf+>                                                | the T1 period in constant current<br>ace >< NRf+ >[suffix]<br>valid numeric range.<br>It sets the dynamic load L1 to 20A.<br>It sets the dynamic load L1 to 10A.<br>It sets the dynamic load L1 to its<br>maximum.<br>It sets the dynamic load L1 to its<br>minimum.<br>space >< MAX   MIN >] |
| CURRent:DYNamic<br>Description:<br>Syntax:<br>Parameter:<br>Example:<br>Query Syntax:<br>Return Parameter:<br>Query Example:                    | <b>::L1</b><br>Sets the load current during<br>dynamic mode.<br>CURRent:DYNamic:L1< spa<br>Refer to individual spec for<br>CURR:DYN:L1 20<br>CURR:DYN:L1 10A<br>CURR:DYN:L1 MAX<br>CURR:DYN:L1 MIN<br>CURRent:DYNamic:L1?[< s<br><nrf+> [unit = Ampere]<br/>CURR:DYN:L1?</nrf+>                                  | the T1 period in constant current<br>ace >< NRf+ >[suffix]<br>valid numeric range.<br>It sets the dynamic load L1 to 20A.<br>It sets the dynamic load L1 to 10A.<br>It sets the dynamic load L1 to its<br>maximum.<br>It sets the dynamic load L1 to its<br>minimum.<br>space >< MAX   MIN >] |
| CURRent:DYNamic<br>Description:<br>Syntax:<br>Parameter:<br>Example:<br>Query Syntax:<br>Return Parameter:<br>Query Example:                    | Sets the load current during<br>dynamic mode.<br>CURRent:DYNamic:L1< space<br>Refer to individual spec for to<br>CURR:DYN:L1 20<br>CURR:DYN:L1 10A<br>CURR:DYN:L1 MAX<br>CURR:DYN:L1 MIN<br>CURRent:DYNamic:L1?[< s<br><nrf+> [unit = Ampere]<br/>CURR:DYN:L1? MAX</nrf+>                                        | the T1 period in constant current<br>ace >< NRf+ >[suffix]<br>valid numeric range.<br>It sets the dynamic load L1 to 20A.<br>It sets the dynamic load L1 to 10A.<br>It sets the dynamic load L1 to its<br>maximum.<br>It sets the dynamic load L1 to its<br>minimum.<br>space >< MAX   MIN >] |
| CURRent:DYNamic<br>Description:<br>Syntax:<br>Parameter:<br>Example:<br>Example:<br>Query Syntax:<br>Return Parameter:<br>Query Example:        | Sets the load current during<br>dynamic mode.<br>CURRent:DYNamic:L1< space<br>Refer to individual spec for the<br>CURR:DYN:L1 20<br>CURR:DYN:L1 10A<br>CURR:DYN:L1 MAX<br>CURR:DYN:L1 MIN<br>CURRent:DYNamic:L1?[< space<br><nrf+> [unit = Ampere]<br/>CURR:DYN:L1? MAX<br/>CURR:DYN:L1? MIN</nrf+>              | the T1 period in constant current<br>ace >< NRf+ >[suffix]<br>valid numeric range.<br>It sets the dynamic load L1 to 20A.<br>It sets the dynamic load L1 to 10A.<br>It sets the dynamic load L1 to its<br>maximum.<br>It sets the dynamic load L1 to its<br>minimum.<br>space >< MAX   MIN >] |
| CURRent:DYNamic<br>Description:<br>Syntax:<br>Parameter:<br>Example:<br>Query Syntax:<br>Return Parameter:<br>Query Example:<br>Return Example: | Sets the load current during<br>dynamic mode.<br>CURRent:DYNamic:L1< space<br>Refer to individual spec for the<br>CURR:DYN:L1 20<br>CURR:DYN:L1 10A<br>CURR:DYN:L1 MAX<br>CURR:DYN:L1 MIN<br>CURRent:DYNamic:L1?[< s<br><nrf+> [unit = Ampere]<br/>CURR:DYN:L1? MAX<br/>CURR:DYN:L1? MIN<br/>2.000000e+01</nrf+> | the T1 period in constant current<br>ace >< NRf+ >[suffix]<br>valid numeric range.<br>It sets the dynamic load L1 to 20A.<br>It sets the dynamic load L1 to 10A.<br>It sets the dynamic load L1 to its<br>maximum.<br>It sets the dynamic load L1 to its<br>minimum.<br>space >< MAX   MIN >] |

### 4. CURRent:DYNamic:L2

3.

| Description:      | Sets the load current during the T2 period in constant current |                                             |  |
|-------------------|----------------------------------------------------------------|---------------------------------------------|--|
| Description.      | dynamic mode.                                                  |                                             |  |
| Syntax:           | CURRent:DYNamic:L2< space >< NRf+ >[suffix]                    |                                             |  |
| Parameter:        | Refer to individual spec for valid numeric range.              |                                             |  |
| Example:          | CURR:DYN:L2 20                                                 | It sets the dynamic load L2 to 20A.         |  |
| -                 | CURR:DYN:L2 10A                                                | It sets the dynamic load L2 to 10A.         |  |
|                   | CURR:DYN:L2 MAX                                                | It sets the dynamic load L2 to its maximum. |  |
|                   | CURR:DYN:L2 MIN                                                | It sets the dynamic load L1 to its minimum. |  |
| Query Syntax:     | CURRent:DYNamic:L2?[<                                          | space >< MAX   MIN >]                       |  |
| Return Parameter: | <nrf+> [unit = Ampere]</nrf+>                                  |                                             |  |
| Query Example:    | CURR:DYN:L2?                                                   |                                             |  |
|                   | CURR:DYN:L2? MAX                                               |                                             |  |

|                 | CURR:DYN:L2? MIN |
|-----------------|------------------|
| Return Example: | 2.000000e+01     |

### 5. CURRent:DYNamic:T1

| Description:<br>Syntax: | Sets the T1 execution period in constant current dynamic mode.<br>CURRent:DYNamic:T1< space >< NRf+ >[suffix] |                                                     |
|-------------------------|----------------------------------------------------------------------------------------------------|-----------------------------------------------------|
| Parameter:              | Refer to individual spec for                                                                                  | valid numeric range.                                |
| Example:                | CURR:DYN:T1 10                                                                                                | It sets the dynamic load current T1 to 10s.         |
|                         | CURR:DYN:T1 10ms                                                                                              | It sets the dynamic load current T1 to 10ms.        |
|                         | CURR:DYN:T1 MAX                                                                                               | It sets the dynamic load current T1 to its maximum. |
|                         | CURR:DYN:T1 MIN                                                                                               | It sets the dynamic load current T1 to its minimum. |
| Query Syntax:           | CURRent:DYNamic:T1?[< s                                                                                       | space >< MAX   MIN >]                               |
| Return Parameter:       | <nrf+> [unit = Second]</nrf+>                                                                                 |                                                     |
| Query Example:          | CURR:DYN:T1?                                                                                                  |                                                     |
|                         | CURR:DYN:T1? MAX                                                                                              |                                                     |
|                         | CURR:DYN:T1? MIN                                                                                              |                                                     |
| Return Example:         | 1.000000e+01                                                                                                  |                                                     |
|                         |                                                                                                    |                                                     |

### 6. CURRent:DYNamic:T2

| Description:<br>Syntax: | Sets the T2 execution period<br>CURRent:DYNamic:T2< space | d in constant current dynamic mode.<br>ace >< NRf+ >[suffix] |
|-------------------------|-----------------------------------------------------------|--------------------------------------------------------------|
| Parameter:              | Refer to individual spec for                              | valid numeric range.                                         |
| Example:                | CURR:DYN:T2 10                                            | It sets the dynamic load current T2 to 10s.                  |
|                         | CURR:DYN:T2 10ms                                          | It sets the dynamic load current T2 to 10ms.                 |
|                         | CURR:DYN:T2 MAX                                           | It sets the dynamic load current T2 to its maximum.          |
|                         | CURR:DYN:T2 MIN                                           | It sets the dynamic load current T2 to its minimum.          |
| Query Syntax:           | CURRent:DYNamic:T2?[< s                                   | pace >< MAX   MIN >]                                         |
| Return Parameter:       | <nrf+> [unit= Second]</nrf+>                              |                                                              |
| Query Example:          | CURR:DYN:T2?                                              |                                                              |
|                         | CURR:DYN:T2? MAX<br>CURR:DYN:T2? MIN                      |                                                              |
| Return Example:         | 1.000000e+01                                              |                                                              |

### 7. CURRent:DYNamic:SLEW

| Description:<br>Syntax:<br>Parameter: | Sets the current slew rate in c<br>CURRent:DYNamic:SLEW< s<br>Refer to individual spec for val | s the current slew rate in constant current dynamic mode.<br>RRent:DYNamic:SLEW< space >< NRf+ >[suffix]<br>er to individual spec for valid numeric range. |  |
|---------------------------------------|------------------------------------------------------------------------------------------------|----------------------------------------------------------------------------------------------------|--|
| Example:                              | CURR:DYN:SLEW 2.5                                                                              | It sets the current slew rate to 2.5A/ms                                                                                                    |  |
|                                       | CURR:DYN:SLEW 10A/ms                                                                           | It sets the current slew rate to 10A/ms ∘                                                                                                    |  |
|                                       | CURR:DYN:SLEW MAX                                                                              | It sets the current slew rate to its maximum.                                                                                                    |  |
|                                       | CURR:DYN:SLEW MIN                                                                              | It sets the current slew rate to its minimum.                                                                                                    |  |
| Query Syntax:                         | CURRent: DYNamic:SLEW?[<                                                                       | < space >< MAX   MIN >]                                                                                                    |  |

| Return Parameter: | <nrf+> [unit= A/ms]</nrf+> |
|-------------------|----------------------------|
| Query Example:    | CURR:DYN:SLEW?             |
|                   | CURR:DYN:SLEW? MAX         |
|                   | CURR:DYN:SLEW? MIN         |
| Return Example:   | 1.000000e+01               |

### 8. CURRent:DYNamic:REPeat

| Description:<br>Syntax:<br>Parameter: | Sets the repeat count in constant current dynamic mode.<br>CURRent:DYNamic:REPeat< space >< NRf+ ><br>< NRf+ > 0~65535, resolution = 1, unit = None |                                          |
|---------------------------------------|----------------------------------------------------------------------------------------------------|------------------------------------------|
| Example:                              | CURR:DYN:REP 500                                                                                                    | It sets the repeat count to 500.         |
|                                       | CURR:DYN:REP MAX                                                                                                    | It sets the repeat count to its maximum. |
|                                       | CURR:DYN:REP MIN                                                                                                    | It sets the repeat count to its minimum. |
| Query Syntax:                         | CURRent: DYNamic:REPeat?                                                                                                    | [< space >< MAX   MIN >]                 |
| Return Parameter:                     | <nrf+> [unit= None]</nrf+>                                                                                                    |                                          |
| Query Example:                        | CURR:DYN:REP?                                                                                                    |                                          |
|                                       | CURR:DYN:REP? MAX                                                                                                    |                                          |
| Return Example:                       | CURR:DYN:REP? MIN<br>5.000000e+02                                                                                                    |                                          |

**Note** Setting parameter 0 means unlimited times.

### 4.6.2.6 RESISTANCE Subsystem

### 1. RESistance[:STATic]

2.

| Description:      | Soto the static registeres level in constant registeres made |                                                 |
|-------------------|--------------------------------------------------------------|-------------------------------------------------|
| Syntox:           |                                                              |                                                 |
| Syntax:           | RESistance[:STATIC]< space >< NRT+ >[suffix]                 |                                                 |
| Parameter:        | Refer to individual spec for valid numeric range.            |                                                 |
| Example:          | RES 20                                                       | It sets the constant resistance to $20\Omega$ . |
|                   | RES 10 OHM                                                   | It sets the constant resistance to $10\Omega$ . |
|                   | RES MAX                                                      | It sets the constant resistance to its maximum. |
|                   | RES MIN                                                      | It sets the constant resistance to its minimum. |
| Query Syntax:     | RESistance[:STATic]?[< space                                 | ce >< MAX   MIN >]                              |
| Return Parameter: | <nrf+> [unit = Ohm]</nrf+>                                   | , ,                                             |
| Query Example:    | RES?                                                         |                                                 |
|                   | RES? MAX                                                     |                                                 |
|                   | RES? MIN                                                     |                                                 |
| Return Example:   | 2.000000e+01                                                 |                                                 |
| RESistance[:STAT  | ic]:SLEW                                                     |                                                 |
| Description:      | Sets the current slew rate in o                              | constant resistance static mode.                |
| Syntax:           | RESistance[:STATic]:SLEW<                                    | <pre>space &gt;&lt; NRf+ &gt;[suffix]</pre>     |

|                   | RES:SLEW 10A/ms             | It sets the current slew rate to 10A/ms.      |
|-------------------|-----------------------------|-----------------------------------------------|
|                   | RES:SLEW MAX                | It sets the current slew rate to its maximum. |
|                   | RES:SLEW MIN                | It sets the current slew rate to its minimum. |
| Query Syntax:     | RESistance[:STATic]:SLEW?[  | < space >< MAX   MIN >]                       |
| Return Parameter: | <nrf+> [unit = A/ms]</nrf+> |                                               |
| Query Example:    | RES:SLEW?                   |                                               |
|                   | RES:SLEW? MAX               |                                               |
|                   | RES:SLEW? MIN               |                                               |
| Return Example:   | 1.000000e+01                |                                               |

### 4.6.2.7 VOLTAGE Subsystem

### 1. VOLTage[:STATic]

|    | Description:      | Sets the static load voltage in                   | i constant voltage mode               |  |
|----|-------------------|---------------------------------------------------|---------------------------------------|--|
|    | Syntax:           | VOLTage[:STATic]< space >< NRf+ >[suffix]         |                                       |  |
|    | Parameter:        | Refer to individual spec for va                   | alid numeric range.                   |  |
|    | Example:          | VOLT 8                                            | It sets the load constant voltage     |  |
|    |                   |                                                   | to 8V.                                |  |
|    |                   | VOLT 24V                                          | It sets the load constant voltage     |  |
|    |                   |                                                   | to 24V.                               |  |
|    |                   | VOLT MAX                                          | It sets the load constant voltage     |  |
|    |                   |                                                   | to its maximum.                       |  |
|    |                   | VOLT MIN                                          | It sets the load constant voltage     |  |
|    |                   |                                                   | to its minimum.                       |  |
|    | Query Syntax:     | VOLTage [:STATic]?[< space                        | e >< MAX   MIN >]                     |  |
|    | Return Parameter: | < NRf+ > [unit = Volt]                            |                                       |  |
|    | Query Example:    | VOLT?                                             |                                       |  |
|    |                   | VOLT? MAX                                         |                                       |  |
|    |                   | VOLT? MIN                                         |                                       |  |
|    | Return Example:   | 2.400000e+01                                      |                                       |  |
| 2. | VOLTage[:STATic]  | :ILIMit                                           |                                       |  |
|    | Description:      | Sets the current limit in consta                  | ant voltage mode.                     |  |
|    | Syntax:           | VOLTage[:STATic]:ILIMit< space >< NRf+ >[suffix]  |                                       |  |
|    | Parameter:        | Refer to individual spec for valid numeric range. |                                       |  |
|    | Example:          | VOLT:ILIM 3                                       | It sets the load limit current to 3A. |  |
|    |                   | VOLT:ILIM MAX                                     | It sets the load limit current to its |  |
|    |                   |                                                   | maximum.                              |  |
|    |                   | VOLT:ILIM MIN                                     | It sets the load limit current to its |  |
|    |                   |                                                   | minimum.                              |  |
|    | Query Syntax:     | VOLTage [:STATic]:ILIMit?[<                       | space >< MAX   MIN >]                 |  |
|    | Return Parameter: | < NRf+ > [unit= Ampere]                           |                                       |  |
|    | Query Example:    | VOLT:ILIM?                                        |                                       |  |
|    |                   | VOLT:ILIM? MAX                                    |                                       |  |
|    |                   | VOLT:ILIM? MIN                                    |                                       |  |
|    | Return Example:   | 2.400000e+01                                      |                                       |  |
|    |                   |                                                   |                                       |  |

### 3. VOLTage[:STATic]:RESponse

| Sets the response speed in constant voltage mode. |
|---------------------------------------------------|
| VOLTage [:STATic]:RESponse< space >< CRD >        |
| < CRD >: SLOW   FAST                              |
| VOLT:RES FAST                                     |
| VOLTage [:STATic]:RESponse?                       |
| < CRD >: SLOW   FAST                              |
| VOLT:RES?                                         |
| FAST                                              |
|                                                   |

## 4.6.2.8 POWER Subsystem

### 1. POWer[:STATic]

|    | Description:<br>Syntax:<br>Parameter:                | Sets the static load power<br>POWer[:STATic]< space ><br>Refer to individual spec for                                                                     | in constant power static mode.<br>< NRf+ >[suffix]<br>r valid numeric range.                                                                                                    |  |
|----|------------------------------------------------------|----------------------------------------------------------------------------------------------------|----------------------------------------------------------------------------------------------------|--|
|    | Example:                                             | POW 20                                                                                                    | It sets the static load power to 20W.                                                                                                    |  |
|    | _//                                                  | POW 10W                                                                                                    | It sets the static load power to 10W.                                                                                                    |  |
|    |                                                      | POW MAX                                                                                                    | It sets the static load power to its                                                                                                    |  |
|    |                                                      |                                                                                                    | maximum.                                                                                                    |  |
|    |                                                      | POW MIN                                                                                                    | It sets the static load power to its minimum.                                                                                                    |  |
|    | Query Syntax:                                        | POWer [:STATic]?[< space                                                                                                    | e >< MAX   MIN >]                                                                                                    |  |
|    | Return Parameter:                                    | <nrf+> [unit = Watt]</nrf+>                                                                                                    | · -                                                                                                    |  |
|    | Query Example:                                       | POW?                                                                                                    |                                                                                                    |  |
|    |                                                      | POW? MAX                                                                                                    |                                                                                                    |  |
|    |                                                      | POW? MIN                                                                                                    |                                                                                                    |  |
|    | Return Example:                                      | 2.000000e+01                                                                                                    |                                                                                                    |  |
| 2. | POWer [:STATic]:S                                    | SLEW                                                                                                    |                                                                                                    |  |
|    | Description:                                         | Sets the current slew rate in constant power static mode.                                                                                                 |                                                                                                    |  |
|    | Syntax:                                              | POWer [:STATic]:SLEW< space >< NRf+ >[suffix]                                                                                                    |                                                                                                    |  |
|    | Parameter:                                           | Refer to individual spec for valid numeric range.                                                                                                    |                                                                                                    |  |
|    | Example:                                             | POW:SLEW 2.5                                                                                                    | It sets the current slew rate to                                                                                                    |  |
|    | •                                                    |                                                                                                    |                                                                                                    |  |
|    |                                                      |                                                                                                    | 2.5A/ms.                                                                                                    |  |
|    |                                                      | POW:SLEW 1A/ms                                                                                                    | 2.5A/ms.<br>It sets the current slew rate to 1A/ms.                                                                                                    |  |
|    |                                                      | POW:SLEW 1A/ms<br>POW:SLEW MAX                                                                                                    | <ul><li>2.5A/ms.</li><li>It sets the current slew rate to 1A/ms.</li><li>It sets the current slew rate to its</li></ul>                                                                                                    |  |
|    |                                                      | POW:SLEW 1A/ms<br>POW:SLEW MAX                                                                                                    | <ul><li>2.5A/ms.</li><li>It sets the current slew rate to 1A/ms.</li><li>It sets the current slew rate to its maximum.</li></ul>                                                                                                    |  |
|    |                                                      | POW:SLEW 1A/ms<br>POW:SLEW MAX<br>POW:SLEW MIN                                                                                                    | <ul><li>2.5A/ms.</li><li>It sets the current slew rate to 1A/ms.</li><li>It sets the current slew rate to its maximum.</li><li>It sets the current slew rate to it</li></ul>                                                            |  |
|    |                                                      | POW:SLEW 1A/ms<br>POW:SLEW MAX<br>POW:SLEW MIN                                                                                                    | <ul><li>2.5A/ms.</li><li>It sets the current slew rate to 1A/ms.</li><li>It sets the current slew rate to its maximum.</li><li>It sets the current slew rate to it minimum.</li></ul>                                                   |  |
|    | Query Syntax:                                        | POW:SLEW 1A/ms<br>POW:SLEW MAX<br>POW:SLEW MIN<br>POWer [:STATic]:SLEW?[•                                                                                 | <ul> <li>2.5A/ms.</li> <li>It sets the current slew rate to 1A/ms.</li> <li>It sets the current slew rate to its maximum.</li> <li>It sets the current slew rate to it minimum.</li> <li>&lt; space &gt;&lt; MAX   MIN &gt;]</li> </ul> |  |
|    | Query Syntax:<br>Return Parameter:                   | POW:SLEW 1A/ms<br>POW:SLEW MAX<br>POW:SLEW MIN<br>POWer [:STATic]:SLEW?[·<br><nrf+> [unit = A/ms]</nrf+>                                                  | <ul> <li>2.5A/ms.</li> <li>It sets the current slew rate to 1A/ms.</li> <li>It sets the current slew rate to its maximum.</li> <li>It sets the current slew rate to it minimum.</li> <li>&lt; space &gt;&lt; MAX   MIN &gt;]</li> </ul> |  |
|    | Query Syntax:<br>Return Parameter:<br>Query Example: | POW:SLEW 1A/ms<br>POW:SLEW MAX<br>POW:SLEW MIN<br>POWer [:STATic]:SLEW?[<br><nrf+> [unit = A/ms]<br/>POW:SLEW?</nrf+>                                     | <ul> <li>2.5A/ms.</li> <li>It sets the current slew rate to 1A/ms.</li> <li>It sets the current slew rate to its maximum.</li> <li>It sets the current slew rate to it minimum.</li> <li>&lt; space &gt;&lt; MAX   MIN &gt;]</li> </ul> |  |
|    | Query Syntax:<br>Return Parameter:<br>Query Example: | POW:SLEW 1A/ms<br>POW:SLEW MAX<br>POW:SLEW MIN<br>POWer [:STATic]:SLEW?[<br><nrf+> [unit = A/ms]<br/>POW:SLEW?<br/>POW:SLEW? MAX</nrf+>                   | <ul> <li>2.5A/ms.</li> <li>It sets the current slew rate to 1A/ms.</li> <li>It sets the current slew rate to its maximum.</li> <li>It sets the current slew rate to it minimum.</li> <li>&lt; space &gt;&lt; MAX   MIN &gt;]</li> </ul> |  |
|    | Query Syntax:<br>Return Parameter:<br>Query Example: | POW:SLEW 1A/ms<br>POW:SLEW MAX<br>POW:SLEW MIN<br>POWer [:STATic]:SLEW?[<br><nrf+> [unit = A/ms]<br/>POW:SLEW?<br/>POW:SLEW? MAX<br/>POW:SLEW? MIN</nrf+> | <ul> <li>2.5A/ms.</li> <li>It sets the current slew rate to 1A/ms.</li> <li>It sets the current slew rate to its maximum.</li> <li>It sets the current slew rate to it minimum.</li> <li>&lt; space &gt;&lt; MAX   MIN &gt;]</li> </ul> |  |

9.983100e+00

### 4.6.2.9 FETCH Subsystem

#### FETCh:VOLTage? 1. Description:

Query Syntax:

Measures the output of electronic load and returns real-time voltage. FETCh:VOLTage? Return Parameter: <NRf+> [unit = Volt] Query Example: FETC:VOLT?

### 2. FETCh:CURRent?

Return Example:

Description:

Query Syntax:

Measures the output of electronic load and returns real-time current (with sign). FETCh:CURRent? Return Parameter: < NRf+ > [unit = Ampere] Query Example: FETC:CURR? Return Example: 2.000000e-04

#### 3. FETCh:POWer?

Description:

Query Syntax:

Query Example: Return Example:

Measures the output of electronic load and returns real-time power (with sign). FETCh:POWer? Return Parameter: < NRf+ > [unit = Watt] FETC:POW? 5.00000e+03

### 4. FETCh:STATus?

| Description:      | Returns the status code of the electronic load's state. |
|-------------------|---------------------------------------------------------|
| Query Syntax:     | FETCh:STATus?                                           |
| Return Parameter: | < NR1 >                                                 |
|                   | < ND1 > Doturn warning manage 0. 1204067205 0; t        |

< NR1 > Return warning message 0~4294967295, 0: no warning, use binary for the rest, and identify the cause of the error.

| BIT 0  | OVP                     | BIT 16 | Security IC Error      |
|--------|-------------------------|--------|------------------------|
| BIT 1  | OCP1                    | BIT 17 | Machine ID Error       |
| BIT 2  | OCP2                    | BIT 18 | System parameter Error |
| BIT 3  | OPP1                    | BIT 19 | Boot Up Initial Error  |
| BIT 4  | OPP2                    | BIT 20 | FAN Lock               |
| BIT 5  | OTP                     | BIT 21 | FAN Start-Up Error     |
| BIT 6  | UTP                     | BIT 22 | Cascade Conn Error     |
| BIT 7  | Remote Inhibit          | BIT 23 | Slave Protect Alarm    |
| BIT 8  | InterLock               | BIT 24 | Save File Error        |
| BIT 9  | AD Number Error         | BIT 25 | In Boot Mode           |
| BIT 10 | DD Number Error         | BIT 26 | REV                    |
| BIT 11 | CD FPGA Number<br>Error | BIT 27 | Reserve                |
| BIT 12 | AD_PROTECT              | BIT 28 | Reserve                |
| BIT 13 | DD_PROTECT              | BIT 29 | Reserve                |
| BIT 14 | FPGA Fail               | BIT 30 | Reserve                |
| BIT 15 | Calibration Error       | BIT 31 | Reserve                |

Query Example: Return Example: FETCh:STAT?

### 4.6.2.10 MEASURE Subsystem

### 1. MEASure:VOLTage?

Description:Returns the voltage measured at the output of the electronic load.Query Syntax:MEASure:VOLTage?Return Parameter:< NRf+ > [unit = Volt]Query Example:MEAS:VOLT?Return Example:8.120000e+01

### 2. MEASure:CURRent?

Description:Returns the current measured at the output of the electronic load.Query Syntax:MEASure:CURRent?Return Parameter:< NRf+ > [unit = Ampere]Query Example:MEAS: CURR?Return Example:3.150000e+01

### 3. MEASure:POWer?

| Description:      | Returns the power measured at the output of the electronic load. |
|-------------------|------------------------------------------------------------------|
| Query Syntax:     | MEASure: POWer?                                                  |
| Return Parameter: | < NRf+ > [ unit =Watt]                                           |
| Query Example:    | MEAS: POW?                                                       |
| Return Example:   | 5.00000e+03                                                      |

### 4.6.2.11 SYSTEM Subsystem

### 1. SYSTem:ERRor?

| Description:      | Returns the error message and code of the electronic load. |
|-------------------|------------------------------------------------------------|
| Query Syntax:     | SYSTem:ERRor?                                              |
| Return Parameter: | < ACCRD >                                                  |

| Table 4-8 |                              |      |                                  |  |
|-----------|------------------------------|------|----------------------------------|--|
| Code      | Error Message                | Code | Error Message                    |  |
| 0         | "No error"                   | -101 | "Invalid character"              |  |
| -102      | "Syntax error"               | -103 | "Invalid separator"              |  |
| -104      | "Data type error"            | -105 | "GET not allowed"                |  |
| -106      | "Illegal parameter value"    | -108 | "Parameter not<br>allowed"       |  |
| -109      | "Missing parameter"          | -112 | "Program mnemonic<br>too long"   |  |
| -113      | "Undefined header"           | -121 | "Invalid character in<br>number" |  |
| -123      | "Numeric overflow"           | -124 | "Too many digits"                |  |
| -131      | "Invalid suffix"             | -141 | "Invalid character data"         |  |
| -148      | "Character data not allowed" | -151 | "Invalid string data"            |  |
| -158      | "String data not<br>allowed" | -202 | "Setting conflict"               |  |
| -203      | "Data out of range"          | -204 | "Too much data"                  |  |
| -211      | "Data stale"                 | -224 | "Self-test failed"               |  |
| -225      | "Too many errors"            | -226 | "INTERRUPTED"                    |  |
| -227      | "UNTERMINATED"               | -228 | "DEADLOCKED"                     |  |

| -231 "Sequence selected<br>error" | -229 | "MEASURE<br>ERROR"           | -230 | "Sequence overflow" |
|-----------------------------------|------|------------------------------|------|---------------------|
|                                   | -231 | "Sequence selected<br>error" |      |                     |

Query Example:SYST:ERR?Return Example:-203, "Data out of range"

### 2. SYSTem:VERSion:INTernal?

| Description:     | Queries the Host version.                            |
|------------------|------------------------------------------------------|
| Query Syntax:    | SYSTem:VERSion:INTernal?< space >[< Arg >]           |
| Query Parameter: | Arg: Select subsystem: 1~2, 1: DSP-CPU1, 2: DSP-CPU2 |
| Query Example:   | SYST:VERS:INT?                                       |
| Return Example:  | MAIN:0.70,PLD:0.27,PCB:01,UI:0.57                    |

### 3. SYSTem:MODule:VERSion?

| Description:     | Queries the module version.                           |
|------------------|-------------------------------------------------------|
| Query Syntax:    | SYSTem:MODule:VERSion? < space >< Arg1 >[<,>< Arg2 >] |
| Query Parameter: | Arg1: module no.: 1~3                                 |
| -                | Arg2: module type: 1~2, 1: AD, 2: DD                  |
| Query Example:   | SYST:MOD:VERS? 1,2                                    |
| Return Example:  | MAIN:0.90,BOOT:0_06,PLD:0.31,PCB:03                   |

### 4. SYSTem:DATE

| Description:      | Sets the system date.                              |
|-------------------|----------------------------------------------------|
| Syntax:           | SYSTem:DATE< space >< Arg1 ><,>< Arg2 ><,>< Arg3 > |
| Parameter:        | Arg1: Year (NR1)                                   |
|                   | Arg2: Month (NR1)                                  |
|                   | Arg3: Day (NR1)                                    |
| Example:          | SYSTem:DATE 2020,01,01                             |
| Query Syntax:     | SYSTem:DATE?                                       |
| Return Parameter: | < Arg1 >,< Arg2 >,< Arg3 > same as the parameter.  |
| Query Example:    | SYST:DATE?                                         |
| Return Example:   | 2020,01,01                                         |
|                   |                                                    |

### 5. SYSTem:TIME

| Description:      | Sets the system time.                              |
|-------------------|----------------------------------------------------|
| Syntax:           | SYSTem:TIME< space >< Arg1 ><,>< Arg2 ><,>< Arg3 > |
| Parameter:        | < Arg1 >: Hour (NR1)                               |
|                   | < Arg2 >: Minute (NR1)                             |
|                   | < Arg3 >: Second (NR1)                             |
| Example:          | SYSTem:TIME 20,30,01                               |
| Query Syntax:     | SYSTem:TIME?                                       |
| Return Parameter: | < Arg1 >,< Arg2 >,< Arg3 > same as the parameter.  |
| Query Example:    | SYST:TIME?                                         |
| Return Example:   | 20,30,01                                           |

### 6. SYSTem:COMMunicate:CAN:CYClic:TIME

| Description:      | Sets the CAN cycle time                             |
|-------------------|-----------------------------------------------------|
| Syntax:           | SYSTem:COMMunicate:CAN:CYClic:TIME< space >< NRf+ > |
| Parameter:        | <nrf+> 0.001 to 3600</nrf+>                         |
| Example:          | SYST:COMM:CAN:CYC:TIME 1.001                        |
| Query Syntax:     | SYSTem:COMMunicate:CAN:CYClic:TIME?                 |
| Return Parameter: | <nrf+> [unit = Second]</nrf+>                       |
| Query Example:    | SYST:COMM:CAN:CYC:TIME?                             |

Return Example: 1.001000e+00

#### 7. SYSTem:COMMunicate:CAN:BAUD

Description: Syntax: Parameter:

Sets the CAN baud rate. SYSTem:COMMunicate:CAN:BAUD< space ><NR1>

| Parameter | Baudrate | Parameter | Baudrate |
|-----------|----------|-----------|----------|
| 0         | 10k      | 7         | 200k     |
| 1         | 20k      | 8         | 250k     |
| 2         | 40k      | 9         | 400k     |
| 3         | 50k      | 10        | 500k     |
| 4         | 80k      | 11        | 800k     |
| 5         | 100k     | 12        | 1000k    |
| 6         | 125k     |           |          |

Example: Query Syntax:

Query Example:

Return Example:

SYST:COMM:CAN:BAUD 12 SYSTem:COMMunicate:CAN:BAUD? Return Parameter: <NR1> SYST:COMM:CAN:BAUD? 12

### 8. SYSTem:COMMunicate:CAN:ID

| Description:      | Sets the CAN ID.                                    |
|-------------------|-----------------------------------------------------|
| Syntax:           | SYSTem:COMMunicate:CAN:ID< space > <nr1></nr1>      |
| Parameter:        | <nr1> 11bit: 0 to 2047, 29bit: 0 to 536870911</nr1> |
| Example:          | SYST:COMM:CAN:ID 1024                               |
| Query Syntax:     | SYSTem:COMMunicate:CAN:ID?                          |
| Return Parameter: | <nr1></nr1>                                         |
| Query Example:    | SYST:COMM:CAN:ID?                                   |
| Return Example:   | 1024                                                |

### 9. SYSTem:COMMunicate:CAN:MASK

| Description:      | Sets the CAN ID mask.                               |
|-------------------|-----------------------------------------------------|
| Syntax:           | SYSTem:COMMunicate:CAN:MASK< space > <nr1></nr1>    |
| Parameter:        | <nr1> 11bit: 0 to 2047, 29bit: 0 to 536870911</nr1> |
| Example:          | SYST:COMM:CAN:MASK 256                              |
| Query Syntax:     | SYSTem:COMMunicate:CAN:MASK?                        |
| Return Parameter: | <nr1></nr1>                                         |
| Query Example:    | SYST:COMM:CAN:MASK?                                 |
| Return Example:   | 256                                                 |

### 10. SYSTem:COMMunicate:CAN:MODE

| Description:      | Sets the CAN 11 bit / 29 bit mode.               |
|-------------------|--------------------------------------------------|
| Syntax:           | SYSTem:COMMunicate:CAN:MODE< space > <nr1></nr1> |
| Parameter:        | <nr1> 0: 11bit, 1: 29bit</nr1>                   |
| Example:          | SYST:COMM:CAN:MODE 1                             |
| Query Syntax:     | SYSTem:COMMunicate:CAN:MODE?                     |
| Return Parameter: | <nr1></nr1>                                      |
| Query Example:    | SYST:COMM:CAN:MODE?                              |
| Return Example:   | 1                                                |
| •                 |                                                  |

### 11. SYSTem:COMMunicate:CAN:PADding

| Description: | Sets the CAN padding function.                 |
|--------------|------------------------------------------------|
| Syntax:      | SYSTem:COMMunicate:CAN:PADding< space >< CRD > |

| Parameter:        | < CRD > ENABLE   DISABLE        |
|-------------------|---------------------------------|
| Example:          | SYST:COMM:CAN:PAD ENABLE        |
| Query Syntax:     | SYSTem:COMMunicate:CAN:PADding? |
| Return Parameter: | < CRD > ENABLE   DISABLE        |
| Query Example:    | SYST:COMM:CAN:MODE?             |
| Return Example:   | ENABLE                          |

### 12. SYSTem:COMMunicate:CAN:APPLY

| Description:      | Updates the CAN setting.      |
|-------------------|-------------------------------|
| Syntax:           | SYSTem:COMMunicate:CAN:APPLY  |
| Parameter:        | None                          |
| Example:          | SYST:COMM:CAN:APPLY           |
| Query Syntax:     | SYSTem:COMMunicate:CAN:APPLY? |
| Return Parameter: | < CRD > DONE   UNDONE         |
| Query Example:    | SYST:COMM:CAN:APPLY?          |
| Return Example:   | DONE                          |

### 13. SYSTem:COMMunicate:GPIB:ADDRess

| Description:      | Sets the GPIB address.                               |
|-------------------|------------------------------------------------------|
| Syntax:           | SYSTem:COMMunicate:GPIB:ADDRess< space > <nr1></nr1> |
| Parameter:        | <nr1> 1~30</nr1>                                     |
| Example:          | SYST:COMM:GPIB:ADDR 5                                |
| Query Syntax:     | SYSTem:COMMunicate:GPIB:ADDRess?                     |
| Return Parameter: | <nr1></nr1>                                          |
| Query Example:    | SYST:COMM:GPIB:ADDR?                                 |
| Return Example:   | 5                                                    |

### 14. SYSTem:COMMunicate:SOCK:MODE

| Description:      | Sets the Ethernet Mode.                      |
|-------------------|----------------------------------------------|
| Syntax:           | SYSTem:COMMunicate:SOCK:MODE< space >< CRD > |
| Parameter:        | < CRD > MANUAL   AUTO                        |
| Example:          | SYST:COMM:SOCK:MODE MANUAL                   |
| Query Syntax:     | SYSTem:COMMunicate:SOCK:MODE?                |
| Return Parameter: | < CRD > MANUAL   AUTO                        |
| Query Example:    | SYST:COMM:SOCK:MODE?                         |
| Return Example:   | MANUAL                                       |
|                   |                                              |

### 15. SYSTem:COMMunicate:SOCK:GATEway

| Description:      | Sets the Ethernet Gateway.                        |
|-------------------|---------------------------------------------------|
| Syntax:           | SYSTem:COMMunicate:SOCK:GATEway < space >< Arg >  |
| Parameter:        | Refer to individual spec for valid numeric range. |
| Example:          | SYST:COMM:SOCK:GATE "255.255.255.0"               |
| Query Syntax:     | SYSTem:COMMunicate:SOCK:GATEway?                  |
| Return Parameter: | < Arg > "255.255.255.0"                           |
| Query Example:    | SYST:COMM:SOCK:GATE?                              |
| Return Example:   | "255.255.255.0"                                   |
|                   |                                                   |

### 16. SYSTem:COMMunicate:SOCK:IP

| Description:      | Sets the Ethernet IP.                             |
|-------------------|---------------------------------------------------|
| Syntax:           | SYSTem:COMMunicate:SOCK:IP< space >< Arg >        |
| Parameter:        | Refer to individual spec for valid numeric range. |
| Example:          | SYST:COMM:SOCK:IP "192.168.1.10"                  |
| Query Syntax:     | SYSTem:COMMunicate:SOCK:IP?                       |
| Return Parameter: | < Arg > "192.168.1.10"                            |

| Query Example:  | SYST:COMM:SOCK:IP? |
|-----------------|--------------------|
| Return Example: | "192.168.1.10"     |

### 17. SYSTem:COMMunicate:SOCK:MASK

| Description:      | Sets the Ethernet IP Mask.                        |
|-------------------|---------------------------------------------------|
| Syntax:           | SYSTem:COMMunicate:SOCK:MASK< space >< Arg >      |
| Parameter:        | Refer to individual spec for valid numeric range. |
| Example:          | SYST:COMM:SOCK:MASK "192.168.1.1"                 |
| Query Syntax:     | SYSTem:COMMunicate:SOCK:MASK?                     |
| Return Parameter: | < Arg > "192.168.1.1"                             |
| Query Example:    | SYST:COMM:SOCK:MASK?                              |
| Return Example:   | "192.168.1.1"                                     |

### 18. SYSTem:COMMunicate:SOCK:APPLY

| Updates the Ethernet device. (Only valid when Ethernet is connected.) |
|-----------------------------------------------------------------------|
| SYSTem:COMMunicate:SOCK:APPLY                                         |
| None                                                                  |
| SYST:COMM:SOCK:APPLY                                                  |
| SYSTem:COMMunicate:SOCK:APPLY?                                        |
| < CRD > DONE   UNDONE                                                 |
| SYST:COMM:SOCK:APPLY?                                                 |
| DONE                                                                  |
|                                                                       |

### 4.6.2.12 INSTRUMENT Subsystem

### 1. INSTrument:STATus:AD?

| Description:      | Returns the AD module status.         |
|-------------------|---------------------------------------|
| Query Syntax:     | INSTrument:STATus:AD?< space >< NR1 > |
| Query Parameter:  | < NR1 > 1   2   3                     |
| Return Parameter: | 0 ~ 4294967295 (2 <sup>32</sup> -1)   |

| BIT 0  | AD VDC OVP    | BIT 16 | DD IO REG OCP    |
|--------|---------------|--------|------------------|
| BIT 1  | AD_VDC_UVP    | BIT 17 | AD_RLY_STARTFAIL |
| BIT 2  | AD_VRS_OVP    | BIT 18 | AD_PWM_TOP_FAULT |
| BIT 3  | AD_VTR_OVP    | BIT 19 | AD_PWM_BOT_FAULT |
| BIT 4  | AD_VST_OVP    | BIT 20 | AD_AC_STARTFAIL  |
| BIT 5  | AD_VRS_UVP    | BIT 21 | AD_PFC_STARTFAIL |
| BIT 6  | AD_VTR_UVP    | BIT 22 | AD_HARD_ERR      |
| BIT 7  | AD_VST_UVP    | BIT 23 | DD_VO_UVP_S      |
| BIT 8  | DD_VO_OVP_F   | BIT 24 | AD_MODEL_RES_ERR |
| BIT 9  | DD_VO_UVP_F   | BIT 25 | DD_SHORT         |
| BIT 10 | AD_IR_OCP     | BIT 26 | AD_MEM_ERR       |
| BIT 11 | AD_IT_OCP     | BIT 27 | DD_LLC_STARTFAIL |
| BIT 12 | AD_IS_OCP     | BIT 28 | AD_VAC_UBL       |
| BIT 13 | AD_Vd_OVP     | BIT 29 | DD_IP_OCP        |
| BIT 14 | DD_IO_SRC_OCP | BIT 30 | AD_Vd_UVP        |
| BIT 15 | AD_OTP        | BIT 31 | AD_FRE_ERR       |

Query Example: Return Example:

INST:STAT:AD? 1 4194304

### 2. INSTrument:STATus:DD?

| Description:      | Returns the DD module status.                      |                                |        |              |  |  |
|-------------------|----------------------------------------------------|--------------------------------|--------|--------------|--|--|
| Query Syntax:     | INSTrument:STATus:DD? <space>&lt; NR1 &gt;</space> |                                |        |              |  |  |
| Query Parameter:  | < NR1 >                                            | 1   2   3                      |        |              |  |  |
| Return Parameter: | 0~4294                                             | 967295 (2 <sup>32</sup> -1)    |        |              |  |  |
|                   | BIT 0                                              | OVP                            | BIT 16 | SRAM_ERR     |  |  |
|                   | BIT 1                                              | SOCP                           | BIT 17 | Reserve      |  |  |
|                   | BIT 2                                              | LOCP                           | BIT 18 | Reserve      |  |  |
|                   | BIT 3                                              | IL_SHARE                       | BIT 19 | Reserve      |  |  |
|                   | BIT 4                                              | SENSE_FAULT                    | BIT 20 | Reserve      |  |  |
|                   | BIT 5                                              | MODULE_ERR                     | BIT 21 | Reserve      |  |  |
|                   | BIT 6                                              | AD_ERR                         | BIT 22 | Reserve      |  |  |
|                   | BIT 7                                              | OTP                            | BIT 23 | Reserve      |  |  |
|                   | BIT 8 HOST_SHUTDOWN BIT 24 Reserve                 |                                |        |              |  |  |
|                   | BIT 9                                              | UTP                            | BIT 25 | Reserve      |  |  |
|                   | BIT 10                                             | Reserve                        | BIT 26 | CALIB_WARN   |  |  |
|                   | BIT 11                                             | MOS_SHORT                      | BIT 27 | PWM_CH1_WARN |  |  |
|                   | BIT 12                                             | HOST_SYNC                      | BIT 28 | PWM_CH2_WARN |  |  |
|                   | BIT 13                                             | DB_FAULT                       | BIT 29 | PWM_CH3_WARN |  |  |
|                   | BIT 14 AUX_FAULT BIT 30 CAN_ID_WARM                |                                |        |              |  |  |
|                   | BIT 15                                             | BIT 15 OPP BIT 31 PCB_VER_WARN |        |              |  |  |

Query Example: Return Example:

INST:STAT:DD? 1

256

# 5. Self Test and Troubleshooting

## 5.1 Overview

Follow the actions described in this chapter to inspect the instrument and troubleshoot problems if the 63700 Series Regenerative DC Electronic Load is unable to operate normally. Please consult with Chroma or its sales agent if the information provided in this manual is unable to resolve the problem.

## 5.2 Troubleshooting

Operation problems and suggestions for resolution:

| Problem                                          | Cause                                                                                                    | Resolution                                                                                                    |
|--------------------------------------------------|----------------------------------------------------------------------------------------------------|----------------------------------------------------------------------------------------------------|
| Bad measurement for V, I                         | Feature swings due to aged components.                                                                                                    | It needs calibration periodically.<br>If calibration is required, please<br>contact the Technical Service<br>Center of Chroma.                  |
| Output is not within<br>Accuracy SPEC.           | Feature swings due to aged components.                                                                                                    | It needs calibration periodically.<br>If calibration is required, please<br>contact the Technical Service<br>Center of Chroma.                  |
| Over Temperature<br>Protection (OTP)             | <ol> <li>The ambient temperature is<br/>too high.</li> <li>The vent is blocked.</li> </ol>                                                   | <ol> <li>Operate the instrument within<br/>the temperature of 0 ~ 40°C.</li> <li>Clear the vent.</li> </ol>                                     |
| Over Power Protection (OPP)                      | The output power exceeds the spec.                                                                                                    | Remove the overload or enlarge the OPP settings.                                                                                                |
| Over Current Protection<br>(OCP)                 | The output current exceeds the spec. or OCP settings.                                                                                        | Remove the overload or enlarge the OCP settings.                                                                                                |
| Fan Fail Protection (FAN<br>LOCK)                | <ol> <li>The fan is out of order.</li> <li>The feedback circuit is<br/>abnormal.</li> </ol>                                                  | Consult with your local sales<br>agent if it is unable to reset the<br>protection state.                                                        |
| Input Error Protection 1<br>AC FAULT             | The voltage of the AC input line is either too low or too high.                                                                              | Adjust the voltage if it exceeds the spec. when measuring the input voltage.                                                                    |
| No output voltage                                | <ol> <li>The output voltage feedback<br/>is abnormal.</li> <li>The D/D power stage is<br/>damaged.</li> </ol>                                | Consult with your local sales<br>agent if it is unable to reset the<br>protection state.                                                        |
| Over Voltage Protection<br>(OVP)                 | The output voltage exceeds the spec. or OVP settings.                                                                                        | <ol> <li>Check the OVP settings.</li> <li>Consult with your local<br/>sales agent if it is unable to<br/>reset the protection state.</li> </ol> |
| Unable to control DC<br>electronic load via GPIB | <ol> <li>The address of the DC<br/>electronic load is incorrect.</li> <li>The GPIB cable is loose<br/>and has fallen at the rear.</li> </ol> | <ol> <li>Update the address.</li> <li>Check the cable connection<br/>and secure it with screws.</li> </ol>                                      |
| D/D power stage error<br>protection (D/D FAULT)  | 1. The transient current is too big.                                                                                                    | 1. When D/D FAULT protection occurs, first turn off the                                                                                         |

| Problem                                                                                                    | Cause                                                   | Resolution                                                                                                    |
|----------------------------------------------------------------------------------------------------|---------------------------------------------------------|----------------------------------------------------------------------------------------------------|
|                                                                                                    | <ol> <li>The D/D power stage is<br/>damaged.</li> </ol> | <ul> <li>electronic load and remove<br/>the load. Also, make sure the<br/>cables are connected<br/>correctly, and then power it<br/>on again.</li> <li>2. Consult with your local sales<br/>agent for further assistance.</li> </ul> |
| MATCH warning for<br>incompatible models when<br>connecting in series or<br>parallel<br>(ERROR!!! MASTER OR<br>SLAVE NO MATCH) | The model numbers do not match.                         | <ol> <li>The power supplies of<br/>different models are unable<br/>to be connected in series or<br/>parallel for use.</li> <li>Consult with your local sales<br/>agent for further assistance.</li> </ol>                            |
| FPGA UPDATE! version<br>incompatible protection<br>(FPGA IS TOO OLD, PLS<br>UPDATE!)                                           | The electronic load's FPGA does not match the F/W.      | Consult with your local sales agent for further assistance.                                                                                                    |

# Appendix A Analog Interface Pin Assignments

The 25-pin connector is located at the rear panel as Figure A-1 shows:

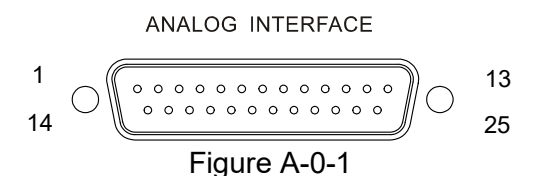

| Pin No. | Туре | Pin Definition | Pin No. | Туре | Pin Definition |
|---------|------|----------------|---------|------|----------------|
| 1       | N.C. | N.C.           | 14      | OUT  | FAULT          |
| 2       | OUT  | DC_ON_ST       | 15      | N.C. | N.C.           |
| 3       | IN   | INTERLOCK      | 16      | GND  | DPG_GND        |
| 4       | N.C. | N.C.           | 17      | N.C. | N.C.           |
| 5       | N.C. | N.C.           | 18      | N.C. | N.C.           |
| 6       | N.C. | N.C.           | 19      | GND  | DPG_GND        |
| 7       | N.C. | N.C.           | 20      | N.C. | N.C.           |
| 8       | N.C. | N.C.           | 21      | N.C. | N.C.           |
| 9       | N.C. | N.C.           | 22      | GND  | APG_GND        |
| 10      | OUT  | AIO_MEAS_V     | 23      | N.C. | N.C.           |
| 11      | N.C. | N.C.           | 24      | GND  | APG_GND        |
| 12      | OUT  | AVO_MEAS_V     | 25      | N.C. | N.C.           |
| 13      | N.C. | N.C.           |         |      |                |

- (1) PIN 1: N.C.
- (2) PIN 2: DC\_ON\_ST, DC ON output signal, Pull: High (positive edge trigger).
- (3) PIN 3: INTERLOCK, this function allows users to control the electronic load for temporary OFF. See section 3.2.2.3.3 for detailed info.
- (4) PIN 4: N.C.
- (5) PIN 5: N.C.
- (6) PIN 6: N.C.
- (7) PIN 7: N.C.
- (8) PIN 8: N.C.
- (9) PIN 9: N.C.
- (10) PIN 10: AIO\_MEAS\_V, current measurement only that allows you to set in "voltage form" with input voltage range from 0V to 10V.
- (11) PIN 11: N.C.
- (12) PIN 12: AVO\_MEAS\_V, voltage measurement only that allows you to set in "voltage form" with input voltage range from 0V to 10V.
- (13) PIN 13: N.C.
- (14) PIN 14: FAULT, the signals include output over voltage, output over current, output over power and FOLDBACK, over temperature, fan failure, and input over voltage or input under voltage protection; Pull: Low (negative edge trigger).
- (15) PIN 15: N.C.
- (16) PIN 16: DPG\_GND, analog signal for grounding.
- (17) PIN 17: N.C.
- (18) PIN 18: N.C.

- (19) PIN 19: DPG\_GND, analog signal for grounding.
- (20) PIN 20: N.C.
- (21) PIN 21: N.C.
- (22) PIN 22: APG\_GND, analog signal for grounding.
- (23) PIN 23: N.C.
- (24) PIN 24: APG\_GND, analog signal for grounding.
- (25) PIN 25: N.C.

# Appendix B List of Protection

Follow the protections described in this appendix to inspect the instrument and troubleshoot any problems if the 63700 Regenerative DC Electronic Load is unable to operate normally. Please consult Chroma or the sales agent if the information provided in this manual is unable to resolve the problem.

The table below lists the system protection:

| Message on Panel | Protection                                                                                                    | Possible Cause                                                                                                    | Troubleshooting                                                                                                    |
|------------------|----------------------------------------------------------------------------------------------------|----------------------------------------------------------------------------------------------------|----------------------------------------------------------------------------------------------------|
| OVP1             | It means the output<br>voltage exceeds 1.1<br>times the model-rated                                              | The input voltage is over Vmax X 1.1.                                                                                                    | Check if the UUT<br>output voltage<br>exceeds the model-                                                                                     |
| OCP1             | It means the loading<br>current exceeds 1.1<br>times the model-rated<br>current.                                 | The loading current is over Imax X 1.1.                                                                                                    | Calculate the UUT<br>voltage and the<br>device setting, and<br>if the loading current<br>exceeds the model-<br>rated current.                |
| OCP2             | It means the loading<br>current exceeds the<br>current set on the user<br>protection interface.                  | The loading current is<br>over the current set<br>on the protection<br>interface.                                                                                                    | Check the loading<br>setting of the device<br>and the current<br>setting on the<br>protection interface.                                     |
| OPP1             | It means the loading<br>power exceeds 1.05<br>times the model-rated<br>power.                                    | The loading power is over Pmax X 1.05.                                                                                                    | Calculate the UUT<br>voltage and the<br>device setting, and<br>if the loading power<br>exceeds the model-<br>rated power.                    |
| OPP2             | It means the loading<br>power exceeds the<br>power set on the user<br>protection interface.                      | The loading power is<br>over the power set on<br>the protection<br>interface.                                                                                                    | Check the loading<br>setting of the device<br>and the power<br>setting on the<br>protection interface.                                       |
| UTP              | It means the internal<br>temperature of the<br>whole device is too<br>low.                                       | <ol> <li>The operating<br/>environment<br/>temperature is<br/>under the limit.</li> <li>The module<br/>component is<br/>abnormal.</li> <li>The circuit<br/>detection is<br/>malfunctioning.</li> </ol> | <ol> <li>Eliminate the<br/>ambient under<br/>temperature<br/>problem.</li> <li>Contact Chroma's<br/>service center to<br/>fix it.</li> </ol> |
| SYS_OTP          | When the internal<br>temperature IC of the<br>electronic load is over<br>53°C, the output will<br>be turned off. | <ol> <li>The ambient<br/>temperature of the<br/>air inlet is over the<br/>40°C specification.</li> <li>Dust accumulation<br/>on the front panel</li> </ol>                                             | 1. The ambient<br>temperature of<br>the air inlet should<br>be immediately<br>lowered to below<br>the specification                          |

| Message on Panel | Protection                                                                                                    | Possible Cause                                                                                                    | Troubleshooting                                                                                                    |
|------------------|----------------------------------------------------------------------------------------------------|----------------------------------------------------------------------------------------------------|----------------------------------------------------------------------------------------------------|
|                  |                                                                                                    | <ul> <li>filter causes the air intake to decrease resulting in the internal temperature rising.</li> <li>3. Some internal module components are overheated, triggering the panel to prompt a warning message.</li> </ul>                                                                                                    | of 40°C.<br>2. Clean the dust on<br>the front panel<br>filter.                                                                                                    |
| NOTICE_OTP       | When the internal<br>temperature IC of the<br>electronic is over<br>50°C, it will prompt a<br>warning message. | <ol> <li>The ambient<br/>temperature of the<br/>air inlet is over the<br/>40°C specification.</li> <li>Dust accumulation<br/>on the front panel<br/>filter causes the<br/>air intake to<br/>decrease resulting<br/>in the internal<br/>temperature rising.</li> <li>Some internal<br/>module<br/>components are<br/>overheated,<br/>triggering the<br/>panel to prompt a<br/>warning message.</li> </ol> | <ol> <li>The ambient<br/>temperature of<br/>the air inlet should<br/>be immediately<br/>lowered to below<br/>the specification<br/>of 40°C.</li> <li>Clean the dust on<br/>the front panel<br/>filter.</li> </ol> |
| FANLOCK          | It means the detected<br>fan speed is<br>abnormal. (Latch)                                                     | <ol> <li>The fan is not<br/>connected.</li> <li>The fan power is<br/>abnormal or<br/>damaged.</li> <li>The fan is blocked<br/>by a foreign object.</li> </ol>                                                                                                    | <ol> <li>Make sure the<br/>fan is correctly<br/>connected.</li> <li>Make sure the<br/>fan is normal and<br/>not damaged.</li> <li>Make sure there<br/>is no foreign<br/>object blocking<br/>the fan.</li> </ol>   |
| CALIB_ERR        | It means the device<br>has no calibrated<br>value or the calibration<br>is an error.                           | The device has no<br>calibrated value or<br>the calibrated value<br>is over the range.                                                                                                    | Recalibrate the device.                                                                                                    |
| INTERLOCK        | It means the external<br>ANALOG INPUT Inter<br>Lock triggers full<br>device protection.                        | ANALOG INPUT<br>Interlock triggers the<br>device protection.                                                                                                    | Check if the<br>external ANALOG<br>INPUT Interlock<br>triggers the device<br>protection.                                                                                                    |
| DFPGA_FAIL       | It means the device power-on initialization                                                                    | The control board<br>component of the                                                                                                    | Contact Chroma's<br>service center to fix<br>it.                                                                                                    |

| Message on Panel | Protection                | Possible Cause       | Troubleshooting       |
|------------------|---------------------------|----------------------|-----------------------|
|                  | of communication is       | system device is     |                       |
|                  | abnormal.                 | abnormal.            |                       |
|                  | It means that an error    | The internal         | Check if the correct  |
| SECURE IC ERR    | occurred during           | components are       | Security IC version   |
| SECORE_IC_ERR    | security IC               | abnormal.            | is correct.           |
|                  | identification.           |                      |                       |
|                  | It means the              | 1. The firmware in   | Contact Chroma's      |
|                  | identification of the     | the Security IC      | service center to fix |
|                  | model name (number        | version is wrong.    | it.                   |
| MACHINE_ID_ERR   | of modules) is wrong.     | 2. The Security IC   |                       |
|                  |                           | The Security IC is   |                       |
|                  |                           | damaged              |                       |
|                  | It means the device       | 1 The burned in      | Contact Chroma's      |
|                  | initialization process is | Security IC          | service center to fix |
|                  | ahnormal                  | version is wrong     | it                    |
| IN_BOOT_MODE     |                           | 2 The system         |                       |
|                  |                           | control board is     |                       |
|                  |                           | abnormal.            |                       |
|                  | It means the AC/DC        | 1. The comm. cable   | Contact Chroma's      |
|                  | and DC/DC (front)         | of the AC/DC and     | service center to fix |
|                  | modules cannot be         | DC/DC (front)        | it.                   |
|                  | identified.               | module control       |                       |
|                  |                           | board has fallen     |                       |
| AD_NUM_ERR       |                           | off.                 |                       |
|                  |                           | 2. The control board |                       |
|                  |                           | of the AC/DC and     |                       |
|                  |                           | DC/DC (front)        |                       |
|                  |                           | abnormal             |                       |
|                  | It means the DC/DC        | 1 The comm cable     | Contact Chroma's      |
|                  | (rear) module cannot      | of the DC/DC         | service center to fix |
|                  | be recognized.            | (rear) module        | it.                   |
| DD_NUM_ERR       | 5                         | control board has    |                       |
|                  |                           | fallen off.          |                       |
|                  |                           | 2. The control board |                       |
|                  |                           | DC/DC (rear)         |                       |
|                  |                           | module is            |                       |
|                  |                           | abnormal.            |                       |
| CD_FPGA_NUM_ERR  | It means the DC/DC        | 1. The comm. cable   | Contact Chroma's      |
|                  | (rear) module cannot      | of the DC/DC         | service center to fix |
|                  | be recognized.            | (rear) module        | IT.                   |
|                  |                           | fallen off           |                       |
|                  |                           | 2 The control board  |                       |
|                  |                           | DC/DC (rear)         |                       |
|                  |                           | module is            |                       |
|                  |                           | abnormal.            |                       |
|                  | It means the              | The comm. cable      | Contact Chroma's      |
| CASCADE CONN ERR | connection of multiple    | used for connecting  | service center to fix |
|                  | devices failed due to     | multiple devices is  | it.                   |

| Message on Panel  | Protection           | Possible Cause        | Troubleshooting      |
|-------------------|----------------------|-----------------------|----------------------|
|                   | being unable to      | wrong or has fallen   |                      |
|                   | recognize.           | off.                  |                      |
| SLAVE_PROTECT_ERR | It means the         | A Slave warning       | Check the Slave      |
|                   | connected multiple   | status is applied to  | warning status.      |
|                   | Slave devices are    | multiple devices.     |                      |
|                   | warning the Master.  |                       |                      |
| REV               | It means the Input   | The input voltage is  | Check if the UUT is  |
|                   | voltage is reversed. | connected in reverse. | connected correctly. |
| AD_SLEEP          | AD failed to enter   | AD failed to enter    | Reboot the           |
|                   | sleep mode.          | sleep mode.           | electronic load.     |
| AD_WAKEUP         | AD wakeup failed.    | AD wakeup failed.     | Reboot the           |
|                   |                      |                       | electronic load.     |

The table below lists the protections of front stage module:

| Message                                         | Protection                                                                                                    | Possible Cause                                                                                                    | Troubleshooting                                                                                                    |
|-------------------------------------------------|----------------------------------------------------------------------------------------------------|----------------------------------------------------------------------------------------------------|----------------------------------------------------------------------------------------------------|
| AD_OTP(*)                                       | It occurs when the<br>internal temperature<br>of the AC/DC or<br>DC/DC (front)<br>power module is too<br>high. (Latch) | <ol> <li>The operating<br/>environment<br/>temperature is<br/>over.</li> <li>The module<br/>power switch is<br/>abnormal.</li> <li>The circuit<br/>detection is<br/>malfunctioning.</li> </ol> | <ol> <li>Eliminate the<br/>ambient<br/>overheating<br/>problem.</li> <li>Contact Chroma's<br/>service center to<br/>fix it.</li> </ol>                      |
| AD_VRS_OVP(*)<br>AD_VTR_OVP(*)<br>AD_VST_OVP(*) | It means the line<br>transient input<br>voltage of the<br>AD/DC module is<br>over the<br>specification.<br>(Latch)     | <ol> <li>The input power<br/>is abnormal.</li> <li>The AC/DC<br/>module<br/>measurement<br/>circuit is<br/>abnormal.</li> </ol>                                                                | <ol> <li>Check if the input<br/>power meets the<br/>rated value.</li> <li>Contact Chroma's<br/>service center to<br/>fix it.</li> </ol>                     |
| AD_VRS_UVP(*)<br>AD_VTR_UVP(*)<br>AD_VST_UVP(*) | It means the line<br>transient input<br>voltage of the<br>AD/DC module is<br>under the<br>specification.<br>(Latch)    | <ol> <li>The input power<br/>is abnormal.</li> <li>The AC/DC<br/>module input fuse<br/>is broken.</li> <li>The AC/DC<br/>module<br/>measurement<br/>circuit is<br/>abnormal.</li> </ol>        | <ol> <li>Check if the input<br/>power meets the<br/>rated value.</li> <li>Contact Chroma's<br/>service center to<br/>fix it.</li> </ol>                     |
| AD_VAC_UBL(*)                                   | It means the line<br>input of the AD/DC<br>module is<br>unbalanced or<br>phase loss. (Latch)                           | <ol> <li>The input power<br/>is connected<br/>wrong (the line<br/>voltage difference<br/>is 10%).</li> <li>The input power<br/>is disconnected<br/>(phase loss).</li> <li>The AC/DC</li> </ol> | <ol> <li>Check if the 3-<br/>phase input line<br/>voltage meets the<br/>rated value.</li> <li>Contact Chroma's<br/>service center to<br/>fix it.</li> </ol> |

| Message             | Protection                                                                                                    | Possible Cause                                                                                                    | Troubleshooting                                                                                                    |
|---------------------|----------------------------------------------------------------------------------------------------|----------------------------------------------------------------------------------------------------|----------------------------------------------------------------------------------------------------|
|                     | It means the line                                                                                                    | module fuse is<br>damaged.<br>4. The<br>measurement<br>circuit of the<br>AC/DC module is<br>abnormal.<br>The Mains frequency                                                                                                    | Check if the mains                                                                                                    |
| AD_FRE_ERR(*)       | input frequency of<br>the AD/DC module<br>is out of<br>specification.<br>(Latch)                                                                         | is abnormal.                                                                                                    | frequency exceeds<br>the range. (47Hz-<br>63Hz)                                                                                         |
| AD_AC_STARTFAIL(*)  | It means the AD/DC<br>module has not<br>reached the starting<br>conditions and the<br>DC BUS rectified<br>voltage is out of<br>specification.<br>(Latch) | <ol> <li>The input power is<br/>connected wrong.</li> <li>The input power is<br/>disconnected.</li> <li>The AC/DC<br/>module fuse is<br/>damaged.</li> <li>The measurement<br/>circuit of the<br/>AC/DC module is<br/>abnormal.</li> <li>The drive signal of<br/>the AC/DC<br/>module relay is<br/>abnormal or the<br/>relay is damaged.</li> <li>The PWM drive<br/>signal of the<br/>AC/DC module is<br/>abnormal.</li> <li>The AC/DC power<br/>component is<br/>abnormal or<br/>damaged.</li> </ol> | <ol> <li>Check if the input<br/>power meets the<br/>rated value.</li> <li>Contact Chroma's<br/>service center to<br/>fix it.</li> </ol> |
| AD_PFC_STARTFAIL(*) | It means the start of<br>the AD/DC module<br>has failed and the<br>DC BUS voltage is<br>out of specification.<br>(Latch)                                 | <ol> <li>The measurement<br/>circuit of the<br/>AC/DC module is<br/>abnormal.</li> <li>The drive signal of<br/>the AC/DC<br/>module relay is<br/>abnormal or the<br/>relay is damaged.</li> <li>The PWM drive<br/>signal of the<br/>AC/DC module is<br/>abnormal.</li> <li>The AC/DC power<br/>component is</li> </ol>                                                                                                    | <ol> <li>Check if the input<br/>power meets the<br/>rated value.</li> <li>Contact Chroma's<br/>service center to<br/>fix it.</li> </ol> |

| Message                                      | Protection                                                                                                    | Possible Cause                                                                                                    | Troubleshooting                                                                                                    |
|----------------------------------------------|----------------------------------------------------------------------------------------------------|----------------------------------------------------------------------------------------------------|----------------------------------------------------------------------------------------------------|
|                                              |                                                                                                    | abnormal or<br>damaged.                                                                                                    | •                                                                                                    |
| AD_MODEL_RES_ERR(*)                          | It means the output<br>terminal of the<br>AD/DC module<br>cannot be identified<br>as a Buck or<br>Inverter module.<br>(Latch) | <ol> <li>The GPIO pins<br/>are abnormal.</li> <li>The hardware<br/>resistor is dropped<br/>or printed wrong.</li> </ol>                                                                                                    | Contact Chroma's<br>service center to fix<br>it.                                                                                                  |
| AD_IR_OCP(*)<br>AD_IT_OCP(*)<br>AD_IS_OCP(*) | It means the<br>transient input<br>current of the<br>AD/DC line is over<br>the limit. (Latch)                                 | <ol> <li>The output<br/>transient power is<br/>too high (input line<br/>current is higher<br/>than 14Arms,<br/>18kW; 12Arms,<br/>12kW)</li> <li>The<br/>measurement<br/>circuit of the<br/>AC/DC module is<br/>abnormal.</li> </ol>                                              | <ol> <li>Remove the UUT<br/>and check if the<br/>operation is<br/>correct.</li> <li>Contact Chroma's<br/>service center to<br/>fix it.</li> </ol> |
| AD_VDC_OVP(*)                                | It means the DC<br>BUS transient<br>voltage of the<br>AD/DC module is<br>over the<br>specification.<br>(Latch)                | <ol> <li>The output<br/>transient power is<br/>too high (the VDC<br/>is over 850V that<br/>has protection<br/>occurred.) (Regen<br/>Mode)</li> <li>The<br/>measurement<br/>circuit of the<br/>AC/DC module is<br/>abnormal.</li> </ol>                                           | <ol> <li>Remove the UUT<br/>and check if the<br/>operation is<br/>correct.</li> <li>Contact Chroma's<br/>service center to<br/>fix it.</li> </ol> |
| AD_VDC_UVP(*)                                | It means the<br>internal DC BUS<br>transient voltage of<br>the AD/DC module<br>is under the<br>specification.<br>(Latch)      | <ol> <li>The<br/>measurement<br/>circuit of the<br/>AC/DC module is<br/>abnormal.</li> <li>The drive signal<br/>of the AC/DC<br/>module relay is<br/>abnormal or the<br/>relay is damaged.</li> <li>The PWM drive<br/>signal of the<br/>AC/DC module is<br/>abnormal.</li> </ol> | <ol> <li>Remove the UUT<br/>and check if the<br/>operation is<br/>correct.</li> <li>Contact Chroma's<br/>service center to<br/>fix it.</li> </ol> |
| AD_Vd_UVP(*)                                 | It means the input<br>voltage amplitude of<br>the AD/DC module<br>is under the                                                | <ol> <li>The input power is<br/>abnormal.</li> <li>The AC/DC<br/>module fuse is<br/>damaged.</li> </ol>                                                                                                    | <ol> <li>Check if the input<br/>power meets the<br/>rated value.</li> <li>Contact Chroma's<br/>service center to</li> </ol>                       |

| Message             | Protection                                                                                                    | Possible Cause                                                                                                    | Troubleshooting                                                                                                    |
|---------------------|----------------------------------------------------------------------------------------------------|----------------------------------------------------------------------------------------------------|----------------------------------------------------------------------------------------------------|
|                     | specification.<br>(Latch)                                                                                                    | 3. The measurement<br>circuit of the<br>AC/DC module is<br>abnormal.                                                                                                    | fix it.                                                                                                    |
| AD_Vd_OVP(*)        | It means the input<br>voltage amplitude of<br>the AD/DC module<br>is over the<br>specification.<br>(Latch)                                                  | <ol> <li>The input power is<br/>abnormal.</li> <li>The measurement<br/>circuit of the<br/>AC/DC module is<br/>abnormal.</li> </ol>                                                                                                    | <ol> <li>Check if the input<br/>power meets the<br/>rated value.</li> <li>Contact Chroma's<br/>service center to<br/>fix it.</li> </ol>           |
| AD_PWM_TOP_FAULT(*) | It means the<br>internal power<br>components of the<br>AD/DC module are<br>shorted. (Latch)                                                                 | The top power<br>component on the<br>AC/DC module is<br>abnormal or<br>damaged.                                                                                                    | <ol> <li>Remove the UUT<br/>and check if the<br/>operation is<br/>correct.</li> <li>Contact Chroma's<br/>service center to<br/>fix it.</li> </ol> |
| AD_PWM_BOT_FAULT(*) | It means the<br>internal power<br>components of the<br>AD/DC module are<br>shorted. (Latch)                                                                 | The bottom power<br>component on the<br>AC/DC module is<br>abnormal or<br>damaged.                                                                                                    |                                                                                                    |
| AD_HARD_ERR(*)      | The front stage<br>module in the<br>device has<br>triggered protection.<br>This message is<br>used to stop the<br>normal module from<br>the output. (Latch) | <ol> <li>One of the AC/DC<br/>modules in the<br/>device has<br/>protection<br/>occurred.</li> <li>A certain AC/DC<br/>module message<br/>or measured<br/>value cannot be<br/>found in the<br/>device.</li> </ol>                                                                                   | Contact Chroma's<br>service center to fix<br>it.                                                                                                  |
| AD_MEM_ERR(*)       | It means the DSP<br>memory on the<br>AC/DC module<br>digital board is<br>abnormal. (Latch)                                                                  | The AC/DC module<br>digital board DSP<br>memory is abnormal.                                                                                                    | Contact Chroma's<br>service center to fix<br>it.                                                                                                  |
| DD_LLC_STARTFAIL(*) | It means the start of<br>the DC/DC (front)<br>module has failed,<br>and the DC BUS<br>voltage is out of<br>specification.<br>(Latch)                        | <ol> <li>The measurement<br/>circuit of the<br/>DC/DC (front)<br/>module is<br/>abnormal.</li> <li>The PWM drive<br/>signal of the<br/>DC/DC (front)<br/>module is<br/>abnormal.</li> <li>The power<br/>components of the<br/>DC/DC (front)<br/>module are<br/>abnormal or<br/>damaged.</li> </ol> | <ol> <li>Remove the UUT<br/>and check if the<br/>operation is<br/>correct.</li> <li>Contact Chroma's<br/>service center to<br/>fix it.</li> </ol> |

| Message          | Protection                                                                                          | Possible Cause                                                                                                    | Troubleshooting                                                                                                    |
|------------------|----------------------------------------------------------------------------------------------------|----------------------------------------------------------------------------------------------------|----------------------------------------------------------------------------------------------------|
| DD_SHORT(*)      | It means the<br>primary side<br>transient of the<br>DC/DC module has<br>an overcurrent.<br>(Latch)  | <ol> <li>The LC board is<br/>unlocked or not<br/>secured.</li> <li>The output<br/>terminal of the<br/>DC/DC module is<br/>shorted.</li> <li>The top and<br/>bottom leg of the<br/>secondary side<br/>switch on the<br/>DC/DC module<br/>are shorted.</li> </ol>                                                                                                    | Contact Chroma's<br>service center to fix<br>it.                                                                                                  |
| DD_IP_OCP(*)     | It means the<br>internal transient of<br>the DC/DC (front)<br>module has an<br>overcurrent. (Latch) | <ol> <li>The output<br/>transient power is<br/>too high (the IO<br/>module is over<br/>51A peak that has<br/>protection<br/>occurred.)<br/>(Source/Regen<br/>Mode)</li> <li>The measurement<br/>circuit of the<br/>DC/DC (front)<br/>module is<br/>abnormal.</li> <li>The PWM drive<br/>signal of the<br/>DC/DC (front)<br/>module is<br/>abnormal.</li> <li>The power<br/>components of the<br/>DC/DC (front)<br/>module are<br/>abnormal or<br/>damaged.</li> </ol> | <ol> <li>Remove the UUT<br/>and check if the<br/>operation is<br/>correct.</li> <li>Contact Chroma's<br/>service center to<br/>fix it.</li> </ol> |
| DD_IO_SRC_OCP(*) | It means the<br>internal transient of<br>the DC/DC (front)<br>module has an<br>overcurrent. (Latch) | <ol> <li>The measurement<br/>circuit of the<br/>DC/DC (front)<br/>module is<br/>abnormal.</li> <li>The power<br/>components of the<br/>DC/DC (front)<br/>module are<br/>abnormal or<br/>damaged.</li> </ol>                                                                                                    | <ol> <li>Remove the UUT<br/>and check if the<br/>operation is<br/>correct.</li> <li>Contact Chroma's<br/>service center to<br/>fix it.</li> </ol> |
| DD_IO_REG_OCP(*) | It means the<br>internal transient of<br>the DC/DC (front)                                          | 1. The output<br>transient power is<br>too high (the IO                                                                                                    | 1. Remove the UUT<br>and check if the                                                                                                    |
| Message        | Protection                                                                                                    | Possible Cause                                                                                                    | Troubleshooting                                                                                                    |
|----------------|----------------------------------------------------------------------------------------------------|----------------------------------------------------------------------------------------------------|----------------------------------------------------------------------------------------------------|
|                | module has an<br>overcurrent. (Latch)                                                                                   | <ul> <li>module is over<br/>10Arms, 18kW;<br/>7A, 12kW that has<br/>protection<br/>occurred.)</li> <li>2. The measurement<br/>circuit of the<br/>DC/DC (front)<br/>module is<br/>abnormal.</li> <li>3. The power<br/>components of the<br/>DC/DC (front)<br/>module are<br/>abnormal or<br/>damaged.</li> </ul> | operation is<br>correct.<br>2. Contact Chroma's<br>service center to<br>fix it.                                                                   |
| DD_VO_OVP_F(*) | It means the DC<br>BUS transient<br>voltage of the<br>DC/DC (front)<br>module is over the<br>specification.<br>(Latch)  | <ol> <li>The output<br/>transient power is<br/>too high (the DC<br/>BUS is over<br/>900V.)</li> <li>The measurement<br/>circuit of the<br/>AC/DC module is<br/>abnormal.</li> </ol>                                                                                                    | <ol> <li>Remove the UUT<br/>and check if the<br/>operation is<br/>correct.</li> <li>Contact Chroma's<br/>service center to<br/>fix it.</li> </ol> |
| DD_VO_UVP_S(*) | It means the DC<br>BUS transient<br>voltage of the<br>DC/DC (front)<br>module is under the<br>specification.<br>(Latch) | <ol> <li>The measurement<br/>circuit of the<br/>DC/DC module is<br/>abnormal.</li> <li>The drive signal of<br/>the DC/DC<br/>module relay is</li> </ol>                                                                                                    | <ol> <li>Remove the UUT<br/>and check if the<br/>operation is<br/>correct.</li> <li>Contact Chroma's<br/>service center to<br/>fix it.</li> </ol> |
| DD_VO_UVP_F(*) | It means the DC<br>BUS transient<br>voltage of the<br>DC/DC (front)<br>module is under the<br>specification.<br>(Latch) | <ul> <li>abnormal or the relay is damaged.</li> <li>3. The PWM drive signal of the DC/DC module is abnormal.</li> <li>4. The power components of the DC/DC (front) module are abnormal or damaged</li> </ul>                                                                                                    |                                                                                                    |

The table below lists the protections of the rear stage module:

| Message | Protection          | Possible Cause   | Troubleshooting    |
|---------|---------------------|------------------|--------------------|
| OVP(*)  | It means the output | 1. The power     | 1. Check if the    |
|         | voltage of the      | components of    | output active load |
|         | DD/DC (rear)        | the DC/DC (rear) | meets the rated    |
|         |                     | module are       | value.             |

| Message        | Protection                                                                                        | Γ              | Possible Cause                                                                                                    | •        | Troubleshooting                                                                                                    |
|----------------|---------------------------------------------------------------------------------------------------|----------------|----------------------------------------------------------------------------------------------------|----------|----------------------------------------------------------------------------------------------------|
|                | module circuit is over<br>the specification.                                                      | 2.             | abnormal or<br>damaged.<br>The<br>measurement<br>circuit of the<br>DC/DC (rear)<br>module is<br>abnormal.                                                                                              | 2.       | Contact Chroma's service center to fix it.                                                                                                    |
| SOCP(*)        | It means the Source<br>Mode output current<br>of the DC/DC (rear)<br>module is over the<br>limit. | 1.             | The output<br>current is too high<br>(protection occurs<br>when the module<br>current is over<br>44A.)<br>(Source Mode)<br>The circuit<br>measurement of<br>the DC/DC (rear)<br>module is<br>abnormal. | 1.       | Remove the UUT<br>and check if the<br>operation is<br>correct.<br>Contact Chroma's<br>service center to<br>fix it.                                           |
| LOCP(*)        | It means the Regen<br>Mode input current<br>of the DC/DC (rear)<br>module is over the<br>limit.   | 1.             | The input current<br>is too high<br>(protection occurs<br>when the module<br>current is over<br>44A).<br>(Regen Mode)<br>The circuit<br>measurement of<br>the DC/DC (rear)<br>module is<br>abnormal.   | 1.       | Remove the UUT<br>and check if the<br>operation is<br>correct.<br>Contact Chroma's<br>service center to<br>fix it.                                           |
| IL_SHARE(*)    | It means the current<br>flow in the DC/DC<br>(rear) module is<br>uneven.                          | 1.             | The difference<br>between the<br>measured current<br>and the DC/DC<br>(rear) module is<br>5A.<br>The circuit<br>measurement of<br>the DC/DC (rear)<br>module is<br>abnormal.                           | 1.       | Remove the UUT<br>and check if the<br>operation is<br>correct.<br>Contact Chroma's<br>service center to<br>fix it.                                           |
| SENSE_FAULT(*) | It means the output<br>voltage of the<br>DC/DC (rear)<br>module is detected<br>abnormally.        | 1.<br>2.<br>3. | The DC/DC (rear)<br>module output<br>voltage sense is<br>reversed.<br>It occurs when<br>the load line loss<br>is over 30V.<br>The<br>measurement                                                       | 1.<br>2. | Remove the UUT<br>and confirm if the<br>voltage sense<br>wiring of the<br>output terminal is<br>correct.<br>Contact Chroma's<br>service center to<br>fix it. |

| Message                                      | Protection                                                                                                   | Possible Cause                                                                                                    | Troubleshooting                                                                                                    |
|----------------------------------------------|----------------------------------------------------------------------------------------------------|----------------------------------------------------------------------------------------------------|----------------------------------------------------------------------------------------------------|
|                                              |                                                                                                    | circuit of the<br>DC/DC (rear)<br>module is<br>abnormal.                                                                                                    |                                                                                                    |
| MODULE_ERR(*)                                | It means the model<br>identification of the<br>DC/DC module is<br>abnormal.                                  | <ol> <li>The GPIO pin is<br/>abnormal.</li> <li>The hardware<br/>resistor is dropped<br/>or printed wrong.</li> </ol>                                                                                     | Contact Chroma's<br>service center to fix<br>it.                                                                                                |
| AD_ERR(*)                                    | It means the AC/DC<br>and DC/DC (front)<br>modules are<br>abnormal and notify<br>the DC/DC (rear)<br>module. | The AC/DC and<br>DC/DC (front)<br>modules will notify<br>the DC/DC (rear)<br>module if there is<br>any alarm.                                                                                             | Contact Chroma's<br>service center to fix<br>it.                                                                                                |
| OTP(*)                                       | It means the internal<br>temperature of the<br>power component in<br>the DC/DC (rear)<br>module is too high. | <ol> <li>The operating<br/>environment<br/>temperature is<br/>over the<br/>temperature limit.</li> <li>The module<br/>component is<br/>abnormal.</li> <li>It detects circuit<br/>malfunction.</li> </ol>  | <ol> <li>Eliminate the<br/>ambient<br/>temperature too<br/>high problem.</li> <li>Contact Chroma's<br/>service center to<br/>fix it.</li> </ol> |
| UTP(*)                                       | It means the internal<br>temperature of the<br>power component in<br>the DC/DC (rear)<br>module is too low.  | <ol> <li>The operating<br/>environment<br/>temperature is<br/>under the<br/>temperature limit.</li> <li>The module<br/>component is<br/>abnormal.</li> <li>It detects circuit<br/>malfunction.</li> </ol> | <ol> <li>Eliminate the<br/>ambient<br/>temperature too<br/>low problem.</li> <li>Contact Chroma's<br/>service center to<br/>fix it.</li> </ol>  |
| MOS_SHORT(*)                                 | It means the PWM<br>output signal of the<br>DC/DC (rear)<br>module is abnormal.                              | <ol> <li>The DSP<br/>components<br/>output abnormal<br/>PWM signals.</li> <li>FPGA detects<br/>circuit malfunction</li> </ol>                                                                             | Contact Chroma's<br>service center to fix<br>it.                                                                                                |
| HOST_SYNC(*)                                 | It means one of the<br>modules connected<br>to multiple devices is<br>alarmed.                               | <ol> <li>The power<br/>component of a<br/>certain module<br/>phase is abnormal<br/>or damaged.</li> <li>The module<br/>detects abnormal<br/>circuits.</li> </ol>                                          | Contact Chroma's<br>service center to fix<br>it.                                                                                                |
| DB_FAULT(*)<br>PWM_CH1_WARN<br>PWM_CH2_WARN_ | The internal power<br>components of the<br>DC/DC (rear)                                                      | 1. The power<br>component of a<br>certain phase in                                                                                                    | 1. Remove the UUT<br>and check if the<br>operation is                                                                                           |

| Message      | Protection                                                                                       | Possible Cause                                                                                                    | Troubleshooting                                                                        |
|--------------|--------------------------------------------------------------------------------------------------|----------------------------------------------------------------------------------------------------|----------------------------------------------------------------------------------------|
| PWM_CH3_WARN | module are short-<br>circuited.                                                                  | <ul> <li>the DC/DC<br/>module is<br/>abnormal or<br/>damaged.</li> <li>2. The power<br/>component of a<br/>certain phase in<br/>the DC/DC<br/>module detects an<br/>overcurrent<br/>analog.</li> </ul> | correct.<br>2. Contact Chroma's<br>service center to<br>fix it.                        |
| AUX_FAULT(*) | It means the<br>auxiliary power of<br>the DC/DC (rear)<br>module is<br>abnormally low.           | <ol> <li>The circuit<br/>detection function<br/>is abnormal.</li> <li>The auxiliary<br/>power of the<br/>DC/DC (rear)<br/>module is<br/>abnormally low.</li> </ol>                                     | Contact Chroma's<br>service center to fix<br>it.                                       |
| OPP          | It means the loading<br>of the DC/DC (rear)<br>module exceeds<br>1.05 times the<br>module power. | The loading of the<br>DC/DC (rear)<br>module is over 1.05<br>times the module<br>power.                                                                                                    | Check the device<br>loading value and<br>the power set on the<br>protection interface. |
| CALB_WARN    | It means the module<br>has no calibrated<br>value or the<br>calibration range is<br>wrong.       | The module has no calibrated value or the calibration range is wrong.                                                                                                    | Recalibrate the module.                                                                |

## **Notice**

ł.

The protection message is marked F(FAST) and S(SLOW) by a transient and steady state.

The protection point varies by the measurement error, thus protection circuits may act before reaching the protection point set. DC/DC module is divided into the DC/DC (front) module and DC/DC (rear) module.

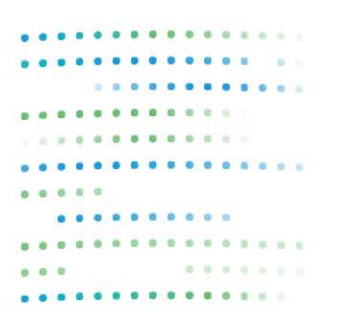

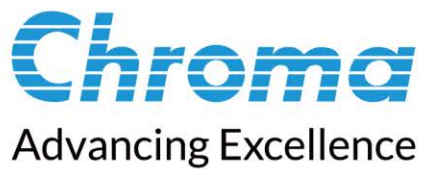

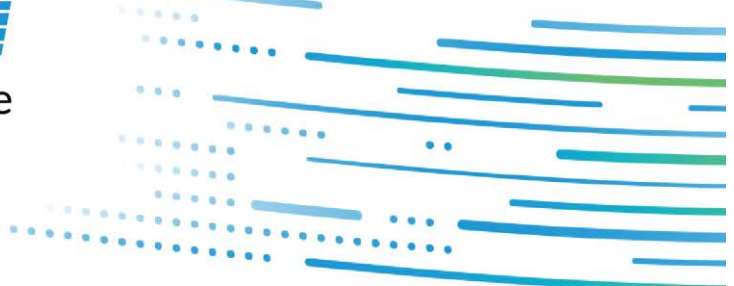

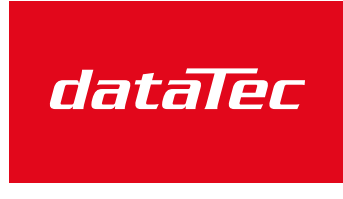

Mess- und Prüftechnik. Die Experten.

Ihr Ansprechpartner / Your Partner:

dataTec AG E-Mail: info@datatec.eu >>> www.datatec.eu

## Chroma ATE Inc.